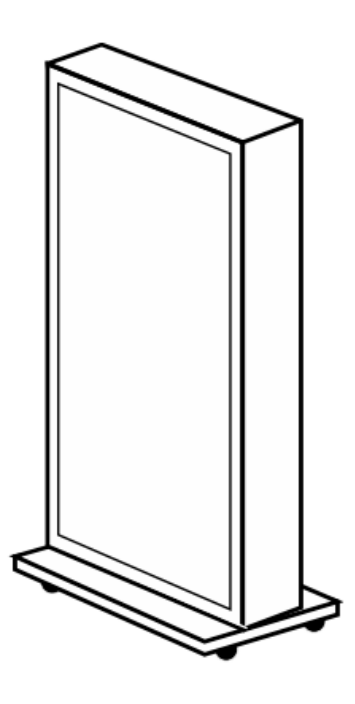

# Immersive Brand Experience

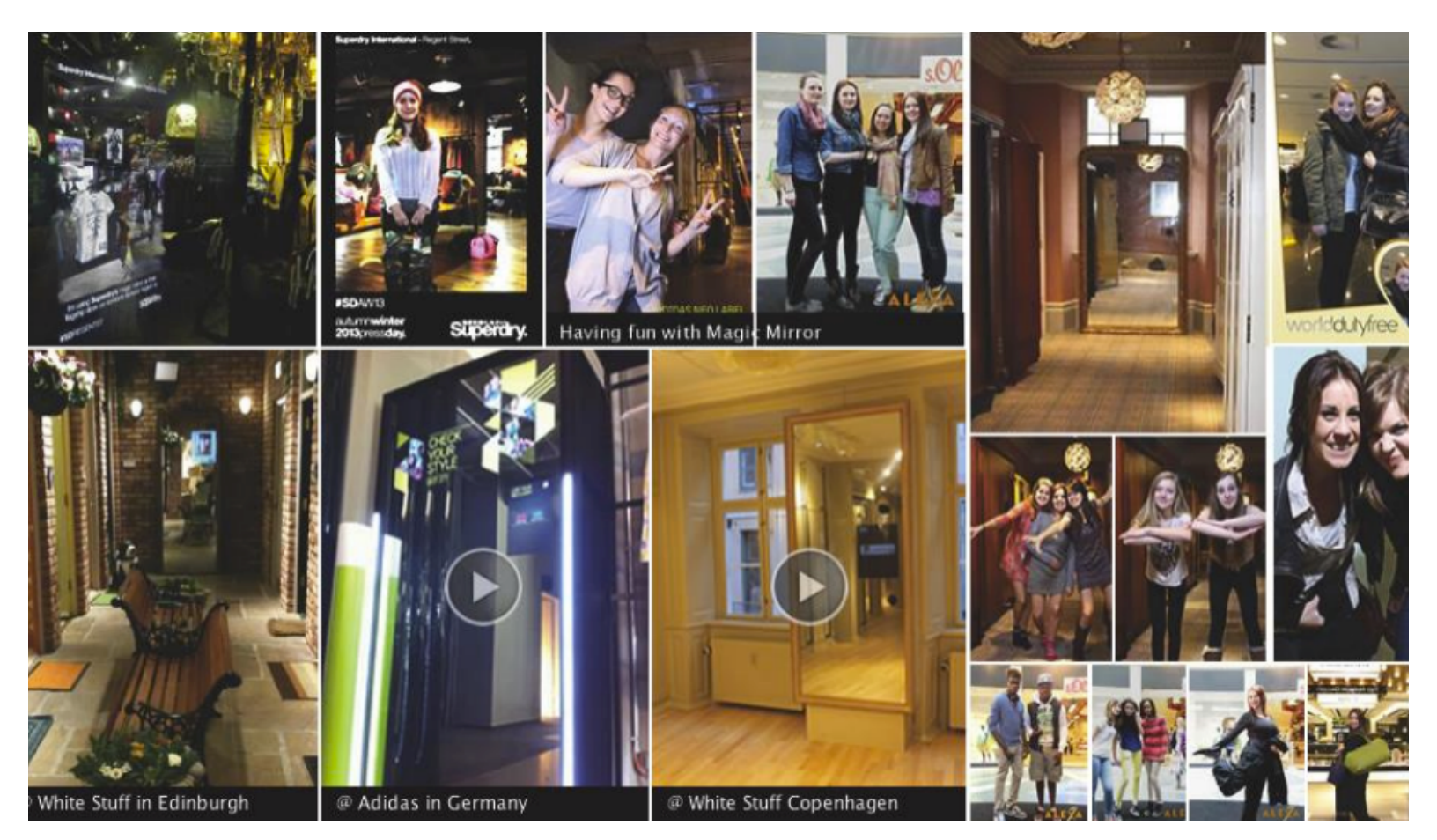

### **Table of Contents**

| 1.0 Overview                                                            | 4  |
|-------------------------------------------------------------------------|----|
| 1.1 Hardware                                                            | 4  |
| 1.1.1 Equipment                                                         | 4  |
| 1.1.2 Dimension and Space Requirement                                   | 7  |
| 1.1.3 Weight                                                            | 7  |
| 2.0 Control Panel                                                       | 8  |
| 2.1 Control Panel Overview                                              | 8  |
| 2.2 Log In to Control Panel                                             | 8  |
| 2.3 Health Check                                                        | 8  |
| 2.3.1 Health Check Status                                               | 8  |
| 2.3.2 History Log of Selected Store                                     | 9  |
| 2.4 Usage Log                                                           | 10 |
| 2.4.1 Usage Log Statistic Info                                          | 10 |
| 2.4.2 Download Usage Log                                                | 10 |
| 3.0 Asset Customization in Directory                                    | 12 |
| 3.1 Overview                                                            | 12 |
| 3.2 Asset Customization for Photo Booth                                 | 13 |
| 3.2.1 How to Customize Photo Frame?                                     | 14 |
| 3.2.2 How to Customize Logo on Thank You Page?                          | 18 |
| 3.2.3 How to Customize Photo Slideshow during Idle Mode?                | 19 |
| 3.2.4 How to Customize the Instruction Video during Idle Mode?          | 19 |
| 3.2.5 How to Customize Promotional or Marketing Video during Idle Mode? | 21 |
| 3.2.6 How to Customize the Screen UI?                                   | 22 |
| 3.3 Assets Customization for Virtual Dressing                           | 23 |
| 3.3.1 How to Customize Garment Images?                                  | 24 |
| 3.3.2 How to Update Products Information?                               | 26 |
| 3.3.3 How to Customize Photo Frame?                                     | 28 |
| 3.3.4 How to Customize UI Assets?                                       | 28 |
| 3.4 Assets Customization in Game module                                 | 29 |
| 3.4.1 How to Customize Photo Frame?                                     | 29 |
| 3.4.2 How to Customize Game Objects?                                    | 30 |
| 3.4.3 How to Customize Score UI?                                        | 31 |
| 3.4.4 How to Add in Special Effect?                                     | 33 |
| 3.4.5 How to Customize Game Rules?                                      | 34 |
| 3.4.6 How to Customize Font Colour for Game?                            | 37 |
| 3.4.7 How to Test Game?                                                 | 39 |
| 3.5 How to Customize Sharing Text?                                      | 39 |
| 3.6 How to Remove or View Testing User Photos?                          | 41 |

| 3.7 How to View Users Photos?                                                 | 42 |
|-------------------------------------------------------------------------------|----|
| 4.0 Installation                                                              |    |
| 4.1 Hardware Installation Options                                             | 44 |
| 4.1.1 Mobile unit with caster wheel                                           |    |
| 4.1.2 Flush mount unit                                                        |    |
| 4.2 Installation Guide for Flush Mount Option                                 | 46 |
| 5.0 Operation                                                                 |    |
| 5.1 Start Magic Mirror application                                            |    |
| 5.2 Switch between different modules                                          |    |
| 5.3 Close Magic Mirror application                                            |    |
| 5.4 Adjust Camera Settings                                                    | 49 |
| 5.5 Magic Mirror Cleaning Guides                                              | 49 |
| 6.0 Troublesheating and Support Cuides                                        | 50 |
| 6.1 OB Code Support                                                           |    |
| 6.2 Hardware Failure                                                          |    |
| 6.2 1 Camera                                                                  |    |
| 6.2.2 Printer                                                                 |    |
| 6.2.3 Kinect                                                                  |    |
| 6.2.4 Touch screen                                                            |    |
| 6.2.5 Auto Startun the module                                                 |    |
| 6.2.6 Internet Connection                                                     | 60 |
| 6.2.7 Mirror Screen hanged                                                    | 60 |
| 7.0 System Integration                                                        | (1 |
| 7.0 System Integration                                                        | 01 |
| 7.1 KFID Integration                                                          | 01 |
| 7.2 E1 05 01 E-Commerce Integration<br>7.3 Stock Availability Integration     |    |
| 7.5 Stock Availability Integration<br>7.4 CRM Information Canture Integration |    |
| 7.7 CRIII IIIVI mativii Capture Integrativii                                  |    |
| 8.0 Warranty                                                                  | 64 |
| 8.1 Limited Warranty                                                          | 64 |
| 8.2 What we will do                                                           |    |

# **1.0 Overview**

Magic Mirror is an interactive mirror with integrated hardware and software that benefits you in multiple ways with the different customizable modules incorporated. It is a one box solution that can serve as a data collection method, promotional and brand building tool and also an attention catcher tool. The mirror is incorporated with the body sensor and it fully utilizes the body movement sensing feature through the different modules. It also features studio quality camera and studio flash for high quality photo capturing in a high resolution display. Using the touch screen function, you are able to have an interactive communication with the mirror. 200-240V power point socket or an Ethernet socket is required for Magic Mirror to function.

### 1.1 Hardware

Magic Mirror is a one box solution where all of the components are packed together in the mirror. It is space efficient as it only requires minimal storage place. For detail information on the dimensions for Magic Mirror, please refer to *section 1.1.2*.

### 1.1.1 Equipment

The equipments used are as follows:

#### PC

Packaged with 3rd generation Intel® Core i3-3220 processor to ensure a smooth running of all functions of Magic Mirror. It also comes with dedicated Graphic Card that allows clear display of different modules of Magic Mirror.

- System Memory : Up to 8GB 1333MHz Dual channel DOR3 SDRAM
- **Discret :** Nvidia GeForce GT620, 1GB, DDR3 (ML117, DVI + HDMI)
- Primary Storage : 500GB 2.0TB 7200 RPM SATA Hard Drive,

All Hard Drives have 3.0Gb/s interface & utilize NCQ

• **Power Consumption :** 60-200W

#### **Touch Screen**

Features a high speed of response of 13m sec through 4mm thick glass that ensure a responsive experience. The 19.1 inch touch screen allows you to interactively communicate with Magic Mirror such as entering email to receive the captured photos.

- **Touch Area :** 364mm × 290mm
  - **Power Consumption :** 20W (approx.)

#### **Response Visual Unit**

Equipped to make response through gesture control on a high screen resolution display of 1920 x 1080. It is equipped for the full functionality of Magic Mirror's different modules such as responding with the body movements shown on screen to allow the virtual dressing accurately superimpose on your body.

- **Brightness :** 450cd/m2
- **Diagonal Size :** 40" widescreen
- **Contrast Ratio :** 3000:1
- **Pixel Pitch :**  $0.461 (H) \times 0.461 (V)$
- **Power consumption :** 163–212W

#### **Body Sensor**

Equipped to identify full body movements of user to ensure the full functionality of Magic Mirror especially in providing an interactive experience for user.

- **Connectivity :** V2.0
- **Sensor :** 3 0 depth sensors, RGB camera
- Output : USB cable

#### **Professional DSLR Camera**

Features ability to capture studio quality photos up to 12.2 megapixels. This allows the captured photos to have high clarity and good quality.

- **Image Processor :** DIGIC 4
- Lens: 18-55mm, Telephoto Zoom
- **Focal Length :** Equivalent to 1.6× the focal length of the lens
- **Focusing :** 9AF points (f/5.6 cross type at centre), Predictive AF up to 10m
- **Eyepoint :** 21mm (from eyepiece lens center)

#### Studio Flash

With ability to provide proper lightning for good photos taking under different conditions. It is equipped especially for condition where there is insufficient lightning. It ensures photo quality to be good and consistent under different lightning conditions.

- Flash Duration : 1/1800 sec
- **Recycling Time :** 1 sec
- Flash Output : 200W
- Fan Cooled : Yes

#### **Kiosk Receipt Printer**

Equipped for ability to print out vouchers or product slips through a direct thermal paper printing using thermal sensitive media. It is to support Magic Mirror's function of giving out vouchers when user achieved certain status such as being a high-scorer of Magic Mirror's games or allowing users to print out the product info of their wish list into a product slip and bring home. This product slip serves as a 'reminder' for users about their wish list and encourage return visit.

- **Resolution :** 8 dots/mm (203 dpi)
- **Present Speed :** 300 mm/s (11.81 inches/sec)
- **Maximum Print Width :** 80 mm = 640 pixels
- **Output Rating :** 24.0 Volts. 2.92 Amps
- Max Output Power : 70 Watts typical

#### Cabinet

A vandal-resistant metal cabinet with minimalist design that can be wall mounted or freestanding. The mirror cabinet comes in two standard colors:

- High gloss black finishing: high end fashion retail stores to match with

- in store design
- High gloss white finishing: to match with white walls, fit in as many customers

The cabinet is customizable with any colors. Beside, you can "re-decorate" the Magic Mirror to suit for your theme environment by sticking the laminate Vinyl printing on top of it. There are two options of installing the mirror cabinet; freestanding (a mobile unit with caster wheels) and flush mount into the wall. There are lockable doors at the back of the cabinet for the equipment access.

#### Mirror

A 6mm Tempered Glass or also known as a Toughened Safety Glass. It has been processed by controlled thermal or chemical treatments to increase its strength compared with normal glass to ensure additional safety Magic Mirror.

# **1.1.2 Dimension and Space Requirement**

The dimensions for Magic Mirror are shown as follows:

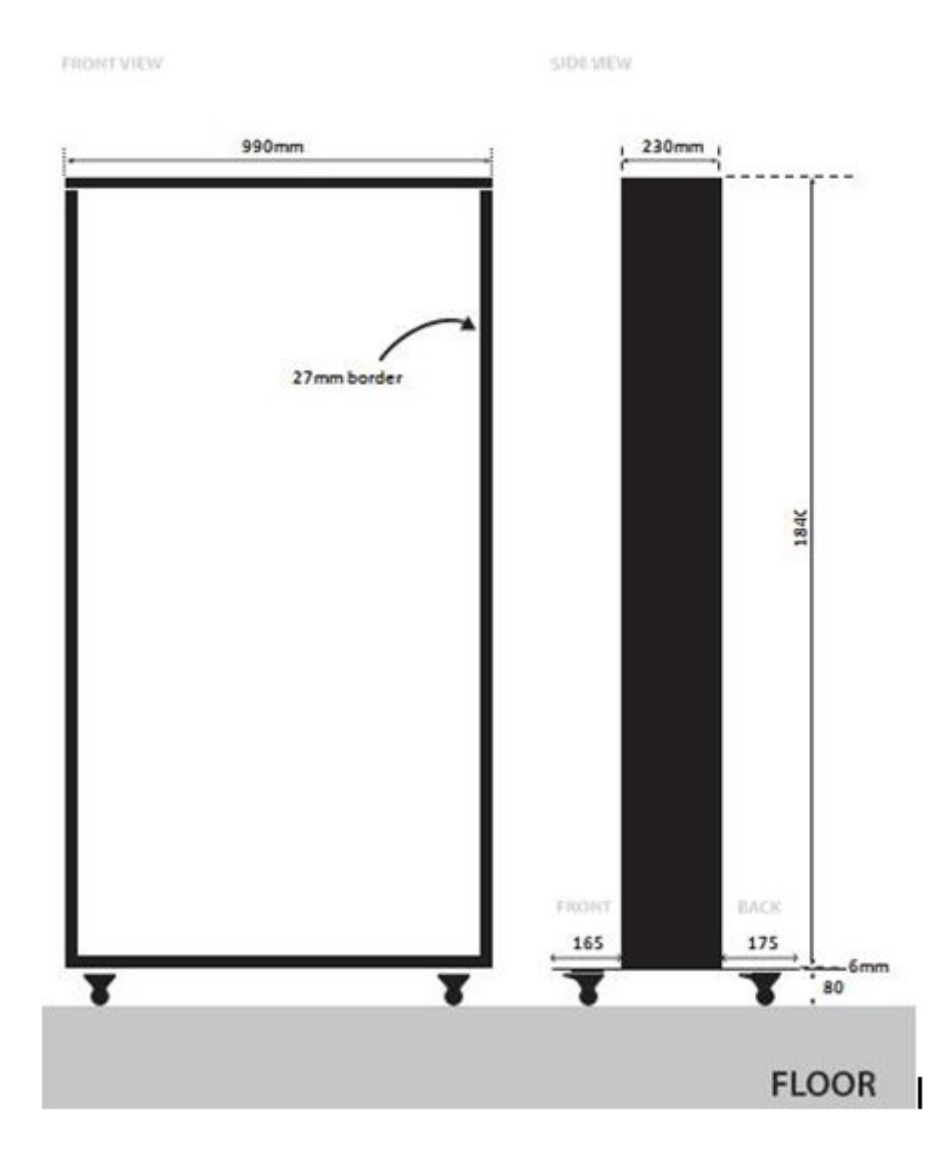

The space requirement for Magic Mirror is **1650 mm (W)** X **2100(H)** X **1800(D)**. The ideal distance for the kinect gesture control is **1550mm** from the mirror.

### 1.1.3 Weight

The weight of Magic Mirror is approximately 150kg.

# **2.0 Control Panel**

### **2.1 Control Panel Overview**

The control panel is the administration portion of Magic Mirror which allows users to manage and update the content inside Magic Mirror and update the latest version to multiple mirrors which are located at different places anytime, from any networked location. Customer data, photos taken or usage statistics are also accessible and downloadable from the control panel. Besides, health check system in Magic Mirror enables you to view the health status of every Magic Mirror units, so that you are able to troubleshoot immediately when problems occur.

### **2.2 Log In to Control Panel**

Log in to Magic Mirror control panel to manage all your Magic Mirror units.

1. Key in <u>http://controlpanel.magicmirror.me/Account/Login?ReturnUrl=%2f</u> in your web browser.

2. Enter your Username and Password to log in.

### 2.3 Health Check

Magic Mirror health check system is performed everyday automatically, checking the health status of each Magic Mirror unit from different locations.

### 2.3.1 Health Check Status

1. Select *Report* which is under *Health Check*.

#### Note:

There are several reasons for a Magic Mirror to be defined as Failed under the health check result.

1. Magic Mirror is disconnected from the Internet.

2. Equipments inside the Magic Mirror not working properly. E.g. camera, printer, flash gun, PC, kinect sensor, etc.

| LOGO                                                            |                                                    |              | 🗶 Admin -    |
|-----------------------------------------------------------------|----------------------------------------------------|--------------|--------------|
| FOOTFALLCAM                                                     | · REPORT                                           |              |              |
| RETAILCAM                                                       | <ul> <li>Last check on : 10/01/2014 11:</li> </ul> | 00           |              |
| MAGIC MIRROR                                                    | Branch Name                                        | Magic Mirror | Health Check |
| Assets                                                          | New Look ShangHai                                  | MM1          | V            |
| Items List                                                      | New Look BeiJing                                   | MM2          | ~            |
| O Upload Items                                                  | New Look HangZhou                                  | MM3          | ~            |
| Product Info & Imag                                             | New Look Head Office                               | MM4          | Failed       |
| Photo Frames<br>Customization<br>Email Template<br>Social Media |                                                    |              |              |
| Photo Curation                                                  |                                                    |              |              |
| Gallery                                                         |                                                    |              |              |
| 记 Health Check                                                  |                                                    |              |              |
| Report                                                          | 1                                                  |              |              |
| () Usage Log                                                    |                                                    |              |              |
| Usage                                                           |                                                    |              |              |
| ADMINISTRATION                                                  |                                                    |              |              |

### 2.3.2 History Log of Selected Store

To diagnose the issue of a Magic Mirror under 'Failed' status, you can access to its history log which lists down the daily health check result of the particular Magic Mirror to see when does the error occurs.

- 1. Click on the *Magic Mirror name* that you wish to view the history log.
- 2. Select *Email* or *Print* to email or print out the history log of the selected Magic Mirror.

|            |                      |              |                          | X     |         |
|------------|----------------------|--------------|--------------------------|-------|---------|
| • 🖂 HIS    | HISTORY LOG          |              |                          |       | n Back  |
| •          | ,                    |              |                          |       | =\ Dath |
| • Branch N | 3ranch Name          | Magic Mirror |                          | EMAIL | PRINT   |
| New Lo     | New Look Head Office | e MM4        |                          |       |         |
| Date       | Date                 | Time         | Health Check Status      |       |         |
| 10/01      | 10/01/2014           | 11:00        | Error: Connection Failed |       |         |
| 09/01      | 09/01/2014           | 12:00        | ~                        |       |         |
| e 08/01,   | 08/01/2014           | 15:00        | ~                        |       |         |
| 07/01,     | 07/01/2014           | 17:00        | Error: Connection Failed |       |         |
| 06/01      | 06/01/2014           | 14:00        | 4                        |       |         |
| 05/01      | 05/01/2014           | 18:00        | ~                        |       |         |
| 04/01      | 04/01/2014           | 20:00        | Error: Connection Failed |       |         |
| 03/01      | 03/01/2014           | 19:00        | ~                        |       |         |
|            |                      |              |                          |       |         |
|            |                      |              |                          |       |         |
|            |                      |              |                          |       |         |
|            |                      |              |                          |       |         |
| 1          |                      |              |                          |       |         |
| 1          |                      |              |                          |       |         |
|            |                      |              |                          |       |         |
|            |                      |              |                          |       |         |

### 2.4 Usage Log

Each usage of Magic Mirror will be recorded and saved in a usage log. It is a downloadable log file describing the usages statistics of a particular module in a Magic Mirror unit.

### 2.4.1 Usage Log Statistic Info

In the Usage Log, you are able to harvest user data information like name of users, email address, phone number, Facebook ID, Twitter ID, number of users take photo, number of users sent email, number of users win voucher, etc.

### 2.4.2 Download Usage Log

- 1. Select *Usage* which is under *Usage Log*.
- 2. Select a *Magic Mirror unit* from the drop down menu.
- 3. Click on *Download* next to the usage log file to download it.

| LOGO                 |              |         |          | 👰 Admin 🔸 |
|----------------------|--------------|---------|----------|-----------|
| FOOTFALLCAM          |              |         |          |           |
| RETAILGAM >          | Magic Mirror | MM1 •   |          |           |
| MAGIC MIRROR •       |              | MM1     |          |           |
| Assets               |              | MM2     |          |           |
| Items List           |              | MM3     |          |           |
| O Upload Items       | LOG          |         |          |           |
| Product Info & Image | MMLog        | MM1.csv | Download |           |
| Video                |              |         |          |           |
| Photo Frames         |              |         |          |           |
| Customization        |              |         |          |           |
| Email Template       |              |         |          |           |
| Social Media         |              |         |          |           |
| Photo Curation       |              |         |          |           |
| Gallery              |              |         |          |           |
| Health Check         |              |         |          |           |
| Report               |              |         |          |           |
| 🕒 Usage Log          |              |         |          |           |
| Usage                |              |         |          |           |
| ADMINISTRATION +     | L            |         |          |           |

### *Note:*

*Alternatively, you can view usage log in Drive C: File Location:* C:\\MMLogfile\MagicMirrorLog\_CompanyName\_Full.csv

# **3.0 Asset Customization in Directory**

### **3.1 Overview**

Magic Mirror asset customization can be done through directory in the local PC. You can find the modules in **Drive C:**\.

- A. CompanyName\_Photobooth
- B. CompanyName\_VirtualDressing
- C. CompanyName\_Game

#### *Note:*

You will only see the modules which have been integrated with your Magic Mirror.

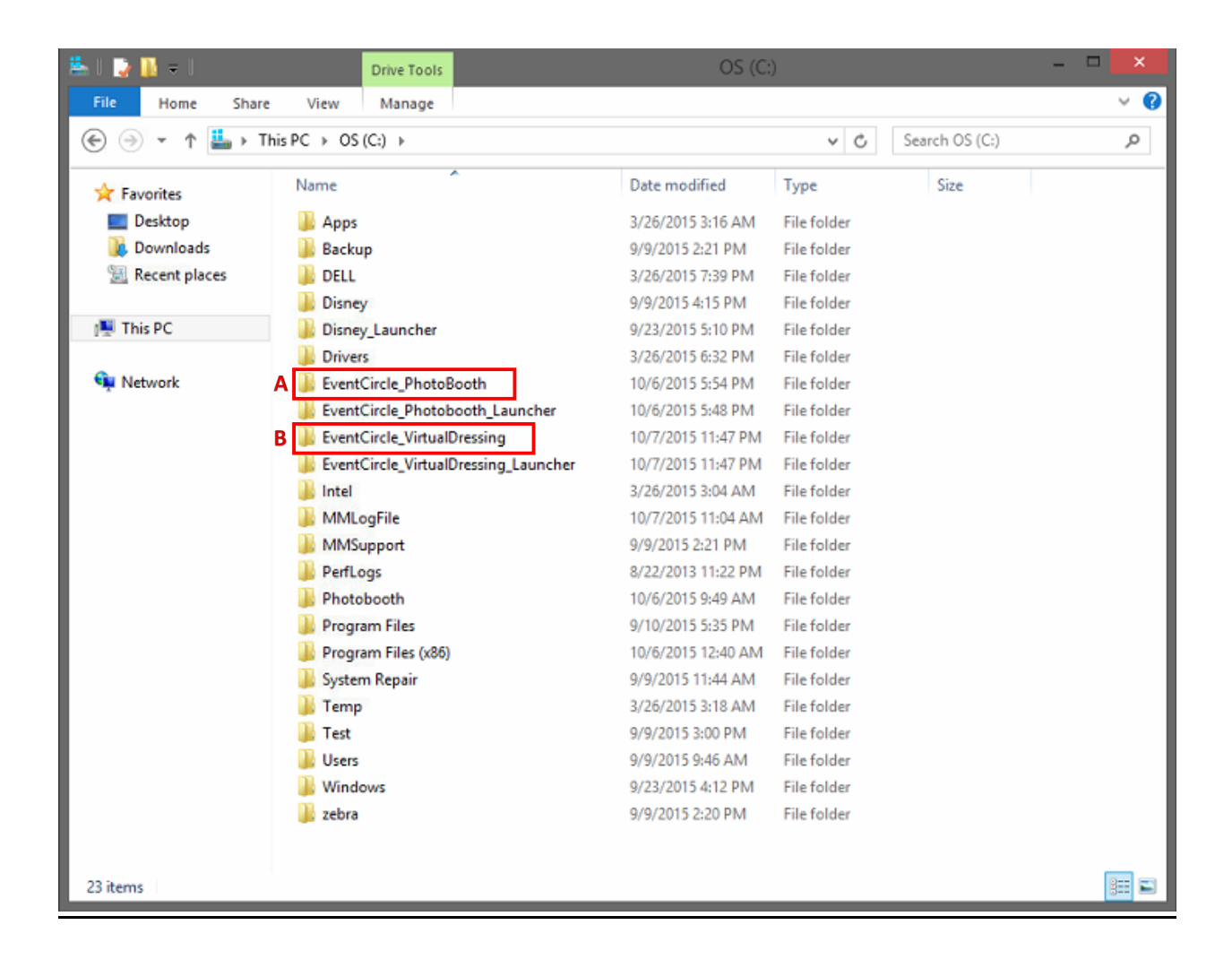

| 🏭 l ⊋ 🕼 👳 l              |                                                     | OS (C:)            |                        |                                                         |                | - 🗆 🗙        |
|--------------------------|-----------------------------------------------------|--------------------|------------------------|---------------------------------------------------------|----------------|--------------|
| File Home Share          | View                                                |                    |                        |                                                         |                | ^ <b>(</b> ) |
| Copy Paste Paste sho     | h<br>portcut to to to to to to to to to to to to to | New Tolder         | Properties Den<br>Open | Select all<br>Select none<br>Invert selection<br>Select |                |              |
| ⊕ ⊕ ∗ ↑ 🚣 ⊧ 1            | his PC → OS (Ci) →                                  |                    |                        |                                                         | v Ó Se         | erch OS ,P   |
| ^                        | Name                                                | Date modified      | Туре                   | Size Date                                               | created        | ^            |
| 🝓 Homegroup              | 🊇 inetpub                                           | 7/8/2015 2:15 PM   | File folder            | 7/8/2                                                   | 015 2:15 PM    |              |
|                          | 🎒 Intel                                             | 3/26/2015 3:28 AM  | File folder            | 3/26/                                                   | 2015 3:28 AM   |              |
| 🎘 This PC                | 🎳 Itab                                              | 6/5/2015 4:28 PM   | File folder            | 4/6/2                                                   | 015 10:32 AM   |              |
| Canon EOS 120            | 퉬 JacquesVertGroup                                  | 6/5/2015 4:47 PM   | File folder            | 4/6/2                                                   | 015 10:33 AM   |              |
| 📜 Desktop                | JacquesVertGroup_Launcher                           | 10/26/2015 3:55 PM | File folder            | 4/6/2                                                   | 015 10:39 AM   |              |
| Documents                | linectBrowser                                       | 8/20/2015 4:32 PM  | File folder            | 3/30/                                                   | 2015 4:41 PM   |              |
| 🚴 Downloads              | KinectServer                                        | 5/8/2015 2:24 PM   | File folder            | 4/6/2                                                   | 015 10:40 AM   |              |
| P Hardcore (hard) C      | MagicMirror_Game                                    | 10/27/2015 6:12 PM | File folder            | 10/23                                                   | /2015 1:35 PM  |              |
| P Meta (meta-pc)         | MagicMirror_Launcher                                | 10/27/2015 10:46   | File folder            | 10/27                                                   | /2015 10:46 AM |              |
| rmeta-pc (meta)          | MagicMirror_PhotoBooth                              | 10/27/2015 4:34 PM | File folder            | 10/27                                                   | /2015 10:45 AM |              |
| Music                    | MagicMirror_VirtualDressing                         | 10/27/2015 1:15 PM | File folder            | 10/27                                                   | /2015 10:44 AM |              |
| E Pictures               | MagicMirror_VirtualDressing_UI                      | 10/29/2015 9:52 AM | File folder            | 10/28                                                   | /2015 3:17 PM  |              |
| ᢪ user (user-pc)         | MagicMirror02                                       | 10/7/2015 2:44 PM  | File folder            | 9/3/2                                                   | 015 8:42 AM    |              |
| Videos                   | Meta_Launcher                                       | 10/27/2015 5:52 PM | File folder            | 10/19                                                   | /2015 2:07 PM  |              |
| 🚨 OS (C:)                | MM6.0_Launcher                                      | 10/29/2015 9:08 AM | File folder            | 10/29                                                   | /2015 9:08 AM  |              |
|                          | MM6.1                                               | 10/29/2015 9:01 AM | File folder            | 10/29                                                   | /2015 9:01 AM  |              |
| 👎 Network 🗸              | 🌡 MMLogFile                                         | 11/2/2015 12:03 PM | File folder            | 4/6/2                                                   | 015 10:40 AM   | ~            |
| 103 items 1 item selecte | d                                                   |                    |                        |                                                         |                | 8== ==1      |

### 3.2 Asset Customization for Photo Booth

The assets that can be customized for photo booth include

- A. Photo Frame
- B. Logo
- C. Photo slideshow during idle mode
- D. Instruction video during idle mode
- E. Promotional or marketing video during idle mode
- F. Screen UI

| 📲 l 📑 🚺 = l     |                                   | EventCircle_PhotoBooth |             |                     | - 🗆 🗙        |
|-----------------|-----------------------------------|------------------------|-------------|---------------------|--------------|
| File Home Share | e View                            |                        |             |                     | ~ 😮          |
| 🐑 🏵 👻 🕆 🌗 T     | 'his PC → OS (C:) → EventCircle_P | 'hotoBooth →           | ~ ¢         | Search EventCircle_ | PhotoBooth 🔎 |
| ☆ Favorites     | Name                              | Date modified          | Туре        | Size                | ^            |
| Desktop         | AnalyticLogs                      | 10/9/2015 9:43 AM      | File folder |                     |              |
| 🚺 Downloads     | 퉬 assets                          | 10/6/2015 5:43 PM      | File folder |                     |              |
| 💹 Recent places | 퉬 Content                         | 10/6/2015 5:11 PM      | File folder |                     |              |
|                 | 🐌 CSV                             | 10/6/2015 5:11 PM      | File folder |                     |              |
| 1 This PC       | 퉬 DigitalSignage                  | 10/6/2015 5:11 PM      | File folder |                     |              |
|                 | )) DLL                            | 10/6/2015 5:18 PM      | File folder |                     |              |
| 👊 Network       | 🐌 Error                           | 10/9/2015 9:43 AM      | File folder |                     |              |
|                 | 퉬 FilterMedia                     | 10/6/2015 5:20 PM      | File folder |                     |              |
|                 | Fonts                             | 10/6/2015 5:22 PM      | File folder |                     |              |
|                 | 鷆 images                          | 10/6/2015 5:22 PM      | File folder |                     |              |
|                 | 퉬 MMGame                          | 10/6/2015 5:23 PM      | File folder |                     |              |
|                 | NuiDatabase                       | 10/6/2015 5:31 PM      | File folder |                     |              |

### 3.2.1 How to Customize Photo Frame?

After take photo, photo will be processed and added with the photo frame which is designed to suit retailer's brand image or marketing purposes.

To replace photo frame from directory, please follow the following steps:

- 1. Go to C:\\CompanyName\_PhotoBooth\FilterMedia\EffectBackground88
- 2. Replace *imgFrame.png* with your photo frame

| 1 🕞 🕼 🖛 1                                                                                         | Picture Tools                                                                                                    | Eff                                                                                                    | ectBackground88                                                                                       |                                                          |     | - • ×         |
|---------------------------------------------------------------------------------------------------|----------------------------------------------------------------------------------------------------|----------------------------------------------------------------------------------------------------|----------------------------------------------------------------------------------------------------|----------------------------------------------------------|-----|---------------|
| file Home Share                                                                                   | View Manage                                                                                                    |                                                                                                    |                                                                                                    |                                                          |     | ^ (           |
| Copy Pater Sho                                                                                    | h<br>hortcut to Copy<br>to Desire Renar<br>Organize                                                                                                    | na New folder                                                                                                    | Properties<br>Open<br>Open                                                                            | Select all<br>Select none<br>Select none<br>Select       |     |               |
| 🕤 🕣 🔹 🕇 📕 🛛 T                                                                                     | his PC + OS (C) + EventCircle_Photo                                                                                                    | booth + FilterMedia + Effecti                                                                                                    | Background88 +                                                                                        |                                                          | v ¢ | Search Eff ,P |
| 🔛 Recent places 🔺                                                                                 | Name                                                                                                    | Date modified                                                                                                    | Туре                                                                                                  | Size                                                     |     |               |
| Homegroup<br>This PC<br>Canon EOS 120<br>Desitop<br>Documents<br>Documents<br>Mandacere (hand     | NumberSat  FilterXml  FilterXml  filterXml  frame  frame  frame  frame  frames  frames  frames.eld  frames.eld  f | 10/6/2015 10.05 AM<br>5/29/2014 6-13 PM<br>10/6/2015 2:02 PM<br>8/19/2015 12/09 PM<br>10/6/2015 1:39 PM<br>17/23/2015 6:37 PM<br>10/16/2014 4:44 PM<br>15/16/2014 4:44 PM | File folder<br>XML File<br>PMS image<br>PMS image<br>JSON File<br>JSON File<br>PNS image<br>PMS image | 3 KB<br>41 KB<br>40 KB<br>2 KB<br>6 KE<br>17 KB<br>17 KB |     |               |
| meta-pc (meta)     Music     Pictures     senam goh (se     user (user-pc)     Videos     Go (C:) | R. imgMenu<br>B IntroVideo1                                                                                                    | 11/28/2016 11:53<br>6/18/2015 436 PM                                                                                                    | PNG image<br>AVI Video File                                                                           | е кв<br>6,222 кв                                         |     |               |
| 10 items 1 item selected                                                                          | 1 16.2 KB State: 🐉 Shared                                                                                                    |                                                                                                    |                                                                                                    |                                                          |     |               |

#### Note:

- 1. Please make sure the filename of the photo frame is imgFrame.png.
- 2. Photo frames need to be in **PNG format**, with **invisible background** and in the dimension of **1400 width x 2100 length (portrait)** or **2100 width x 1400 length (landscape)**.

#### A. How to Adjust Frame Size and Photo Placement?

To adjust frame size and photo placement, please follow the following steps:

- 1. Go to C:\\CompanyName\_PhotoBooth\FilterMedia\EffectBackground88
- 2. Right click on the *frames.json*, edit with *Notepad*++ or other available programs.
- 3. Adjust the "x" and "y" values for the photo position.

#### Note:

- 1. The size for 4R photo is 1400x2100pixel (Portrait); 2100x1400pixel (Landscape).
- 2. The photo size needs to be **smaller than the frame size** so that it is display inside the *frame*.

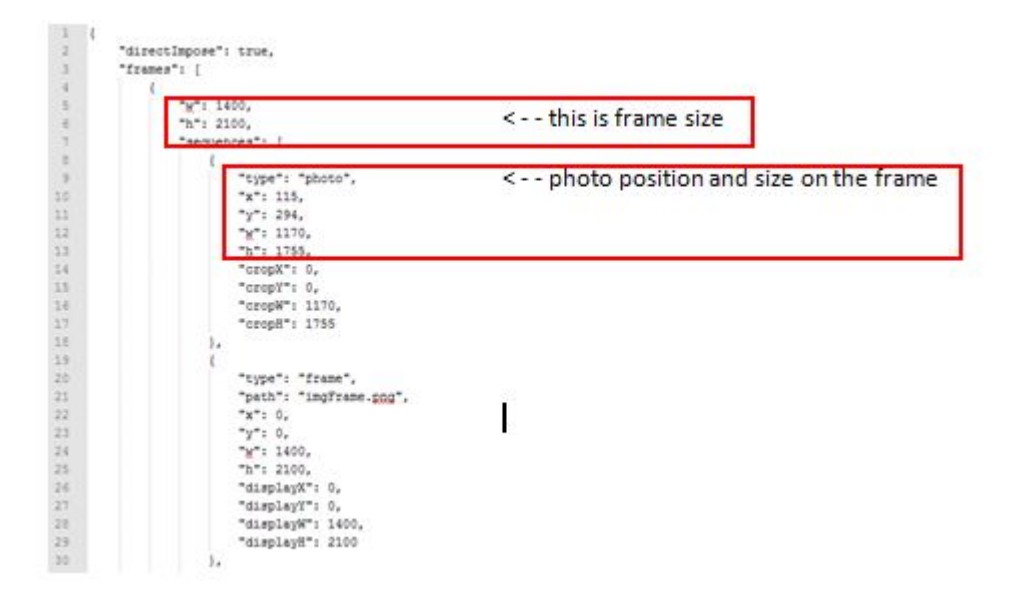

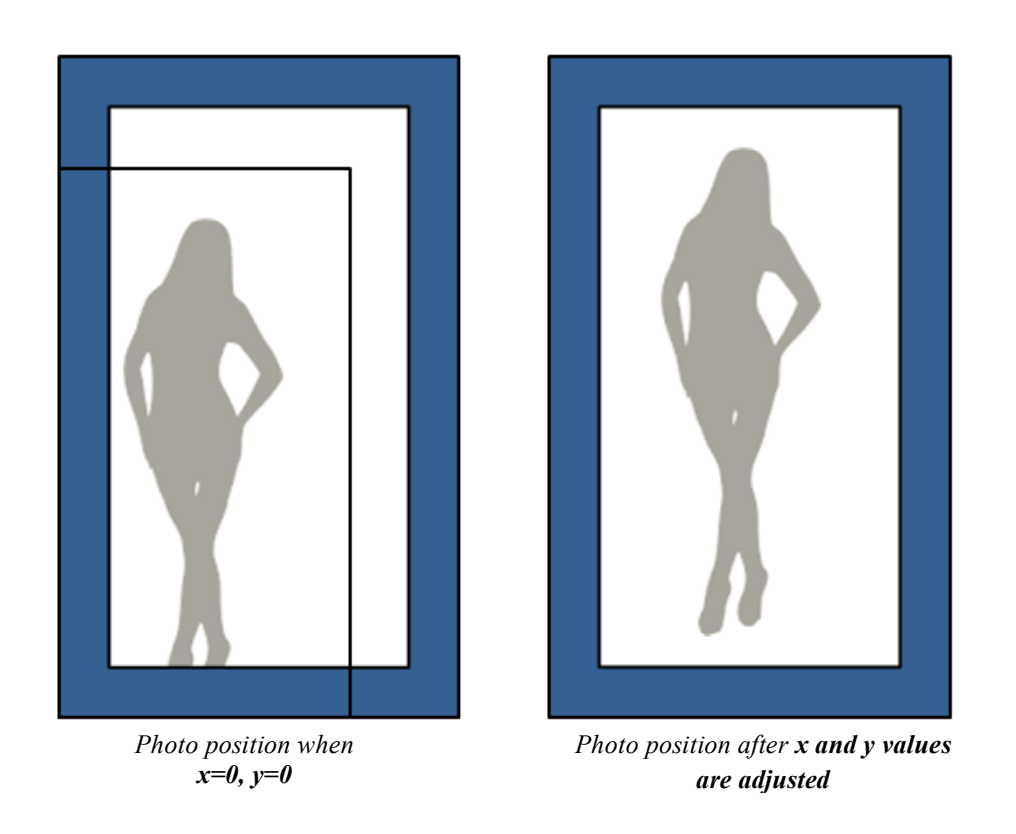

#### B. How to Change Photo Frame File Name in JSON file?

To change photo frame file name, please follow the following steps:

1. Go to C:\\CompanyName\_PhotoBooth\FilterMedia\EffectBackground88

| 1 🗈 🖪 🗉 🛛       | Ev                                   | ventCircle_PhotoBooth |             |                      | - 🗆 🗙        |
|-----------------|--------------------------------------|-----------------------|-------------|----------------------|--------------|
| File Home Shar  | re View                              |                       |             |                      | ~ (          |
| 🔁 🕣 🔹 🕇 📕 🕨     | This PC + OS (C:) + EventCircle_Phot | toBooth +             | ~ C         | Search EventCircle_R | PhotoBooth 🔎 |
| * Favorites     | Name                                 | Date modified         | Туре        | Size                 | 1            |
| E Desktop       | AnalyticLogs                         | 10/9/2015 9:43 AM     | File folder |                      |              |
| Downloads       | 🔰 assets                             | 10/6/2015 5:43 PM     | File folder |                      |              |
| 3 Recent places | Content                              | 10/6/2015 5:11 PM     | File folder |                      |              |
|                 | 🔒 CSV                                | 10/6/2015 5:11 PM     | File folder |                      |              |
| This PC         | 🔰 DigitalSignage                     | 10/6/2015 5:11 PM     | File folder |                      |              |
|                 | J. DLL                               | 10/6/2015 5:18 PM     | File folder |                      |              |
| Network         | JError                               | 10/9/2015 9:43 AM     | File folder |                      |              |
|                 | 🗼 FilterMedia                        | 10/6/2015 5:20 PM     | File folder |                      |              |
|                 | 🗼 Fonts                              | 10/6/2015 5:22 PM     | File folder |                      |              |
|                 | 🍌 images                             | 10/6/2015 5:22 PM     | File folder |                      |              |
|                 | 3 MMGame                             | 10/6/2015 5:23 PM     | File folder |                      |              |
|                 | NuiDatabase                          | 10/6/2015 S-31 PM     | File folder |                      |              |

- 2. Change *img.Frame.png* to preferred file name.
- 3. Make amendment in *frames.json*. Right click on the *frames.json*, edit with *Notepad++* or other available programs.

| Favorites              | Name                | Date modified                      | Туре         | Size     |
|------------------------|---------------------|------------------------------------|--------------|----------|
| E Desktop              | NumberSet           | 10/6/2015 10:35 AM                 | File folder  |          |
| Downloads              | ilterXml            | 5/29/2014 6:13 PM                  | XML Document | 3 KB     |
| 💹 Recent Places        | P. frame            | 10/6/2015 2:02 PM                  | PNG image    | 41 KB    |
|                        | R frameO            | 8/19/2015 12:09 PM                 | PNG image    | 40 KB    |
| Jubraries 1            | frames.json         | 10 07 10415 - 1-10 Rad             | Industry .   | 2 KB     |
| Documents              | frames_old.json     | Open                               |              | 6 KB     |
| Music                  | 🕵 imgBackground 🛛 🙎 | Edit with Notepad++                | re           | 17 KB    |
| Pictures               | 🔍 imgFrame          | Scan frames-json                   | 10           | 17 KB    |
| Videos                 | 💁 imgMenu           | Add to archive                     | e            | 8 KB     |
|                        | O IntroVideo1       | Add to "frames.rar"                | file         | 6,222 KB |
| Computer               |                     | Compress and email                 |              |          |
| Local Disk (C:)        |                     | Compress to "frames.rar" and email | 8            |          |
| Ca Local Disk (D:)     |                     | Always available offline           |              |          |
| 😪 Meta (\\192.168.2.69 |                     | Restore previous versions          |              |          |
|                        |                     | native preneta reasons             |              |          |
| Wetwork                |                     | Send to                            |              |          |
|                        |                     | Cut                                |              |          |
|                        |                     | Copy                               |              |          |
|                        |                     |                                    |              |          |
|                        |                     | Create shortcut                    |              |          |
|                        |                     | Delete                             |              |          |
|                        |                     | Rename                             |              |          |
|                        |                     | Properties                         |              |          |

4. Replace the text *imgFrame.png* to *NewFileName.png* 

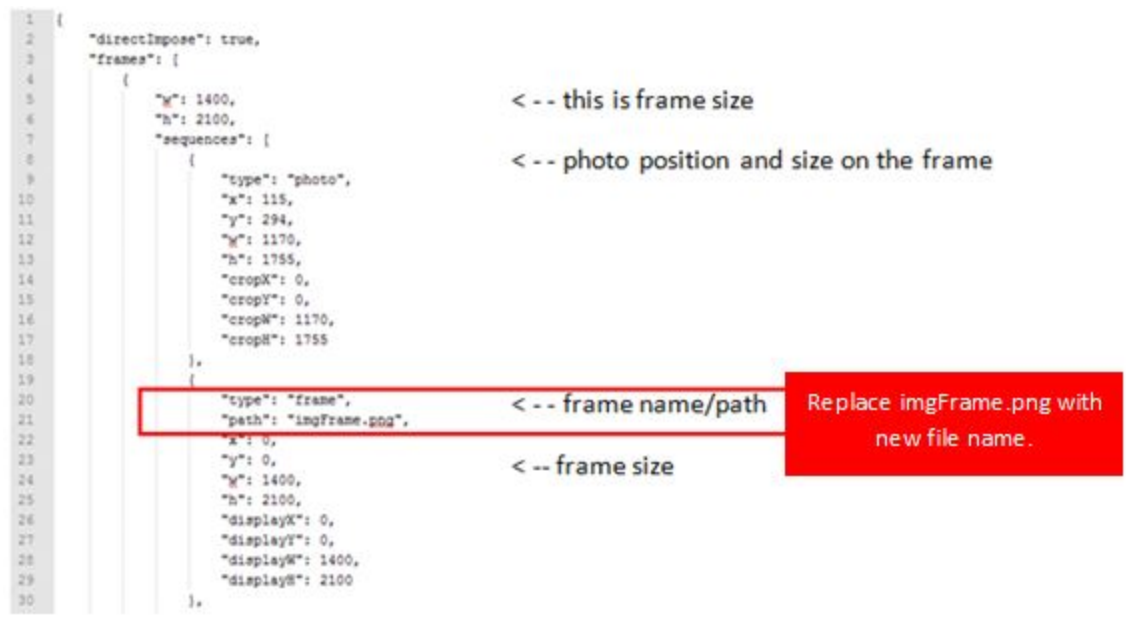

# 3.2.2 How to Customize Logo on Thank You Page?

To customize logo on thank you page, please follow the following steps:

1. Go to C:\\CompanyName\_PhotoBooth\assets\logo

| 🖟 ll 💽 🚺 = 1  |                                        | assets            |             |               | ×        |
|---------------|----------------------------------------|-------------------|-------------|---------------|----------|
| File Home Sha | re View                                |                   |             |               | ~ G      |
| € 🧿 - ↑ 📕 •   | This PC + OS (C:) + EventCircle_Photo8 | Booth > assets >  | v ¢         | Search assets | <i>p</i> |
| * Favorites   | Name                                   | Date modified     | Туре        | Size          |          |
| E Desktop     | 📕 default_images                       | 10/6/2015 5:40 PM | File folder |               |          |
| 😹 Downloads   | graphics                               | 10/6/2015 5:40 PM | File folder |               |          |
| Secent places | 📕 logo                                 | 10/6/2015 5:40 PM | File folder |               |          |
|               | 🍌 sounds                               | 10/6/2015 5:40 PM | File folder |               |          |
| 🌉 This PC     | 🔒 templates                            | 10/6/2015 5:41 PM | File folder |               |          |
|               | iii iii                                | 10/6/2015 5:41 PM | File folder |               |          |
| Su Network    | i unite                                | 10/6/2015 5-41 PM | File folder |               |          |

2. Replace *Logo.png* with your own logo

Note:

1. Please make sure the filename of the logo is **Logo.png**.

2. Logo needs to be in **PNG format**, with invisible background, and with minimum dimension of 500 width x 500 length.

| 🗸 l 🕃 👪 ± l                                                                             |                                    |                    | logo                 |                        |                                                         |     | - 0 ×         |
|-----------------------------------------------------------------------------------------|------------------------------------|--------------------|----------------------|------------------------|---------------------------------------------------------|-----|---------------|
| Tie Home Share                                                                          | View                               |                    |                      |                        |                                                         |     | ^ <b>0</b>    |
| Copy Paste shorts                                                                       | at Nove Copy<br>to * to *<br>Organ | Delete Rename      | New<br>New<br>folder | Properties Den<br>Open | Select all<br>Select none<br>Nevert selection<br>Select |     |               |
| 🕣 👻 🕈 🎍 + This P                                                                        | C + OS (Ci) + Even                 | tCircle_Photobooth | + assets + logo      |                        |                                                         | v ¢ | Search logo P |
| 🔛 Recent places 🔺 N                                                                     | lame *                             | Date               | Туре                 | Size                   | Tags                                                    |     |               |
| Homegraup<br>This PC<br>Canon EOS 120<br>Desktop<br>Documents<br>Downloads<br>Homegraup | L logo                             | 8/19/2015 3:15     | PM PNIS ima          | ge 33 KB               |                                                         |     |               |

### 3.2.3 How to Customize Photo Slideshow during Idle Mode?

Magic Mirror continuously plays photo slideshow when no one is standing in front of it.

To customize the photo slideshow, please follow the following steps:

1. Go to C:\\CompanyName\_PhotoBooth\assets\default\_images

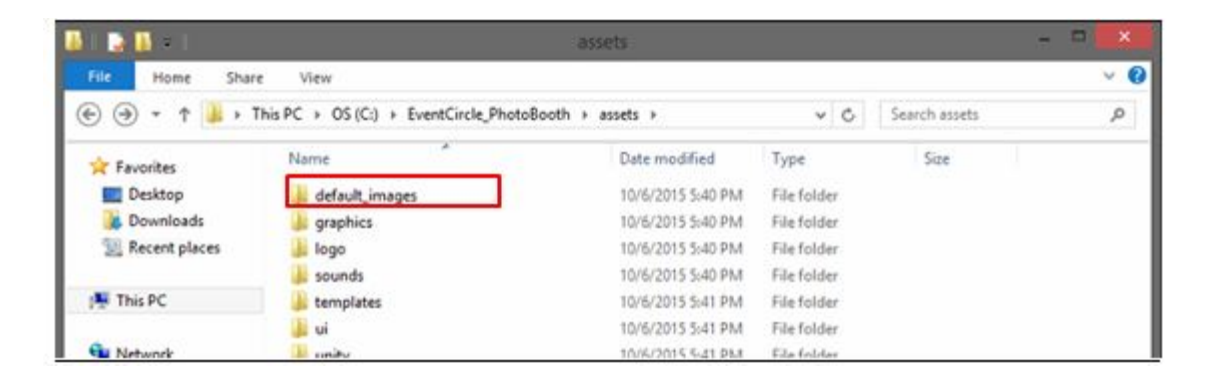

2. Insert photos that you wish to display into this folder.

Note:

- 1. Photos need to be in **PNG format**, with **invisible background**
- 2. To have the photo to show in full screen, please make sure the photo size is in the dimension of **1080 width x 1920 length**.
- *3.* You can insert multiple photos into this folder.

### 3.2.4 How to Customize the Instruction Video during Idle Mode?

Magic Mirror plays Instruction video during idle mode. You can insert your own instruction video on how to take the photo.

To customize the instruction video, please follow the following steps:

1. Go to C:\\CompanyName\_PhotoBooth\assets\videos

| • • • •           | This PC + OS (C:) + EventCircle_Photobooth | > assets >         |             |          | ~ 0 | Search ass , |
|-------------------|--------------------------------------------|--------------------|-------------|----------|-----|--------------|
| 🔆 Favorites 🏠     | Name                                       | Date modified      | Туре        | Size     |     |              |
| E Desktop         | b default_images                           | 10/6/2015 10:34 AM | File folder |          |     |              |
| 😹 Downloads       | 🗼 graphics                                 | 10/6/2015 10:34 AM | File folder |          |     |              |
| Secent places     | 🌲 logo                                     | 10/6/2015 1:44 PM  | File folder |          |     |              |
|                   | 🎍 sounds                                   | 10/6/2015 10:35 AM | File folder |          |     |              |
| Nomegroup         | 🌲 templates                                | 10/6/2015 10:35 AM | File folder |          |     |              |
|                   | 🗼 ui                                       | 10/6/2015 10:35 AM | File folder |          |     |              |
| This PC           | unity                                      | 10/6/2015 10:35 AM | File folder |          |     |              |
| Canon EOS 120     | 🔐 videos                                   | 10/6/2015 10:35 AM | File folder |          |     |              |
| E Desktop         | P. transparent                             | 4/29/2014 4:36 PM  | PNG image   | 1 KB     |     |              |
| Documents         | R. UnityLoadingImage                       | 1/29/2015 11:49 AM | PNG image   | 20 KB    |     |              |
| Downloads         | R. UnityLoadingImage_LoadingAssets         | 1/12/2015 6:07 PM  | PNG image   | 18 KB    |     |              |
| P Hardcore (hard- | G UnityWebPlayer                           | 6/16/2014 3:47 PM  | Application | 1,056 KB |     |              |
| 🌮 meta-pc (meta)  |                                            |                    |             |          |     |              |
| Music             |                                            |                    |             |          |     |              |
| A Pictures        |                                            |                    |             |          |     |              |
| 🚏 sonam goh (sor  |                                            |                    |             |          |     |              |
| 🚰 user (user-pc)  |                                            |                    |             |          |     |              |
| J Videos          |                                            |                    |             |          |     |              |
| ALC: 147.1        |                                            |                    |             |          |     |              |

2. Replace *Instruction.avi* with your own video

#### Note:

- 1. Please make sure the filename of the video is Instruction.avi.
- 2. Video need to be in AVI format, based on the 9:16 (width : height) proportion.

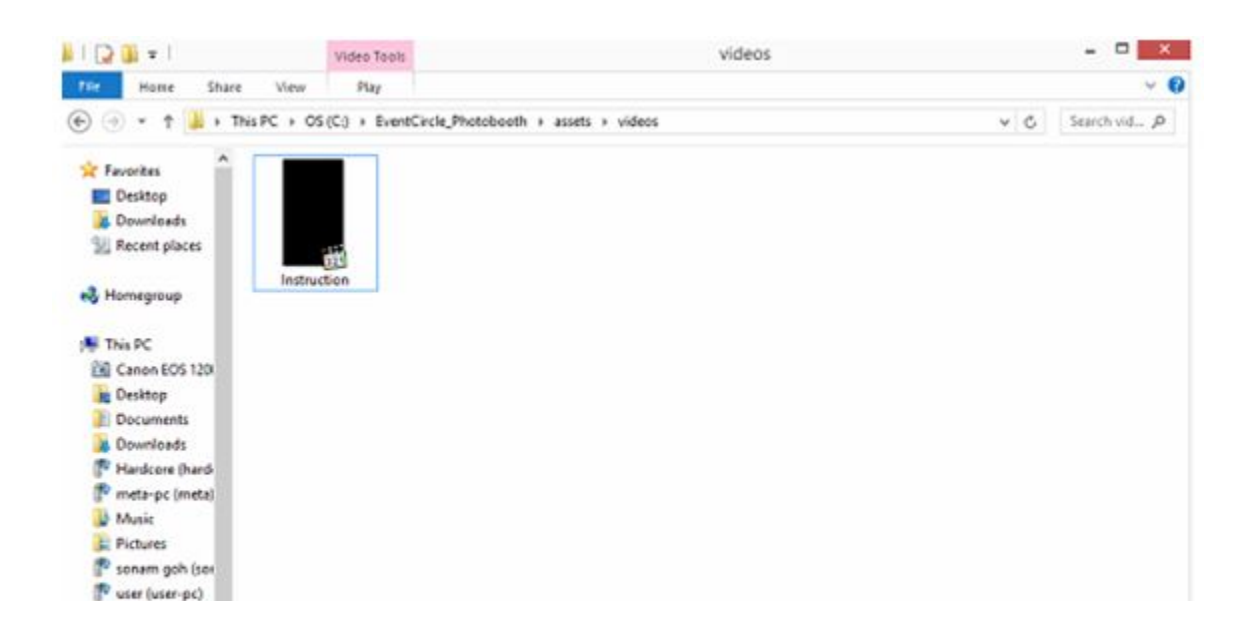

### **3.2.5** How to Customize Promotional or Marketing Video during Idle Mode?

Magic Mirror continuously plays introduction video clip during idle mode. You can insert your own promotional or marketing videos for your products.

To customize promotional or marketing video, please follow the following steps:

- 1. Go to C:\\CompanyName\_PhotoBooth\FilterMedia\EffectBackground88
- 2. Replace *IntroVideo1.avi* with your own introduction video.

#### *Note:*

*1.* You can insert **multiple** introduction videos, with filename of **IntroVideo1**, **IntroVideo2**, **IntroVideo3** according to the number of videos you have.

2. Video need to be in AVI format, based on the 9:16 (width : height) proportion.

|                                           | Video Tools                                  | Effact                                | Packney and 98                                     | - 5 - 5        |
|-------------------------------------------|----------------------------------------------|---------------------------------------|----------------------------------------------------|----------------|
| File Home Share                           | View Play                                    | checo                                 | oachgroanado                                       | A (            |
| Copy Paste de<br>Copy Date de<br>Dipboard | n<br>enfout to Copy Delete Renau<br>Organize | New folder                            | Gpen • E Select al     Ecit     History     Select |                |
| 🛞 🕘 = 🕇 📕 • T                             | his PC + OS (C:) + EventCircle_Photo         | oooth + FilterMedia + EffectBackgrour | ata                                                | v 💪 Search Eff |
| 🔅 Favorites                               | Name                                         | Data modified Type                    | Size                                               |                |
| E Desktop                                 | L NumberSet                                  | 10/6/2015 10:35 AM File foll          | derr                                               |                |
| Downloads                                 | Itte/Kml                                     | 5/29/2014 6:13 PM XML Fi              | le 3.KB                                            |                |
| 2 Recent places                           | Be frame                                     | 10/6/2015 2:02 PM PNG in              | 41 KB                                              |                |
|                                           | R frameO                                     | 8/19/2015 12:09 PM PNG in             | Nage 40 KB                                         |                |
| Nomegroup                                 | I frames                                     | 10/6/2015 3:39 PM ISON F              | ile 2 KB                                           |                |
|                                           | Irames_old                                   | 7/23/2015 6:37 PM ISON F              | ile 6 KB                                           |                |
| 👫 This PC                                 | s imgBackground                              | 10/16/2014 4-44 PM PNG in             | sage 17 KB                                         |                |
| Canon EOS 12000                           | A impframe                                   | 10/16/2014 4-44 PM PMG in             | sepe 17.88                                         |                |
| in Desktop                                | B. imgMenu                                   | 11/28/2014 11:53 PNG in               | Nage 8.KB                                          |                |
| Documents                                 | 🔁 IntroVideo1                                | 6/18/2015 4:36 PM AVI Vid             | eo File 6,222 KB                                   |                |
| Downloads                                 |                                              |                                       |                                                    |                |
| P Handcore (handcon                       |                                              |                                       |                                                    |                |
| P Meta (meta-pc)                          |                                              |                                       |                                                    |                |
| 🚏 meta-pc (meta)                          |                                              |                                       |                                                    |                |
| Music                                     |                                              |                                       |                                                    |                |
| JE Pictures                               |                                              |                                       |                                                    |                |
| 🚏 sonam goh (sonam                        |                                              |                                       |                                                    |                |
| 🚏 user (user-pc)                          |                                              |                                       |                                                    |                |

# 3.2.6 How to Customize the Screen UI?

UI assets are the graphics that will display on the screen when someone is using the MagicMirror.

To customize the UI assets, please follow the following steps:

1. Go to C:\\CompanyName\_PhotoBooth\assets\graphics

| 🍯 II 📑 🚺 = I                                                                                                    |                                      | assets            |             |               | - 🗆 🗙      |
|----------------------------------------------------------------------------------------------------|--------------------------------------|-------------------|-------------|---------------|------------|
| File Home Sha                                                                                                   | re View                              |                   |             |               | ~ <b>0</b> |
| ⊕ ⊕ + ↑                                                                                                    | This PC + OS (C:) + EventCircle_Phot | oBooth > assets > | ~ C         | Search assets | Q          |
| * Favorites                                                                                                    | Name                                 | Date modified     | Туре        | Size          | 1          |
| E Desktop                                                                                                    | 📕 default_images                     | 10/6/2015 5:40 PM | File folder |               |            |
| Downloads                                                                                                    | graphics                             | 10/6/2015 5:40 PM | File folder |               |            |
| 3 Recent places                                                                                                 | 📕 logo                               | 10/6/2015 5:40 PM | File folder |               |            |
| the second second second second second second second second second second second second second second second se | 📕 sounds                             | 10/6/2015 5:40 PM | File folder |               |            |
| 📲 This PC                                                                                                    | le templates                         | 10/6/2015 5:41 PM | File folder |               |            |
|                                                                                                    | 🔰 ui                                 | 10/6/2015 5:41 PM | File folder |               |            |
| Su Network                                                                                                    | 1 inity                              | 10/6/2015 S-41 PM | File folder |               |            |

2. Replace *the original files* with your own UI assets

Note:

1. Please make sure the filename of the UI assets are **same with the original filename**. (e.g. FONT 1.png)

2. UI assets need to be in **PNG format**, with **invisible background**, and is recommended to have **similar size with the original files**.

| i 🛃 👪 🖛 l                                      | Picture Tools                               |                        | 9              | raphics |                           |     |             |
|------------------------------------------------|---------------------------------------------|------------------------|----------------|---------|---------------------------|-----|-------------|
| File Home Share                                | View Manage                                 |                        |                |         |                           |     | ^           |
| Copy Paste Sho                                 | h Mave Capy De                              | lete Rename New folder | New item •     | Den •   | Select all<br>Select none |     |             |
| Clipboard                                      | Organiz                                     |                        | New            | Open    | Select                    |     |             |
| 🕣 👻 † 🎽 🕨 Tł                                   | his PC → OS (Ci) → EventC                   | incle_Photobooth + ass | ets → graphics |         |                           | ~ C | Search gr , |
| ÷ Excepter                                     | Name                                        | Date                   | Туре           | Size    | Tags                      |     |             |
| E Desktop                                      | B FONT 1                                    | 8/19/2015 12:11 PM     | PNG image      | 2 KB    |                           |     |             |
| Downloads                                      | FONT_2                                      | 8/19/2015 12:11 PM     | PNG image      | 7 KB    |                           |     |             |
| Recent places                                  | P. FONT_3                                   | 8/19/2015 12:11 PM     | PNG image      | 6 KB    |                           |     |             |
|                                                | R. FONT_AddYourGre                          | 7/28/2015 5:45 PM      | PNG image      | 142 KB  |                           |     |             |
| 😽 Homegroup                                    | FONT_AddYourGre                             | 7/30/2015 6:29 PM      | PNG image      | 68 KB   |                           |     |             |
|                                                | P. FONT_AndPose                             | 7/29/2015 12:05 PM     | PNG image      | 73 KB   |                           |     |             |
| 👼 This PC                                      | Nort_LookAtTheC                             | 7/28/2015 3:50 PM      | PNG image      | 140 KB  |                           |     |             |
| Canon EOS 120                                  | FONT_LookHere                               | 7/30/2015 3:57 PM      | PNG image      | 262 KB  |                           |     |             |
| 🎥 Desktop                                      | FONT_Net                                    | 7/28/2015 3:54 PM      | PNG image      | 29 KB   |                           |     |             |
| Documents                                      | Nove Post PoseAndSmile                      | 7/30/2015 3:57 PM      | PNG image      | 278 KB  |                           |     |             |
| 😹 Downloads                                    | PONT_Print                                  | 7/28/2015 3:54 PM      | PNG image      | 31 KB   |                           |     |             |
| P Hardcore (hard-                              | FONT_Retake                                 | 7/28/2015 3:54 PM      | PNG image      | 37 KB   |                           |     |             |
| P meta-pc (meta)                               | FONT_Skip                                   | 7/28/2015 3:54 PM      | PNG image      | 27 KB   |                           |     |             |
| 🔰 Music                                        | FONT_Smile                                  | 8/19/2015 12:11 PM     | PNG image      | 8 KB    |                           |     |             |
| 🐊 Pictures                                     | FONT_StepBack                               | 7/29/2015 12:05 PM     | PNG image      | 72 KB   |                           |     |             |
| 🚏 sonam goh (sor                               | FONT_TouchToStart                           | 7/31/2015 11:24 AM     | PNG image      | 42 KB   |                           |     |             |
| P user (user-pc) ♥<br>28 items 1 item selected | FONTcopy_TouchT<br>5.58 KB State: 23 Shared | 7/30/2015 3:57 PM      | PNG image      | 57 KB   |                           |     | 1           |

# **3.3** Assets Customization for Virtual Dressing

The assets that can be customized for photo booth include:

- A. Garment images
- B. Products Information
- C. Photo Frame
- D. UI Assets

| e) - + 📕 , 1    | This PC > OS (C:) >                  |                    | v 0         | Search OS (C:) | ,   |
|-----------------|--------------------------------------|--------------------|-------------|----------------|-----|
|                 |                                      | Determedified      | 14122       | 1000           | .5. |
| 🔆 Favorites     | Name                                 | Date modified      | Type        | Side           |     |
| E Desktop       | 📕 Apps                               | 3/26/2015 3:16 AM  | File folder |                |     |
| 😹 Downloads     | 👃 Backup                             | 9/9/2015 2:21 PM   | File folder |                |     |
| Recent places   | DELL.                                | 3/26/2015 7:39 PM  | File folder |                |     |
|                 | Ju Disney                            | 9/9/2015 4:15 PM   | File folder |                |     |
| 🏴 This PC       | Jisney_Launcher                      | 9/23/2015 5:10 PM  | File folder |                |     |
|                 | J Drivers                            | 3/26/2015 6:32 PM  | File folder |                |     |
| Vetwork Network | EventCircle_PhotoBooth               | 10/6/2015 5:54 PM  | File folder |                |     |
|                 | EventCircle_Photobooth_Launcher      | 10/6/2015 5:48 PM  | File folder |                |     |
|                 | EventCircle_VirtualDressing          | 10/7/2015 11:47 PM | File folder |                |     |
|                 | EventCircle_VirtualDressing_Launcher | 10/7/2015 11:47 PM | File folder |                |     |
|                 | 🕌 Intel                              | 3/26/2015 3:04 AM  | File folder |                |     |
|                 | J MMLogFile                          | 10/7/2015 11:04 AM | File folder |                |     |
|                 | MMSupport                            | 9/9/2015 2:21 PM   | File folder |                |     |
|                 | PerfLogs                             | 8/22/2013 11:22 PM | File folder |                |     |
|                 | Photobooth                           | 10/6/2015 9:49 AM  | File folder |                |     |
|                 | Program Files                        | 9/10/2015 5:35 PM  | File folder |                |     |
|                 | Program Files (x86)                  | 10/6/2015 12:40 AM | File folder |                |     |
|                 | 🐊 System Repair                      | 9/9/2015 11:44 AM  | File folder |                |     |
|                 | Jemp                                 | 3/26/2015 3:18 AM  | File folder |                |     |
|                 | 🔒 Test                               | 9/9/2015 3:00 PM   | File folder |                |     |
|                 | 📜 Users                              | 9/9/2015 9:46 AM   | File folder |                |     |
|                 | Undows                               | 9/23/2015 4:12 PM  | File folder |                |     |
|                 | a zebra                              | 9/9/2015 2:20 PM   | File folder |                |     |

# **3.3.1** How to Customize Garment Images?

Garment images are the garments that will be displayed on the MagicMirror when users browse the collection.

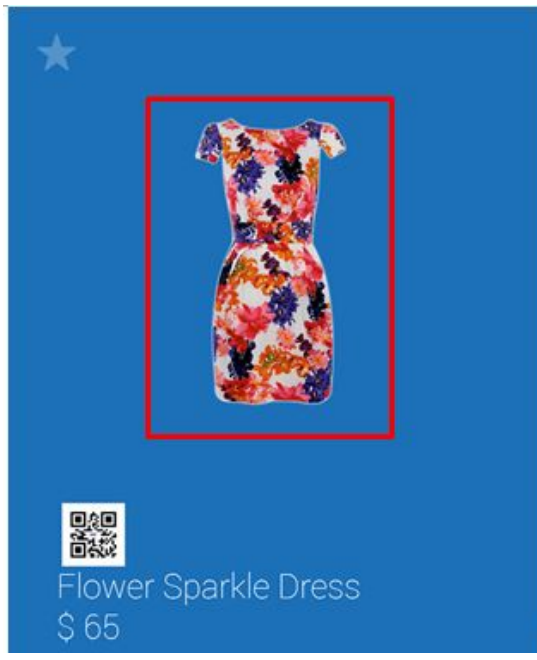

Garment image on MagicMirror Screen

To customize garment image, please follow the following steps:

1. Go to C:\\CompanyName\_VirtualDressing\images

| 1 💽 👪 💌 1                                                                                                    |                                                                                                    | EventCircle_VirtualDress                                                                                                    | ing                                                                                                    |            |     | - 0 X         |
|----------------------------------------------------------------------------------------------------|----------------------------------------------------------------------------------------------------|----------------------------------------------------------------------------------------------------|----------------------------------------------------------------------------------------------------|------------|-----|---------------|
| File Home Share                                                                                                    | View                                                                                                    |                                                                                                    |                                                                                                    |            |     | · • 0         |
| Copy Paste Paste Copy path                                                                                                    | teut Nove Copy<br>Organize                                                                                    | New New                                                                                                    | voperties                                                                                                    | Select all |     |               |
| 🕣 💿 = 🕇 📕 > Thi                                                                                                    | s PC + OS (C:) + EventCincle_VirtualDre                                                                       | nsing +                                                                                                    |                                                                                                    |            | ¥ 6 | Search Ex., P |
| ^                                                                                                    | Name                                                                                                    | Date modified                                                                                                    | Type                                                                                                    | Sce        |     | ^             |
| This PC Conon EOS 120x Deviktop Documents Documents Downloads Hardcore (hard- meta-pc (meta) Muric Pictures Sonam goh (sor Pictures user (user-pc) | AnalyticLogs<br>essets<br>Content<br>CSV<br>DigitalSignage<br>DLL<br>Error<br>FiberMedia<br>Fents<br>Molecure | 11/2/2015 11:34 AM<br>10/6/2015 10:33 AM<br>10/6/2015 10:33 AM<br>10/6/2015 10:33 AM<br>10/6/2015 10:33 AM<br>10/6/2015 10:33 AM<br>10/6/2015 10:33 AM<br>10/6/2015 10:33 AM<br>10/6/2015 10:33 AM | File folder<br>File folder<br>File folder<br>File folder<br>File folder<br>File folder<br>File folder<br>File folder<br>File folder<br>File folder |            |     |               |
| Videos                                                                                                    | MMCSame<br>MuDatabase<br>PhotoTemplate<br>Pinter<br>QR<br>QR<br>Queues<br>RQLBackup<br>RDLBackup              | 10/6/2015 10:33 AM<br>10/6/2015 10:33 AM<br>10/6/2015 10:33 AM<br>10/6/2015 10:33 AM<br>10/6/2015 10:33 AM<br>10/6/2015 10:33 AM                                                                   | File folder<br>File folder<br>File folder<br>File folder<br>File folder<br>File folder<br>File folder                                              |            |     |               |

2. Add in the garment images into the images folder

#### *Note:*

- 1. Garments images should be in **PNG format** with **invisible background**, and with dimension of **1200 width x 2700 length**.
- 2. Placement of clothes within image must be according to a provided mannequin image (please download from <u>http://www.magicmirror.me/MM assets download.html</u>), the image should be facing front without any angle distortion. Please zoom in the shoulder part of the mannequin image and adjust the clothes images to exactly align with the shoulder of the mannequin. This is to optimize the accuracy when users virtually try-on the dresses on Magic Mirror.

| I 🕞 👪 💌 I                   | Picture Tools                |                        |               | images    |                           | - D ×            |
|-----------------------------|------------------------------|------------------------|---------------|-----------|---------------------------|------------------|
| File Home Share             | View Manage                  |                        |               |           |                           | ^ 🔞              |
| Cut<br>Copy Paste Paste sho | h<br>Move Copy<br>to to Copy | iete Rename New folder | Easy access • | Vopenties | Select all<br>Select none |                  |
| D → ↑ ↓ ► TH                | his PC > OS (C:) > EventCi   | rcle_VintualDressing > | images >      |           |                           | v & Search im ,0 |
| ^                           | Name                         | Date                   | Type          | Size      | Tags                      | ^                |
| : This PC                   | 80000029                     | 10/1/2015 5:23 AM      | PNG image     | 3 KB      |                           |                  |
| Canon EOS 120K              | 80000031                     | 10/1/2015 5:08 AM      | PNG image     | 4 KB      |                           |                  |
| 🎉 Desktop                   | 80000033                     | 10/1/2015 5:28 AM      | PNG image     | 3 KB      |                           |                  |
| Documents                   | 80000035                     | 10/1/2015 5:16 AM      | PNG image     | 4 KB      |                           |                  |
| 🐞 Downloads                 | 80000037                     | 10/1/2015 5:17 AM      | PNG image     | 4 KB      |                           |                  |
| P Hardcore (hard-           | 80000039                     | 10/1/2015 5:25 AM      | PNG image     | 3 KB      |                           |                  |
| P meta-pc (meta)            | 13742002898                  | 10/1/2015 5:30 AM      | PNG image     | 4 KB      |                           |                  |
| 🚺 Music                     | Bailey Necklace              | 9/30/2015 2:22 PM      | PNG image     | 70 KB     |                           |                  |
| Pictures                    | Bailey Necklace_glow         | 10/2/2015 4:03 PM      | PNG image     | 500 KB    |                           |                  |
| 🍄 sonam goh (sor            | S Cardigan                   | 9/17/2015 7:42 AM      | PNG image     | 2,139 KB  |                           |                  |
| P user (user-pc)            | Cardigan_glow                | 9/30/2015 5:31 PM      | PNG image     | 2,191 KB  |                           |                  |
| Videos                      | South Dark Hour Tshirt       | 9/17/2015 7:42 AM      | PNG image     | 1,313 KB  |                           |                  |
| Los (C:)                    | Dark Hour Tshirt_gl          | 9/30/2015 5:29 PM      | PNG image     | 1,327 KB  |                           |                  |
|                             | S Diamonds Top               | 9/17/2015 7:42 AM      | PNG image     | 487 KB    |                           |                  |
| 🗣 Network                   | Diamonds Top_glow            | 9/30/2015 5:16 PM      | PNG image     | 483 KB    |                           |                  |
|                             | Rever Blouse                 | 9/17/2015 7:42 AM      | PING image    | 937 KB    |                           |                  |
| *                           | Flower Blouse_glow           | 9/30/2015 5:15 PM      | PNG image     | 997 KB    |                           | ~                |
| 9 items 1 item selected     | 1.28 M8 State: 33 Share      | 5                      | -             |           |                           | ()<br>           |

# **3.3.2 How to Update Products Information?**

Product information will be displayed on Magic Mirror when users browse the collection and also on the printed product slip. Product information are required for shoppers to browse products (showing details such as product name, price, and sizes, etc.)

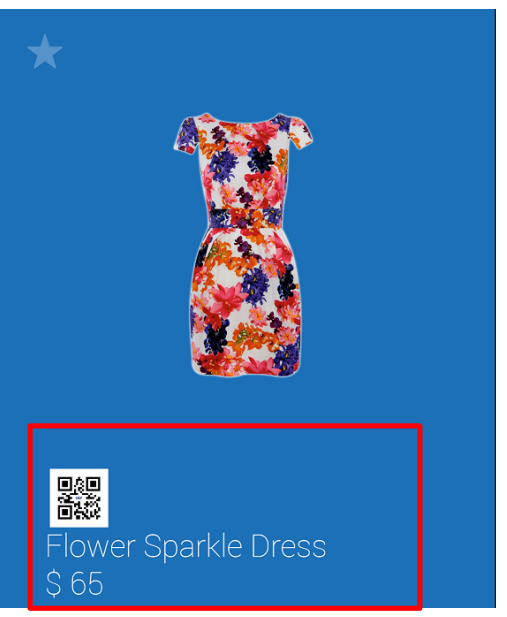

Product info on MagicMirror Screen

To update products information, please follow the following steps:

- 1. Go to C:\\CompanyName\_VirtualDressing\CSV
- 2. Open **Product.csv** with Microsoft Excel or any other available program

| Documents                                                                                                    | Name     | Date modified      | Type              | Size |
|----------------------------------------------------------------------------------------------------|----------|--------------------|-------------------|------|
| Music                                                                                                    | Frames   | 9/28/2015 2:12 PM  | Microsoft Excel C | 1 KB |
| Videor                                                                                                    | Products | 10/5/2015 10:48 AM | Microsoft Excel C | 5 KB |
|                                                                                                    |          |                    |                   |      |
| Computer                                                                                                    |          |                    |                   |      |
| And the second second se |          |                    |                   |      |
| Local Disk (C:)                                                                                                    |          |                    |                   |      |
| Local Disk (C:)                                                                                                    |          |                    |                   |      |

- 3. Please fill in the details accordingly in the provided product info sheet for all the products which you are going to include in the Magic Mirror.
  - 1. **ID**
  - 2. **Item Name :** The name of products

3. **File Path** : The name of the product image file (e.g. DenimShorts.png). 'File Path' column to link the product info with the matching product image.

4. **Description :** Please make sure that the name of description is same with the item name.

- 5. **Price** : in number format. If you do not want to show the price, please put '0'.
- 6. Website : put in the product URL of ecommerce site.

| E Gal | Time Des        | a: Pag    | n Layout | urmulas 3   | tata Reve     | w Ver       | ,                  | voluch: | - Mores | off Local |           |                      |                            |                    |          |                 |                    |       |
|-------|-----------------|-----------|----------|-------------|---------------|-------------|--------------------|---------|---------|-----------|-----------|----------------------|----------------------------|--------------------|----------|-----------------|--------------------|-------|
| 0     | A CA            | Calibri   | - 10     | - X 5       |               | ų           | 😅 Wap Test         | Gener   | ei .    |           | P.        |                      |                            | 3- 3- 30           | Σ Autoba | * 27            | æ                  |       |
| Faste | J Format Punter | # Z       | u        | ≫ · ∆ ·     |               | 0.00        | Marge & Center +   | 8.      | 5.2     | 23        | Condition | nal Pon<br>Igr ai Ta | nati Cati<br>Na • Styles • | Josef Debte Formal | 2 Case - | Son A<br>Filter | Find &<br>Select + |       |
|       | AL .            | (*        | 4 10     |             |               | - Alexandre |                    | _       |         | - 7-      |           | - Paper              |                            |                    |          | i por q         |                    |       |
| 4     | A               | . 8       |          |             | c             |             | D                  |         | 3       |           |           | 6                    |                            | н                  | 1.       | 1               | - K                |       |
| 1 10  | Name            |           |          | FilePath    |               |             | Description        |         | Price   | Gend      | ier Typ   | e V                  | Vebsite                    |                    | Size     | BodyP           | art UseRefi        | eni X |
| 2     | 2 Cardigari     |           |          | Cardigan.p  | ng .          |             | Cardigan           |         | 3       | 130       | 3         | 1.0                  | ttp://goo.                 | ALCANVig           |          | Body            | TRUE               | 15    |
| 3     | 3 Dark Hour     | Tshirt    |          | Dark Hour   | Tshirt.prg    |             | Dark Hour Tshirt   |         | - 3     | 20        | 3         | 1.0                  | ttp://goo.                 | gl/idH5Vk          |          | Body            | TRUE               | 15    |
| 4     | 4 Diamonds      | Top       |          | Diamonds    | Top.prg       |             | Diamonds Top       |         |         | 75        | 3         | 1.0                  | mp://goo                   | gl/webyMnz         |          | Body            | TRUE               | 15    |
| 5     | 5 Flower Bi     | ouse      |          | flower blo  | use.prg       |             | Flower Blouse      |         |         | 57        | 3         | 1.0                  | etp://goo                  | gt/tsqu7s          |          | Body            | TRUE               | 15    |
|       | 6 Flower Sp     | arkle Dre | 155      | Flower Spi  | arkle Dress.p | 16          | Flower Sparkle Dre | 81      |         | 65        | 3         | 1.0                  | etp://goo                  | gl/scar70          |          | Body            | TRUE               | 15    |
| 7     | 7 Flowers T     | op        |          | Flowers To  | p.png         |             | Flowers Top        |         |         | 55        | 3         | 1.0                  | ttp://goo                  | g1/12UX71          |          | Body            | TRUE               | 15    |
|       | # Flowing #     | ed Dress  |          | Flowing Re  | d Dress.png   |             | Flowing Red Dress  |         | 3       | 68        | 3         | 1.0                  | ttp://goo                  | gt/wG2DUp          |          | Body            | TRUE               | 15    |
| 3     | 9 Fly Belt D    | ress      |          | Fly Belt Dr | ess.png       |             | Fly Belt Dress     |         | 3       | 45        | 3         | 1.0                  | ttp://goo                  | gt/mC9Nk           |          | Body            | TRUE               | 15    |
| 50    | 30 Ibiza Swe    | sther     |          | thics Swea  | ther.png      |             | Ibica Sweather     |         | 3       | 155       | 3         | 1.0                  | ttp://goo                  | gl/KZ/W2Y          |          | Body            | TRUE               | 15    |

# **3.3.3** How to Customize Photo Frame?

To customize photo frame, please follow the following steps:

1. Go to C:\\CompanyName VirtualDressing\FilterMedia\EffectBackground1

|                                                                                                   |                         |                      | FilterMedia                       |                                   |                                                         |     |              | *   |
|---------------------------------------------------------------------------------------------------|-------------------------|----------------------|-----------------------------------|-----------------------------------|---------------------------------------------------------|-----|--------------|-----|
| Home Shale                                                                                        | View                    |                      |                                   |                                   |                                                         |     |              | ~ 6 |
| ppy Paste Cut<br>Cipboard                                                                         | nd Nove Copy<br>ta* ta* | Delete Rename        | New Ren •<br>New Talder<br>Tilder | Properties<br>Properties<br>Copen | Select all<br>Select none<br>Invert selection<br>Select |     |              |     |
| ) 🛞 + 🕆 📕 + This                                                                                  | PC + OS (C:) + Eve      | ntCircle_VirtualDres | sing + FilterMedia +              |                                   |                                                         | ~ C | Search Filt. | Q.  |
| ^                                                                                                 | Name                    | *                    | Date modified                     | Type                              | Spe                                                     |     |              |     |
| Homegroup                                                                                         | EffectBackground        |                      | 10/6/2015 10:33 A                 | M Filefolder                      |                                                         |     |              |     |
| Decuments     Decuments     Devmloads     Madcore (hard-<br>meta-pc (meta)     Music     Pictures |                         |                      |                                   |                                   |                                                         |     |              |     |

2. Please refer to section 3.2.1 for the steps on photo frame customization.

### 3.3.4 How to Customize UI Assets?

To customize UI Assets, please follow the following steps:

1. Go to C:\\CompanyName\_VirtualDressing\assets

| B L 🗈 🖪 – L    | Eve                                   | ntCircle_VirtualDressing |             |               |                     |
|----------------|---------------------------------------|--------------------------|-------------|---------------|---------------------|
| File Home Shar | re View                               |                          |             |               | ~                   |
| 💽 🕘 = 🕇 📕 🖡    | This PC + OS (C:) + EventCircle_Virts | alDressing +             | ~ ¢         | Search EventC | ircle_VirtualDre ,0 |
| Favorites      | Name                                  | Date modified            | Туре        | Size          |                     |
| Desktop        | AnalyticLogs                          | 10/8/2015 2:10 AM        | File folder |               |                     |
| Downloads      | assets                                | 10/6/2015 6:31 PM        | File folder |               |                     |
| Secent places  | b Content                             | 10/6/2015 6:31 PM        | File folder |               |                     |
|                | 🔒 CSV                                 | 10/6/2015 6:31 PM        | File folder |               |                     |
| 1 This PC      | 🔒 DigitalSignage                      | 10/6/2015 6:31 PM        | File folder |               |                     |
|                | J DLL                                 | 10/6/2015 6:38 PM        | File folder |               |                     |
| Network        | 🎒 Error                               | 10/8/2015 2:16 AM        | File folder |               |                     |
|                | 🔒 FilterMedia                         | 10/6/2015 6:38 PM        | File folder |               |                     |
|                | 😹 Fonts                               | 10/6/2015 6:41 PM        | File folder |               |                     |
|                | 🎉 images                              | 10/6/2015 6:57 PM        | File folder |               |                     |
|                | MMGame                                | 10/6/2015 6-57 PM        | File folder |               |                     |

2. Please refer to section 3.2.2 for the steps on UI assets customization.

# 3.4 Assets Customization in Game module

The assets that can be customized for photo booth include:

- A. Photo Frame
- B. Game Objects
- C. Score UI
- D. Game Rules
- E. Font Colour

### 3.4.1 How to Customize Photo Frame?

Photo frame is the frame that displayed after users finish playing the game and take photo.

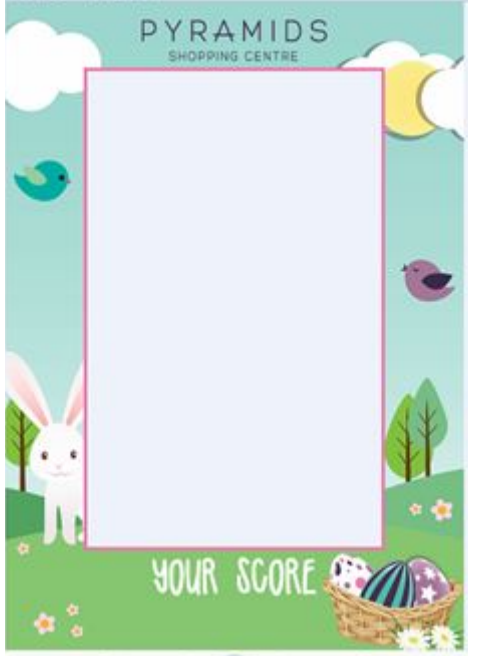

Photo Frame for Game

To customize photo frame, please follow the following steps:

- 1. Go to C:\\CompanyName\_Game\FilterMedia\EffectBackground1
- 2. Replace *ImgFrame.png* with your own image frame.

#### Note:

1. Please make sure the filename of the photo frame is ImgFrame.png

2. Image frames need to be in **PNG format**, with **invisible background** 

| 🗋 🖬 🖛                                | Picture Tools                        | Ef                                            | fectBackground1    |                           |     |                |
|--------------------------------------|--------------------------------------|-----------------------------------------------|--------------------|---------------------------|-----|----------------|
| ne Home Share                        | View Manage                          |                                               |                    |                           |     | A .            |
| apy Patte 2 Cut<br>Patte 2 Poste sho | n<br>Move Copy<br>to to to           | New tem •<br>New folder                       | Properties History | Select all<br>Select none |     |                |
| Cabooaid                             | Corpanide                            | nen                                           | Upen.              | Post                      |     |                |
| 9 🕘 = † 📕 • 11                       | his PC + OS (C) + MagicMirror_Game + | <ul> <li>FilterMedia + EffectBackg</li> </ul> | round1             |                           | ~ C | Search Eff., P |
| ^                                    | Name                                 | Date modified                                 | Туре               | Size                      |     |                |
| Homegroup                            | 🔒 NumberSet                          | 10/23/2015 1:55 PM                            | File folder        |                           |     |                |
|                                      | filter/(m) with message              | 10/16/2014 12:36                              | XML File           | 2 KB                      |     |                |
| This PC                              | filterXml                            | 1/17/2015 5:03 PM                             | XML File           | 2 KB                      |     |                |
| Canon EOS 120                        | Trames                               | 10/27/2015 438 PM                             | JSON File          | 2 KB                      |     |                |
| Desktop                              | B. imgBeckground                     | 1/21/2015 6:59 PM                             | PNG image          | 17 KB                     |     |                |
| Documents                            | P. imgFrame                          | 3/13/2015 2:15 PM                             | PNG image          | 194 KB                    |     |                |
| Downloads                            | P. imgMenu                           | 3/13/2015 3:03 PM                             | PNG image          | 68 KB                     |     |                |
| Planocore (naro                      | B. SampleTextimp                     | 1/11/2015 9:43 AM                             | PNG image          | 12 KB                     |     |                |
| () - meta (meta-pc)                  |                                      |                                               |                    |                           |     |                |
| Munic Manie                          |                                      |                                               |                    |                           |     |                |
| E Pictures                           |                                      |                                               |                    |                           |     |                |
| Puser (user-pc)                      |                                      |                                               |                    |                           |     |                |
| Videos                               |                                      |                                               |                    |                           |     |                |
| L OS (C)                             |                                      |                                               |                    |                           |     |                |
|                                      |                                      |                                               |                    |                           |     |                |
| Network                              |                                      |                                               |                    |                           |     |                |
|                                      | 101 PR 0 1 20 Pr 1                   |                                               |                    |                           |     | 1000           |

### 3.4.2 How to Customize Game Objects?

Game objects include the basket that display in the game and objects that drop into the game basket when playing the game on MagicMirror.

To customize game items, please follow the following steps:

- 1. Go to C:\\CompanyName\_Game\MMGame\game
- 2. Replace the *original files* with object images you wish to display on screen.

#### Note:

1. Please make sure the filename of the game objects is same with the original file name. (e.g. item1.png)

2. Item images need to be in **PNG format**, with **invisible background**, and is recommended to have **similar size with original files**.

| Manage<br>New Capy<br>to Crysence<br>OS (C) + MagicMirror, Ge<br>Date<br>Aground 3/17/20 | me + MMGame                                                                                    | New Bess -<br>Easy access -<br>Proper<br>levi<br>> game                                                                         | Copen *                                                                                                    | Select all<br>Select none<br>www.selection<br>Select                                                                                                    |                                                                                                    | ^                                                                                                    |
|------------------------------------------------------------------------------------------|------------------------------------------------------------------------------------------------|----------------------------------------------------------------------------------------------------|----------------------------------------------------------------------------------------------------|----------------------------------------------------------------------------------------------------|----------------------------------------------------------------------------------------------------|----------------------------------------------------------------------------------------------------|
| New Capy<br>to Crysence<br>OS (C) + MagicMirror, Ga<br>Duta<br>kapcound 3/17/20          | me + MMGame                                                                                    | New item *<br>Easy access *<br>Propertiese<br>* game                                                                            | Gen -<br>Open -<br>Open                                                                                                    | Select all<br>Select none                                                                                                    |                                                                                                    |                                                                                                    |
| OS (C) + MagicMirror_Ga<br>Duta<br>Iground 3/17/20                                       | me + MMGame                                                                                    | > game                                                                                                    |                                                                                                    |                                                                                                    |                                                                                                    |                                                                                                    |
| Dista<br>Reviewed 3/17/25                                                                |                                                                                                | The second                                                                                                    |                                                                                                    |                                                                                                    | ¥ 0                                                                                                    | Search ga A                                                                                                    |
| Apround 3/17/20                                                                          |                                                                                                | Type                                                                                                    | 504                                                                                                    | Tags                                                                                                    |                                                                                                    |                                                                                                    |
|                                                                                          | 15 4.42 PM                                                                                     | PNIS image                                                                                                    | 136 KB                                                                                                    |                                                                                                    |                                                                                                    |                                                                                                    |
| s1 3/13/20                                                                               | 115 3:02 PM                                                                                    | P10G image                                                                                                    | 36 KB                                                                                                    |                                                                                                    |                                                                                                    |                                                                                                    |
| 4 1/11/20                                                                                | 115 3:02 PM                                                                                    | Phil image                                                                                                    | 31 KB                                                                                                    |                                                                                                    |                                                                                                    |                                                                                                    |
| NB 3/13/20                                                                               | 115 3 02 PM                                                                                    | PNG image                                                                                                    | 25 KB                                                                                                    |                                                                                                    |                                                                                                    |                                                                                                    |
| M 3/13/20                                                                                | 115 3:02 PMR                                                                                   | PNG image                                                                                                    | -43 KB                                                                                                    |                                                                                                    |                                                                                                    |                                                                                                    |
| erbag 1/17/20                                                                            | 115-431 PM                                                                                     | PNG image                                                                                                    | 48.83                                                                                                    |                                                                                                    |                                                                                                    |                                                                                                    |
| erbag back 3/13/20                                                                       | 15303.PM                                                                                       | PNG image                                                                                                    | -44 KB                                                                                                    |                                                                                                    |                                                                                                    |                                                                                                    |
| nelffect 1/21/20                                                                         | 157.17 PM                                                                                      | PNG image                                                                                                    | 1)(3                                                                                                    |                                                                                                    |                                                                                                    |                                                                                                    |
|                                                                                          |                                                                                                |                                                                                                    |                                                                                                    |                                                                                                    |                                                                                                    |                                                                                                    |
|                                                                                          |                                                                                                |                                                                                                    |                                                                                                    |                                                                                                    |                                                                                                    |                                                                                                    |
|                                                                                          |                                                                                                |                                                                                                    |                                                                                                    |                                                                                                    |                                                                                                    |                                                                                                    |
|                                                                                          |                                                                                                |                                                                                                    |                                                                                                    |                                                                                                    |                                                                                                    |                                                                                                    |
|                                                                                          | nd 1/12/23<br>nd 3/12/23<br>nd 1/12/23<br>enbag 1/12/23<br>enbag 1/12/23<br>1/12/23<br>1/12/23 | n2 3/12/2015 3/02 PM<br>n3 3/12/2015 3/02 PM<br>of 3/12/2015 3/02 PM<br>erbag 3/17/2015 4/31 PM<br>erbag back 3/12/2015 3/17 PM | n2 3/13/2015 3/02 PM PHOS image<br>n3 3/13/2015 3/02 PM PHOS image<br>n4 3/13/2015 3/02 PM PHOS image<br>erbag 3/13/2015 3/02 PM PHOS image<br>arbag beck 3/13/2015 3/01 PM PHOS image<br>n4Iffect 1/21/2015 3/17 PM PHOS image | n2 3/13/2015 3/02 PM PHG image 31 KB<br>n3 3/13/2015 3/02 PM PHG image 25 KB<br>n4 3/13/2015 3/02 PM PHG image 41 KB<br>erbag 3/17/2015 4/31 PM PHG image 44 KB<br>3/13/2015 3/03 PM PHG image 44 KB<br>antifiect 1/21/2015 3/17 PM PHG image 3 KB | n2 1/12/2015 202 PM P105 image 31 KB<br>n3 3/13/2015 302 PM P106 image 25 KB<br>n4 3/13/2015 302 PM P106 image 41 KB<br>erbag 1/17/2015 431 PM P106 image 48 KB<br>setbag back 3/12/2015 217 PM P106 image 3 KB | n2 3/13/2015 3/02 PM PHG image 11 KB<br>n3 3/13/2015 3/02 PM PHG image 25 KB<br>n4 3/13/2015 3/02 PM PHG image 41 KB<br>erbag 3/17/2015 4/31 PM PHG image 48 KB<br>erbag back 3/12/2015 3/37 PM PHG image 3 KB |

### 3.4.3 How to Customize Score UI?

#### A. How to Insert Number Set Images?

You can customize the score UI by replacing the original files with preferred number set images.

To customize the score UI, please follow the following steps:

1. Go to C:\\CompanyName\_Game\FilterMedia\EffectBackground01\NumberSet

| 1 🕞 🕼 🖛 l                                                                                                    | Picture Tools                                                  | Eff                                                                          | ectBackground1                              |                         |     |                |
|----------------------------------------------------------------------------------------------------|----------------------------------------------------------------|------------------------------------------------------------------------------|---------------------------------------------|-------------------------|-----|----------------|
| Copy Parts Copy pet                                                                                                    | Nove Copy<br>Nove Copy<br>Original Software<br>Coppeniate      | New tans -<br>New tables<br>tables                                           | Properties<br>Poperties<br>Open             | Select all              |     |                |
| 🕣 + † 🌲 i Tr                                                                                                    | is PC + OS (C) + MagicMirror_Game                              | FilterMedia + EffectBackg                                                    | round1                                      |                         | * ¢ | Search Ett., P |
| Nonegroup                                                                                                    | Name<br>NumberSet<br>fileXml with message<br>fileXml           | Date modified<br>10/23/2015 1:55 PM<br>10/16/2014 12:36<br>3/17/2015 5:03 PM | Type<br>File folder<br>XML File<br>XML File | 5ize<br>2 KB<br>2 KB    |     |                |
| Desktop                                                                                                    | imgBackground<br><b>Be</b> imgBackground<br><b>Be</b> imgFrame | 10/27/2015 4.38 PM<br>1/21/2015 6.59 PM<br>3/13/2015 3.15 PM                 | JSON File<br>PNG image<br>PNG image         | 2 KB<br>17 KB<br>194 KB |     |                |
| <ul> <li>Hardcore (hard-<br/>Meta (meta-pc)</li> <li>Meta (meta-pc)</li> <li>Music</li> <li>Pictures</li> <li>Victures</li> <li>Videos</li> </ul> | Be imgMenu<br>Be SampleTextImg                                 | 3/13/2015 3:65 PM<br>5/11/2015 9:43 AM                                       | PNG image<br>PNG image                      | 68 KB<br>12 KB          |     |                |
| Network                                                                                                    | 445 Jun                                                        |                                                                              |                                             |                         |     |                |

2. Replace *0.png to 9.png* with your own preferred number set images.

#### Note:

- 1. Please make sure the filename of the Number set is same with the original file name. (e.g. 0.png)
- 2. Number set images need to be in **PNG format**, with invisible background
- 3. Recommended size for each digit is **150 width x 150 length** pixel

| ាតិ 💷                                                                                                    |                | Picture Tools          |               |                                        | N                | umberSet        |            |     | - 0 ×         |
|----------------------------------------------------------------------------------------------------|----------------|------------------------|---------------|----------------------------------------|------------------|-----------------|------------|-----|---------------|
| Copy Parts Copy parts Copy Parts Copy Copy Parts Copy Parts Copy P | th Move        | Copy<br>to<br>Organice | New<br>Folder | ] New item =<br>] Easy access =<br>New | Properties<br>0; | Edit<br>History | Select all |     |               |
| 🕞 🕘 = 🕇 📕 i T                                                                                                    | his PC + OS (0 | () + MagicMinor_Game   | FilterMed     | ia + EffectBack                        | kground1 +       | NumberSet       |            | * C | Search Nu., P |
| 🚖 Favorites                                                                                                    | Name           | Date                   |               | Type                                   |                  | Sos             | Tags       |     |               |
| Desktop                                                                                                    | .0             | 3/18/2015 10           | 46 AM         | PNG imag                               | je :             | 2 83            |            |     |               |
| Downloads                                                                                                    | R. 1           | 3/18/2015 10           | 46 AM         | PNG imag                               | je .             | 1.63            |            |     |               |
| 1 Recent places                                                                                                    | 2              | 3/16/2013 10           | 46 AM         | PNG imag                               | le               | 2.83            |            |     |               |
|                                                                                                    | P. 3           | 3/18/2015 10           | 46 AM         | PNG imag                               | ie.              | 2.83            |            |     |               |
| 🞝 Homegroup                                                                                                    | 8.4            | 3/18/2015 10           | 145 AM        | PNG imag                               | le               | 1.63            |            |     |               |
|                                                                                                    | <b>R</b> 5     | 3/18/2015 10           | 46.AM         | PNGimag                                | je .             | 2.63            |            |     |               |
| 1 This PC                                                                                                    | R. 6           | 3/18/2015 10           | 146 AM        | <b>PNG imag</b>                        | je .             | 2.83            |            |     |               |
| Canon EOS 1200D                                                                                                    | B. 7           | 3/18/2015 10           | 46 AM         | PNG imag                               | pe .             | 2.83            | £          |     |               |
| Ma Desktop                                                                                                    |                | 3/18/2015 10           | 46.AM         | PNG imag                               | )e.              | 2.88            |            |     |               |
| Documents                                                                                                    | 9. 9           | 3/18/2015 10           | 46 AM         | PNG imag                               | je               | 1.83            |            |     |               |
| 😹 Downloads                                                                                                    |                |                        |               |                                        |                  |                 |            |     |               |
| P Hardcore (hardcon                                                                                                    |                |                        |               |                                        |                  |                 |            |     |               |
| Meta (meta-pc)                                                                                                    |                |                        |               |                                        |                  |                 |            |     |               |
| reta-pc (meta)                                                                                                    |                |                        |               |                                        |                  |                 |            |     |               |
| Music N                                                                                                    |                |                        |               |                                        |                  |                 |            |     |               |

#### **B.** How to Adjust Score Position on the Frame?

The score acquired will be displayed on the screen after users finish playing the game.

To adjust the score position, please follow the following steps:

- 1. Go to C:\\CompanyName Game\FilterMedia\EffectBackground1
- 2. Right click on *frames.json*, edit with *Notepad* ++ or other available programs.
- 3. Adjust "*x*" and "*y*" *values* to customize the score position on the frame.

| 32 | 1                         |
|----|---------------------------|
| 33 | "type": "score",          |
| 34 | "scoreAlignment": "left", |
| 35 | "x": 1520,                |
| 36 | "y": 1730,                |
| 37 | "%": 1400,                |
| 38 | "h": 2100,                |
| 39 | "displayX": 0,            |
| 40 | "displayY": 0,            |
| 41 | "displayW": 1400,         |
| 42 | "displayH": 2100          |
| 43 | 1                         |
| 44 | 1                         |

# 3.4.4 How to Add in Special Effect?

During festivals or special events, you can insert special effect to be displayed on the background when users playing games. For example, you can insert the snow effect during Christmas.

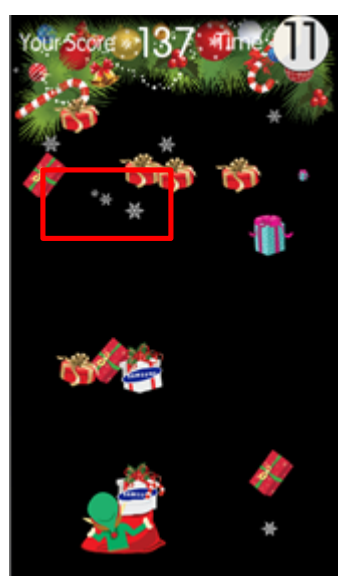

Snow Effect for Game

To insert special effect, please follow the following steps:

- 1. Go to C:\\CompanyName\_Game\MMGame\game
- 2. Replace *sceneEffect.png* with your own special effect image.

#### Note:

- 1. Please make sure the filename of the image is sceneEffect.png
- 2. The special effect image needs to be in **PNG format**, with invisible background

| ree Home Share                                             |                           | 65                |                  | game                |                                                         |     |              |
|------------------------------------------------------------|---------------------------|-------------------|------------------|---------------------|---------------------------------------------------------|-----|--------------|
|                                                            | View Manage               |                   |                  |                     |                                                         |     | ^            |
| Apy Faile Copy pate<br>Copy pate<br>Copy bate<br>Copy bate | n<br>More Copy<br>to to - | Delete Remaine    | w<br>ider<br>New | Properties<br>Copen | Select all<br>Select none<br>Select<br>Select<br>Select |     |              |
| 🗩 🕣 🔹 🕇 🕘 🗸 Ti                                             | is PC + OS (C) + Ma       | jcMirror_Game + M | MGame > game     |                     |                                                         | v 0 | Search ga. P |
| ^                                                          | Name                      | Date              | Type             | 514                 | Tags                                                    |     |              |
| Homegroup                                                  | B. backeround             | 1/17/2015 #42 Pt  | A PAG inte       | 116.63              |                                                         |     |              |
| ter lansers                                                | R item1                   | 3/13/2015 3:02 Pt | A Phil ima       | 1e 36 KI            |                                                         |     |              |
| This PC                                                    | By item2                  | 1/13/2015 3:42 Pt | A PNG ima        | 11 11 12            |                                                         |     |              |
| Canon EOS 120                                              | R. item3                  | 3/13/2015 2:02 Pt | A Prici ima      | 25 KS               |                                                         |     |              |
| besktop                                                    | R. item4                  | 3/13/2015 3:02 PI | и РNG ima        | je 41 KE            |                                                         |     |              |
| 2 Ocuments                                                 | P. paperbag               | 3/17/2015 A31 Pt  | A Photo ima      | 48 KS               |                                                         |     |              |
| Downloads                                                  | R paperbag back           | 3/13/2015 3:03 Pt | A PNG ima        | je 44 Ki            |                                                         |     |              |
| ()* Hardcore (hard-                                        | P. sceneEffect            | 1/21/2015 7:17 Pt | A PNG ima        | pe 1.83             | 1                                                       |     |              |
| [* Meta (meta-pc]                                          |                           |                   |                  |                     |                                                         |     |              |
| (r meta-pc (meta)                                          |                           |                   |                  |                     |                                                         |     |              |
| Managar Naviar                                             |                           |                   |                  |                     |                                                         |     |              |
| (R) Pictures                                               |                           |                   |                  |                     |                                                         |     |              |
| IL. ARE (ARE-bc)                                           |                           |                   |                  |                     |                                                         |     |              |
| Widees                                                     |                           |                   |                  |                     |                                                         |     |              |

# 3.4.5 How to Customize Game Rules?

#### A. How to Customize Acquired Score for Game Objects?

You can set different scores for different objects which the users catch into the basket.

To customize the acquired score, please follow the following steps:

- 1. Go to C:\\*CompanyName\_Game\MMGame*
- 2. Right click on *game.xml*, edit with *Notepad* ++ or other available program.

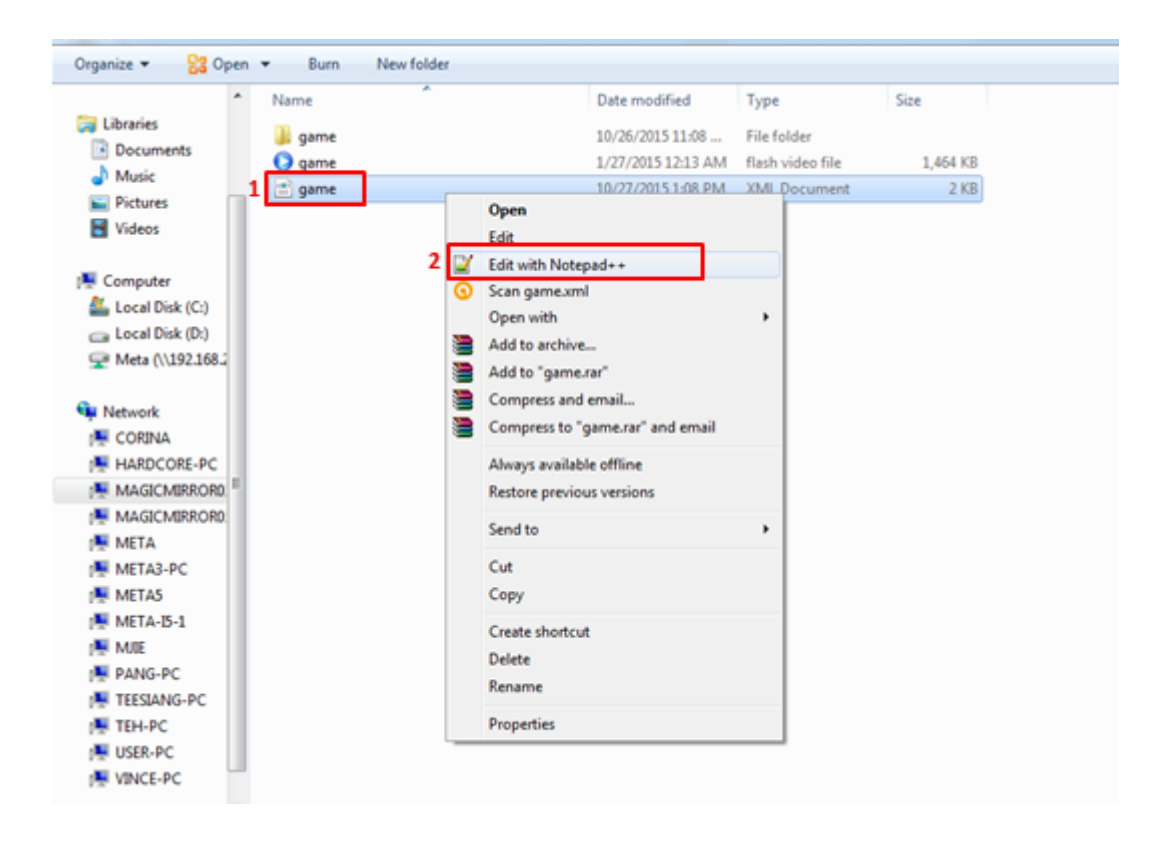

3. Edit the *"price"* for each item.

```
Ceroducts>

Ceroduct name="item1" price="5" src="item1.png"/>
Second name="item2" price="8" src="item2.png"/>
Second name="item3" price="10" src="item3.png"/>
Second name="item4" price="8" src="item4.png"/>
```

4. You may also edit the price for special game object (e.g. your brand logo)

```
</Products>
</Product name="item1" price="5" src="item1.png"/>
<Product name="item2" price="6" src="item2.png"/>
<Product name="item3" price="10" src="item3.png"/>
<Product name="item4" price="8" src="item4.png"/>
<!--<Product name="Logo" price="10" src="Logo.png" isSpecial="true" width="200"/>-->
<//Config>
```

#### Note:

11

You can make the acquired score for each item multiple by three by adding 'isSpecial="true" after each item's code.

| <product< th=""><th>3&gt;</th><th>DEL CARTER</th><th>anoslitani mod</th><th>12</th><th></th></product<>                                | 3>             | DEL CARTER  | anoslitani mod   | 12               |                    |
|----------------------------------------------------------------------------------------------------|----------------|-------------|------------------|------------------|--------------------|
| <product< td=""><td>name="item2"</td><td>price="8"</td><td>arc="item2.png"</td><td>15</td><td></td></product<>                         | name="item2"   | price="8"   | arc="item2.png"  | 15               |                    |
| <product< td=""><td>name="item3"</td><td>price="10"</td><td>src="item3.png</td><td>"/&gt;</td><td></td></product<>                     | name="item3"   | price="10"  | src="item3.png   | "/>              |                    |
| <product< td=""><td>: name="item4"</td><td>price="8"</td><td>src="item4.png"</td><td>1&gt;</td><td>2.</td></product<>                  | : name="item4" | price="8"   | src="item4.png"  | 1>               | 2.                 |
| <Pr</td <td>duct name="Lo</td> <td>go" price="</td> <td>'10" src="Logo.p</td> <td>ng" isSpecial="t</td> <td>rue" width="200"/&gt;</td> | duct name="Lo  | go" price=" | '10" src="Logo.p | ng" isSpecial="t | rue" width="200"/> |
| <td>ts&gt;</td> <td></td> <td></td> <td>10 M</td> <td></td>                                                                            | ts>            |             |                  | 10 M             |                    |
|                                                                                                    |                |             |                  |                  |                    |
|                                                                                                    |                |             |                  |                  |                    |
|                                                                                                    |                |             |                  |                  |                    |

#### **B.** How to Customize Game Duration?

The default setting for game duration is 30 seconds. You can customize the game duration according to your preferred length.

To customize the game duration, please follow the following steps:

- 1. Go to C:\\CompanyName\_Game\MMGame
- 2. Right click on *game.xml*, edit with *Notepad* ++ or other available program.
- 3. Replace the "30" under the <Application> with your preferred game duration.

#### Note:

1. The duration is in terms of seconds.

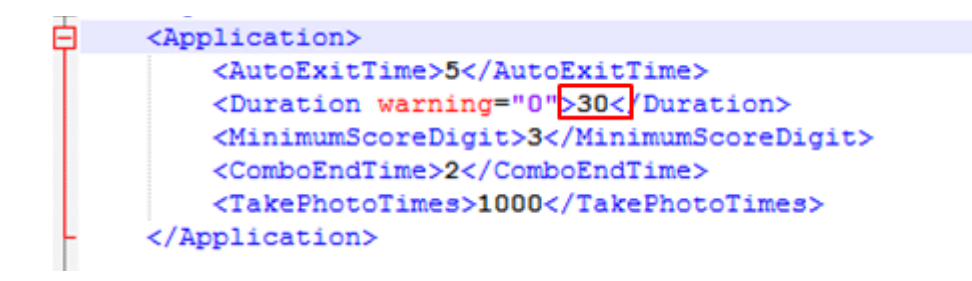

# 3.4.6 How to Customize Font Colour for Game?

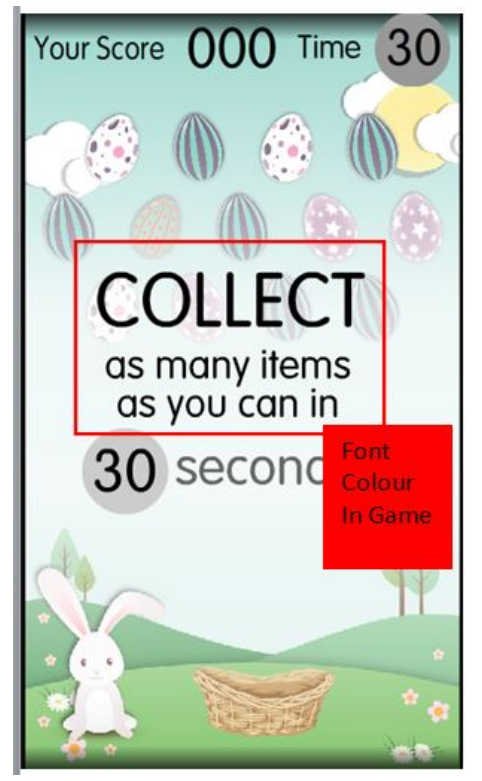

Game in MagicMirror

1. Go to C:\\CompanyName\_Game\MMGame\game

2. Right click on *game.xml*, edit with *Notepad*++ or other available program, and replace the text under *<UI>* 

| 📕 [ 🔁 🕕 🖛 [                                                                                                    |                                            | MMGame                                                       |                                              |                                                  |     | - 🗆 🗙        |
|----------------------------------------------------------------------------------------------------|--------------------------------------------|--------------------------------------------------------------|----------------------------------------------|--------------------------------------------------|-----|--------------|
| The Home Share V                                                                                                    | 5ew                                        |                                                              |                                              |                                                  |     | ^ <b>0</b>   |
| Capy Parts Depter                                                                                                    | More Copy<br>to - Dependence<br>Dependence | New New New New New New New                                  | haparties                                    | Select all<br>Select none<br>Selection<br>Select |     |              |
| 🔄 🕘 * 🕈 🎍 + This PC                                                                                                    | + OS (C) + MagicMirror_Game +              | MMGame +                                                     |                                              |                                                  | v C | Search M., P |
| Nan                                                                                                    | ne *                                       | Date modified                                                | Туре                                         | Size                                             |     |              |
| Homegroup     Homegroup     This PC     Gamen EOS 120     Documents     Documents     Documents     Documents     Mata (meta-pc)     Music     Pictures     Videos     Videos     Sico (C)     Videosk | game<br>game                               | 10/26/2015 11:08<br>1/27/2015 12:13 AM<br>10/27/2015 1:08 PM | File folder<br>Shockware Filesh<br>XME, File | 1,464 KB<br>2 KB                                 |     |              |
| 3 items State: 23 Shared                                                                                                    |                                            |                                                              |                                              |                                                  |     | 10 21        |

Note:

| 1. | For black colour font, please type in | n0 x fffffff |
|----|---------------------------------------|--------------|
|    |                                       | 0 x 00000    |
|    |                                       | 0 x 00000    |
| 2. | For white colour font, please type in | 0 x 00000    |
|    |                                       | 0 x ffffff   |
|    |                                       | 0 x ffffff   |
|    |                                       |              |

| 2 W  | MAGIC    | MIRROR03\Wonderbooth_Game\MMGame\game.xml - Notepad++ [Admi | nistrator]           |
|------|----------|-------------------------------------------------------------|----------------------|
| File | Edit     | Search View Encoding Language Settings Macro Run Plugin:    | s <u>W</u> indo      |
| 0    | 98       | 🖻 🔓 🕞 🌡 🖉 🌆 👘 🗇 C 🛛 📾 🌆 🔍 🔍 🖼 💁                             | 🚍 9                  |
|      | onfig.bd | 🖾 📄 new 1 🖾 📑 frames.json 🖾 🔚 frames.json 🖾 🖶 game.xml 🗵    |                      |
| 1    |          | (?xml version="1.0"?>                                       |                      |
| 2    | Ð        | (Config>                                                    |                      |
| 3    | 白        | <application></application>                                 |                      |
| 4    |          | <autoexittime>5</autoexittime>                              |                      |
| 5    | 2        | <duration warning="0">30</duration>                         |                      |
| 6    | 8        | <minimumscoredigit>3</minimumscoredigit>                    |                      |
| 7    |          | <comboendtime>2</comboendtime>                              |                      |
| 8    | 8        | <takephototimes>1000</takephototimes>                       |                      |
| 9    | 5        |                                                             |                      |
| 10   | 8        |                                                             |                      |
| 11   | Þ        | <ui></ui>                                                   |                      |
| 12   | 6 T      | <maskcolor>0x000000</maskcolor>                             | Change the font cold |
| 13   |          | <topuicolor>0xffffff</topuicolor>                           | here                 |
| 14   |          | <middleuicolor>Oxffffff</middleuicolor>                     |                      |
| 15   | -        |                                                             |                      |
| 16   |          |                                                             |                      |
| 17   | 皁        | <control></control>                                         |                      |
| 18   |          | <moveoffset>100</moveoffset>                                |                      |
| 19   | -        |                                                             |                      |
| 20   | 6        |                                                             |                      |

# 3.4.7 How to Test Game?

You can test the game with Flash Players after you have customize the game module.

To test game, please follow the following steps:

- 1. Go to C:\\CompanyName\_Game\MMGame
- 2. Open *game.swf* with Flash Players to play the game.

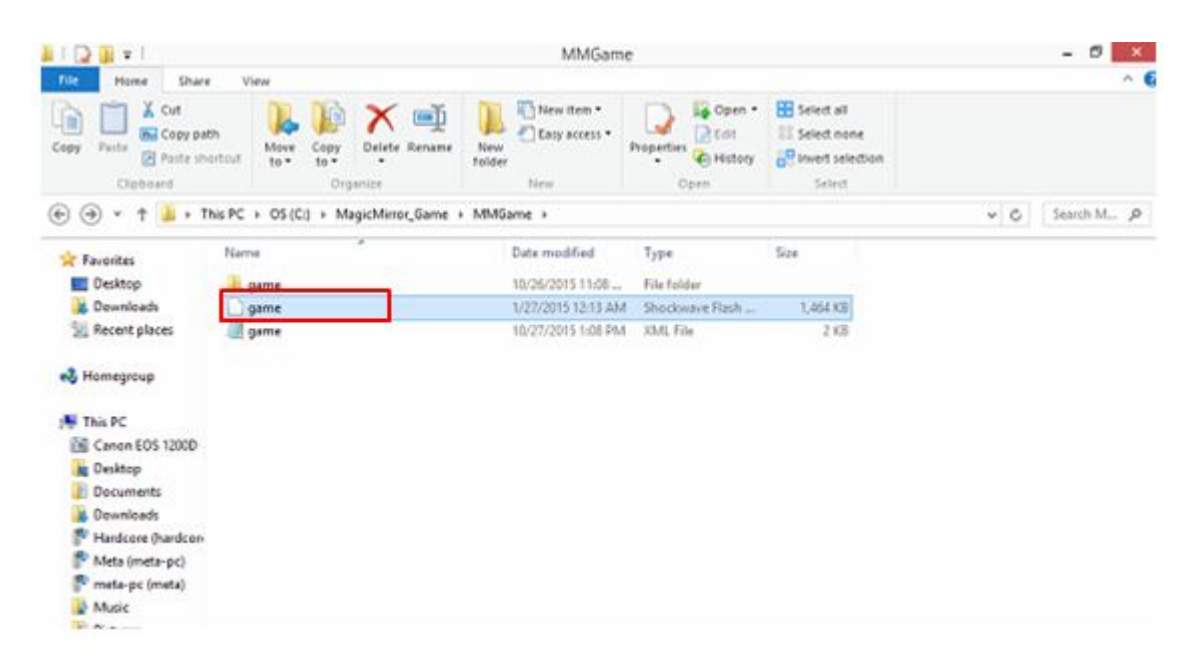

# 3.5 How to Customize Sharing Text?

You can customize the sharing text that will automatically generate when users email or share the photos.

To customize the sharing text, please follow the following steps:

1. Go to C:\\MMLogFile\CompanyNameMMExternal.config

|                                                                                                    |                                                                                                    | OS (C)                                                                                                    |                                                                                                    |                                                                                                    |               |            | 1  |
|----------------------------------------------------------------------------------------------------|----------------------------------------------------------------------------------------------------|----------------------------------------------------------------------------------------------------|----------------------------------------------------------------------------------------------------|----------------------------------------------------------------------------------------------------|---------------|------------|----|
| Hame Sha                                                                                                    | are View                                                                                                    |                                                                                                    |                                                                                                    |                                                                                                    |               |            | 1  |
|                                                                                                    |                                                                                                    | New Item *                                                                                                    | Open -                                                                                                    | Select all                                                                                                    |               |            |    |
| py Paite Darte                                                                                                    | Move Copy Delete Rename                                                                                                    | New I                                                                                                    | Properties Distory                                                                                                    | Select none                                                                                                    |               |            |    |
| Cinhaud                                                                                                    | Ormanica                                                                                                    | Totoer                                                                                                    | - Prestory                                                                                                    | Lalard                                                                                                    |               |            |    |
|                                                                                                    | The RC + CS/CA +                                                                                                    |                                                                                                    | and the second second s |                                                                                                    | -             | Sauch CS   | 0  |
|                                                                                                    |                                                                                                    | 12020-02000                                                                                                    |                                                                                                    |                                                                                                    |               | and some a |    |
| •                                                                                                    | Name                                                                                                    | Date modified                                                                                                    | Type                                                                                                    | Size Date c                                                                                                    | reated        |            |    |
| Nomegroup                                                                                                    | J. MagicMirror02                                                                                                    | 10/7/2015 2:44 PM                                                                                                    | File folder                                                                                                    | 9/3/20                                                                                                    | 115 8:42 AM   |            |    |
| These                                                                                                    | Meta_Launcher                                                                                                    | 10/27/2015 5:52 PM                                                                                                    | File folder                                                                                                    | 10/19/                                                                                                    | 2015 2:07 PM  |            |    |
| Canon EOS 120                                                                                                    | MM6.0_Launcher                                                                                                    | 10/29/2015 9:08 AM                                                                                                    | File folder                                                                                                    | 10/29/                                                                                                    | 2015 9:08 AM  |            |    |
| Desiton                                                                                                    | MM6.3                                                                                                    | 10/29/2015 9:01 AM                                                                                                    | File folder                                                                                                    | 10/29/                                                                                                    | 2010 9:01 AM  |            |    |
| Documents                                                                                                    | Nitvit, ograe                                                                                                    | 11/2/2015 1203 PM                                                                                                    | File folder                                                                                                    | 4/6/20                                                                                                    | 10 10 10 1AM  | X          |    |
| Downloads                                                                                                    | MetherTemplete Controller of                                                                                                    | 11/2/1016 13/06 044                                                                                                    | Elle folder                                                                                                    | 3/4/20                                                                                                    | 2015 10-00 AM |            |    |
| P Hardcore (hard                                                                                                    | MotherTemplate Loundhar                                                                                                    | 10/20/2015 5:42 014                                                                                                    | File folder                                                                                                    | 10/21/                                                                                                    | 2015 0-03 244 | 19         |    |
| P Meta (meta-pc)                                                                                                    | NVIDA.                                                                                                    | 9/10/2015 5-11 PM                                                                                                    | File folder                                                                                                    | 9/38/2                                                                                                    | 1015 511 PM   |            |    |
| T meta-pc (meta)                                                                                                    | OMG Barbie                                                                                                    | 10/7/2015 10:50 AM                                                                                                    | File folder                                                                                                    | 4/14/2                                                                                                    | 015 7:12 PM   |            |    |
| Music                                                                                                    | ConePiece                                                                                                    | 5/21/2015 4:02 PM                                                                                                    | File folder                                                                                                    | 4/6/20                                                                                                    | 115 10-40 AM  |            |    |
| Pictures                                                                                                    | ConePiece current                                                                                                    | 8/13/2015 2:55 PM                                                                                                    | File folder                                                                                                    | L/13/2                                                                                                    | 015 9:20 AM   |            |    |
| P user (user-pc)                                                                                                    | CnePiece Launcher                                                                                                    | 5/6/2015-9-48 AM                                                                                                    | File folder                                                                                                    | 4/6/20                                                                                                    | 15 10-64 AM   |            |    |
| 🗃 Videos                                                                                                    | SSF OSF                                                                                                    | 10/23/2015 3:34 PM                                                                                                    | File folder                                                                                                    | 9/22/2                                                                                                    | 015 5:15 PM   |            |    |
| 🚣 OS (C:)                                                                                                    | SF - Copy                                                                                                    | 10/6/2015 St17 PM                                                                                                    | File folder                                                                                                    | 10/6/2                                                                                                    | 015 5:16 PM   |            |    |
|                                                                                                    | OSF_Launcher                                                                                                    | 10/9/2015 5:21 PM                                                                                                    | File folder                                                                                                    | 9/25/2                                                                                                    | 015 12:15 PM  |            |    |
| Network                                                                                                    | 🖉 🎍 Perllogs                                                                                                    | 8/22/2013 11:22 PM                                                                                                    | File folder                                                                                                    | 8/22/2                                                                                                    | 8013 11:36 PM |            |    |
| 3 items 1 item sales                                                                                                    | stad                                                                                                    |                                                                                                    |                                                                                                    |                                                                                                    |               | Rep.       | h  |
|                                                                                                    | (tes                                                                                                    |                                                                                                    |                                                                                                    |                                                                                                    |               | 12.22      | 1. |
| 20. • 1                                                                                                    |                                                                                                    | MMLogFile                                                                                                    |                                                                                                    |                                                                                                    |               | - 0        | 1  |
| Home Share                                                                                                    | e View                                                                                                    | MMLogFile                                                                                                    |                                                                                                    |                                                                                                    |               | - 0        |    |
| Home Share                                                                                                    | e View                                                                                                    | MMLogFile                                                                                                    | Coen *                                                                                                    | Select all                                                                                                    |               | - 0        |    |
| Home Share                                                                                                    | e View                                                                                                    | MMLogFile                                                                                                    | Open •                                                                                                    | Select all                                                                                                    |               | - 0        |    |
| Home Share                                                                                                    | e View<br>eh Move Copy Delete Rename                                                                                                    | MMLogFile                                                                                                    | Properties                                                                                                    | Select all                                                                                                    |               | - 0        |    |
| Home Share<br>Home Share<br>Paste Copy part<br>Paste Paste sh                                                                                                    | e View<br>eh<br>Move Copy<br>10* 10* Delete Rename<br>Crossofre                                                                                                    | MMLogFile                                                                                                    | Roperties Copen +                                                                                                    | Select all                                                                                                    |               | - 0        |    |
| Home Share<br>Home Share<br>Copy party<br>Paste (2) Paste sh<br>Clipboard                                                                                                    | e View<br>th<br>offsat<br>10° Copy<br>10° Delete Rename<br>Copyanize                                                                                                    | MMLogFile<br>New Iten •<br>Easy access •<br>New<br>Tolder                                                                                                    | Properties<br>Open                                                                                                    | Select all                                                                                                    |               | - 0        |    |
| Home Share<br>Home Share<br>Copy par<br>Paste Paste<br>Dipboard<br>- ↑ ▲ + T                                                                                                    | e View<br>th<br>offstaf<br>his PC + OS (C) + MMLogFile +                                                                                                    | MMLogFile<br>New Iten •<br>Easy access •<br>Folder                                                                                                    | Properties<br>Open                                                                                                    | Select all<br>Select none                                                                                                    | • 0           | Search M.  |    |
| Home Share<br>Home Share<br>Copy part<br>Paste (Pastersh<br>Olaboard<br>() • ↑ () • • ↑                                                                                                    | e View<br>th<br>ortrut View<br>Nove Copy Delete Rename<br>Cryanize<br>Nome Cryanize                                                                                                    | MMLogFile<br>New Item *<br>Easy access *<br>New<br>Tolder<br>New<br>Date modified                                                                                                    | Properties<br>Open<br>Type                                                                                                    | Sclect all<br>Select none<br>Select<br>Size                                                                                                    | C             | - D        |    |
| Home Shan<br>Home Shan<br>A Cut<br>Paste Copy put<br>Paste Copy put<br>Paste of<br>Claboard<br>Claboard<br>Homegroup                                                                                                    | e View<br>th<br>offsut<br>Pis PC + OS (C:) + MMLogFile +<br>Name<br>MetaMMEsternal - Copy                                                                                                    | MMLogFile<br>New<br>Tolder<br>New<br>Date modified<br>8/27/2015 9:27 AM                                                                                                    | Properties<br>Properties<br>Open<br>Type<br>CONFIS File                                                                                                    | Size<br>3 KB                                                                                                    | v 0           | - D        |    |
| Home Shan<br>Home Shan<br>Copy par<br>Paste Pacter sh<br>Oloboard<br>O - 1 + + T<br>Homegroup                                                                                                    | e View<br>th<br>Move Copy Delete Rename<br>Organize<br>his PC + OS (C:) + MMLogFile +<br>Name<br>MetaMMEsternal - Copy<br>MetaMMEsternal                                                                                                    | MMLogFile<br>New<br>Tolder<br>New<br>Date modified<br>8/27/2015 9:27 AM<br>10/21/2015 11:34                                                                                                    | Properties<br>Copen<br>Deen<br>Type<br>CONFIS File<br>CONFIS File                                                                                                    | Select all<br>Select none<br>Provert selection<br>Select<br>Size<br>3 kB<br>3 kB                                                                                     | v 0           | Search M.  |    |
| Home Shan<br>Home Shan<br>Coppose<br>Paste Coppose<br>Paste Paste th<br>Clipboard<br>O - T I + T<br>Homegroup<br>This PC                                                                                                    | e View<br>th<br>Move Copy Delete Rename<br>Crpanize<br>his PC + OS (C:) + MMLogFile +<br>Name<br>MetaMMEsternal - Copy<br>MMEsternal                                                                                                    | MMLogFile<br>New iten *<br>Easy access *<br>New<br>New<br>Date modified<br>8/27/2015 9:27 AM<br>10/21/2015 11:34<br>8/28/2014 1:54 PM                                                                                                    | Type<br>CONFIS File<br>CONFIS File                                                                                                    | Sce<br>Sce<br>Sce<br>Sce<br>Sce<br>Sce<br>Sce<br>Sce<br>Sce<br>Sce                                                                                                   | v 0           | search M.  |    |
| Home Share<br>Home Share<br>A Cut<br>Paste Copy part<br>Paste the<br>Clabboard<br>Paste the<br>Clabboard<br>Paste the<br>Clabboard<br>Paste Share<br>Paste the<br>Clabboard<br>A<br>Homegroup<br>This PC<br>Conon EOS 1200                                                                                                    | e View<br>Move Copy Delete Rename<br>To* Copy Delete Rename<br>Organize<br>his PC + OS (C:) + MMLogFile +<br>Nome<br>MetaMMExternal<br>MMExternal<br>NBrownMMExternal                                                                                                    | MMLogFile<br>New iten *<br>Easy access *<br>New<br>Date modified<br>8/27/2015 9:27 AM<br>10/21/2015 11:54<br>8/28/2014 1:54 PM<br>11/25/2014 9:32 AM                                                                                                    | Type<br>CONFIS File<br>CONFIS File<br>CONFIS File                                                                                                    | Sce<br>3 KB<br>3 KB<br>4 KB<br>4 KB                                                                                                    | * 0           | search M.  |    |
| Home Shart<br>Home Shart<br>Cup parte<br>Copboard<br>Cubboard<br>Cubboard<br>C                                                                                                    | e View<br>th<br>ortrut View Copy Delete Rename<br>Organize<br>This PC + OS (C:) + MMLogFile +<br>Name<br>MetaMMExternal<br>NBrewnMMExternal<br>NBrewnMMExternal<br>new 2                                                                                                    | MMLogFile<br>New Iten *<br>Easy access *<br>New<br>New<br>Date modified<br>8/27/2015 9:27 AM<br>10/21/2015 11:34<br>8/28/2014 9:32 AM<br>11/25/2014 9:32 AM<br>11/25/2014 9:32 AM                                                                                                    | Type<br>CONFIG File<br>CONFIG File<br>CONFIG File<br>CONFIG File<br>CONFIG File                                                                                                    | Steet all<br>Select none<br>Convert selection<br>Select<br>Stee<br>3 KB<br>3 KB<br>4 KB<br>4 KB<br>14 KB                                                             | v 0           | Search M.  |    |
| Home Share<br>Home Share<br>Copy part<br>Paste Partersh<br>Olaboard<br>Olaboard<br>Paste Share<br>Paste Partersh<br>Olaboard<br>Olaboard<br>Copy part<br>Paste Partersh<br>Olaboard<br>Copy part<br>Paste Share<br>Paste Share<br>Olaboard<br>Paste Share<br>Olaboard<br>Paste Share<br>Olaboard<br>Paste Share<br>Olaboard<br>Paste Share<br>Paste Share<br>Olaboard<br>Paste Share<br>Paste Share<br>Paste Sh                                                                                                    | e View<br>Move Copy Delete Rename<br>To* to* Delete Rename<br>Organize<br>his PC + OS (C) + MMLogFile +<br>Name<br>MetaMMEsternal - Copy<br>MetaMMEsternal<br>NBrownMMEsternal<br>new 2<br>NewLockChinaTMMEsternal                                                                                                    | MMLogFile<br>New Iten *<br>Easy access *<br>New<br>Date modified<br>8/27/2015 9:27 AM<br>10/21/2015 11:34<br>8/28/2014 1:54 PM<br>11/26/2014 10:57<br>5/4/2014 10:57<br>5/4/2014 10:57                                                                                                    | Type<br>CONFIS File<br>CONFIS File<br>CONFIS File<br>CONFIS File<br>CONFIS File<br>CONFIS File                                                                                                    | Size<br>Size<br>Size<br>Size<br>Size<br>Size<br>Size<br>Size                                                                                                    | 0             | Search M.  |    |
| Home Shan<br>Home Shan<br>Copy part<br>Paste Copy part<br>Paste Copy Paste Copy Paste Co                                                                                                    | e View<br>th<br>offst View<br>this PC + OS (C:) + MMLogFile +<br>Name<br>MetaMMExternal<br>MMEternal<br>NerwenMMExternal<br>NerwenMMExternal<br>NerwenMMExternal<br>NerwenMMExternal<br>NewLockChinalMMExternal<br>NewLockChinalMMExternal                                                                                                    | MMLogFile<br>New<br>New<br>folder<br>New<br>Date modified<br>8/27/2015 9:27 AM<br>10/21/2015 9:27 AM<br>10/21/2015 9:27 AM<br>11/25/2014 9:32 AM<br>11/25/2014 9:32 AM<br>11/25/2014 12:09 PM<br>9/29/2015 2:13 PM                                                                                                    | Type<br>CONFIG File<br>CONFIG File<br>CONFIG File<br>CONFIG File<br>CONFIG File<br>CONFIG File<br>CONFIG File<br>CONFIG File<br>CONFIG File                                                                                                    | Site<br>Skied none<br>Select all<br>Select<br>Site<br>Skie<br>Skie<br>Skie<br>Skie<br>Skie<br>Skie<br>Skie<br>Ski                                                    | v   6         | Search M.  |    |
| Home Shan<br>Home Shan<br>Copy put<br>Paste Copy put<br>Paste Copy put<br>Copy put<br>Copy put<br>Copy put<br>Decktop<br>Decktop<br>Decktop<br>Hardcore (hards                                                                                                    | e View<br>th<br>offsut<br>D* Copy<br>Dripanize<br>Dripanize<br>Nome<br>MetaMMEsternal<br>NBrownMMEsternal<br>NBrownMMEsternal<br>NBrownMMEsternal<br>NBrownMMEsternal<br>NewLookChinalMMEsternal<br>NewLookChinalMMEsternal<br>NewLookChinalMMEsternal<br>NewLookChinalMMEsternal<br>NewLookChinalMMEsternal<br>NewLookChinalMMEsternal                                                                                                    | MMLogFile New Tolder Date modified 8/27/2015 9:27 AM 10/21/2015 11:34 8/28/2014 1:54 PM 11/26/2014 9:32 AM 11/26/2014 1:54 PM 11/26/2014 1:54 PM 11/26/2014 PM 11/26/2014 PM 11/ | Type<br>CONFIS File<br>CONFIS File<br>CONFIS File<br>CONFIS File<br>CONFIS File<br>CONFIS File<br>CONFIS File<br>CONFIS File<br>CONFIS File<br>CONFIS File<br>CONFIS File                                                                                                    | Size<br>Size<br>Size<br>Size<br>Size<br>Size<br>Size<br>Size                                                                                                    | v 0           | Search M.  |    |
| Home Shan<br>Home Shan<br>Copper<br>Pacter of<br>Copper<br>Pacter of<br>Pacter of<br>Pacter of<br>Pacter                                                                                                    | e View<br>th<br>Move Copy Delete Rename<br>Orpanize<br>his PC + OS (C:) + MMLogFile +<br>Name<br>MetaMMEsternal<br>MMEsternal<br>NBrownMMEsternal<br>NBrownChinalMMEsternal<br>NewLockChinalMMEsternal<br>NewLockChinalMMEsternal<br>OSFMMEsternal<br>OSFMMEsternal                                                                                                    | MMLogFile<br>New Item *<br>Easy access *<br>Item<br>Date modified<br>8/27/2015 9:27 AM<br>10/21/2015 11:34<br>8/28/2014 1:54 PM<br>11/26/2014 1:54 PM<br>11/26/2014 10:57<br>6/4/2014 10:2019 M<br>9/29/2015 2:13 PM<br>8/26/2014 10:01 AM<br>10/5/2015 4:12 PM                                                                                                    | Type<br>CONFIS File<br>CONFIS File<br>CONFIS File<br>CONFIS File<br>CONFIS File<br>CONFIS File<br>CONFIS File<br>CONFIS File<br>CONFIS File<br>CONFIS File<br>CONFIS File<br>CONFIS File                                                                                                    | Sce SkB<br>SkB<br>SkB<br>SkB<br>SkB<br>SkB<br>SkB<br>SkB<br>SkB<br>SkB                                                                                               | v 6           | Search M.  |    |
| Home Shan<br>Home Shan<br>Copoard<br>Paste Copy pa<br>Paste Copy pa<br>Paste                                                                                                    | e View<br>th<br>ortrut View<br>this PC + OS (C:) + MMLogFile +<br>Nome<br>MetaMMEsternal - Copy<br>MetaMMEsternal<br>NBinemMMEsternal<br>new 2<br>NewLookChinalMMEsternal<br>NewLookChinalMMEsternal<br>OSFNMEsternal<br>OSFNMEsternal<br>PorscheMMEsternal<br>PorscheMMEsternal<br>PorscheMMEsternal                                                                                                    | MMLogFile New Item * Easy access * Indee New Oate modified 8/27/2015 9:27 AM 10/21/2015 11:34 8/28/2014 1:54 PM 11/26/2014 1:54 PM 11/26/2014 1:54 PM 11/26/2014 1:55 PM 8/29/2015 21:3 PM 8/29/2015 21:3 PM 8/29/2015 21:3 PM 8/29/2015 21:3 PM                                                                                                    | Type<br>CONFIS File<br>CONFIS File<br>CONFIS File<br>CONFIS File<br>CONFIS File<br>CONFIS File<br>CONFIS File<br>CONFIS File<br>CONFIS File<br>CONFIS File<br>CONFIS File<br>CONFIS File<br>CONFIS File<br>CONFIS File<br>CONFIS File<br>CONFIS File                                                                                                    | Sce<br>Sce<br>Sce<br>Sce<br>Sce<br>Sce<br>Sce<br>Sce<br>Sce<br>Sce                                                                                                   | * 6           | search M.  |    |
| Home Shan<br>Home Shan<br>Copper<br>Pate Copy pa<br>Pate Copy pa<br>Pate to<br>Copper<br>Pate to<br>Copper<br>Pate to<br>Pate to<br>Pate t                                                                       | e View<br>Move Copy Delete Rename<br>Orpanize<br>his PC + OS (C:) + MMLogFile +<br>Nome<br>MetaMMExternal<br>NewcockChina1MMExternal<br>NewcockChina1MMExternal<br>NewLockChina1MMExternal<br>NewLockChina1MMExternal<br>NewLockChina1MMExternal<br>PorscheMMExternal<br>PorscheMMExternal<br>PorscheMMExternal<br>PorscheMMExternal<br>PorscheMMExternal<br>PorscheMMExternal<br>PorscheMMExternal<br>PorscheMMExternal<br>PorscheMMExternal<br>PorscheMMExternal<br>PorscheMMExternal<br>PorscheMMExternal                                                                                                    | MMLogFile<br>New Item *<br>Easy access *<br>New<br>Date modified<br>8/27/2015 9:27 AM<br>10/21/2015 11:54<br>8/28/2014 1:54 PM<br>11/25/2014 1:54 PM<br>11/25/2014 1:55 AM<br>11/25/2014 1:2019 MA<br>9/29/2015 2:13 PM<br>8/25/2015 1:135 AM<br>10/5/2015 4:12 PM                                                                                                    | Type<br>CONFIS File<br>CONFIS File<br>CONFIS File<br>CONFIS File<br>CONFIS File<br>CONFIS File<br>CONFIS File<br>CONFIS File<br>CONFIS File<br>CONFIS File<br>CONFIS File<br>CONFIS File<br>CONFIS File<br>CONFIS File                                                                                                    | Sce<br>SkB<br>SkB<br>SkB<br>SkB<br>SkB<br>SkB<br>SkB<br>SkB<br>SkB<br>SkB                                                                                            | ~ 0           | search M.  |    |
| Home Shan<br>Home Shan<br>Coppose<br>Paste Pacte sh<br>Coppose<br>Paste Pacte sh<br>Copposed<br>Paste Pacte sh<br>Copposed<br>Paste Shan<br>Paste<br>Paste Shan<br>Paste Shan                                                                                                    | e View<br>th<br>Move Copy Deiete Rename<br>Cryanize<br>his PC + OS (C:) + MMLogFile +<br>Name<br>MetaMMExternal - Copy<br>MetaMMExternal<br>NewLockChina/IMMExternal<br>NewLockChina/IMMExternal<br>NewLockChina/IMMExternal<br>NewLockChina/IMMExternal<br>PorschedMMExternal<br>PorschedMMExternal<br>PorschedMMExternal<br>PorschedMMExternal<br>PyramidsShoppingCentrel/MExternal                                                                                                    | MMLogFile New Iten * Easy access * New Date modified 8/27/2015 9:27 AM 10/27/2015 9:27 AM 10/27/2015 9:27 AM 11/26/2014 1:35 AM 11/26/2014 1:35 PM 9/26/2014 1:001 AM 10/3/2015 2:13 PM 8/26/2015 1:135 AM 10/25/2015 4:22 PM 11/25/2014 4:22 PM                                                                                                    | Type<br>CONFIS File<br>CONFIS File<br>CONFIS File<br>CONFIS File<br>CONFIS File<br>CONFIS File<br>CONFIS File<br>CONFIS File<br>CONFIS File<br>CONFIS File<br>CONFIS File<br>CONFIS File<br>CONFIS File<br>CONFIS File<br>CONFIS File<br>CONFIS File                                                                                                    | Steet all<br>Select none<br>Select<br>Steet<br>3 KB<br>3 KB<br>4 KB<br>4 KB<br>4 KB<br>4 KB<br>3 KB<br>3 KB<br>3 KB<br>3 KB<br>3 KB<br>3 KB<br>3 KB<br>3             | v 0           | Search M.  |    |
| Home Shan<br>Home Shan<br>Copp pa<br>Paste Copy pa<br>Paste Pacte sh<br>Copboard<br>Paste Pacte sh<br>Copboard<br>Paste Pacte sh<br>Copboard<br>Paste Pacte sh<br>Copboard<br>Paste Shan<br>Copboard<br>Paste Shan<br>Copboard<br>Paste Shan<br>Copboard<br>Paste Shan<br>Copboard<br>Paste sh<br>Copboard<br>Paste sh<br>Copboa | e View<br>th<br>Move Copy Delete Rename<br>Creanize<br>This PC + OS (C:) + MMLogFile +<br>Name<br>MetaMMExternal - Copy<br>MetaMMExternal<br>NBirownMMExternal<br>NewLookChina1MMExternal<br>NewLookChina1MMExternal<br>NewLookChina1MMExternal<br>NewLookChina1MMExternal<br>PotsdemePlatzM/External<br>PyramidsShoppingCentreMMExternal<br>PyramidsShoppingCentreMMExternal                                                                                                    | MMLogFile  New Tolder  Date modified  B/27/2015 9:27 AM  10/21/2015 9:27 AM  10/21/2015 11:34  B/28/2014 1:54 PM  11/25/2014 1:54 PM  11/25/2014 1:54 PM  11/25/2014 1:54 PM  10/5/2015 2:13 PM  B/26/2014 1:24 PM  11/25/2015 4:12 PM  6/25/2015 4:12 PM  6/3/2014 5:21 PM  B/25/2014 5:21 PM  B/25/2015 4:12 PM  11/25/2014 4:25 PM  11/25/2014 4:25 | Type<br>CONFIS File<br>CONFIS File<br>CONFIS File<br>CONFIS File<br>CONFIS File<br>CONFIS File<br>CONFIS File<br>CONFIS File<br>CONFIS File<br>CONFIS File<br>CONFIS File<br>CONFIS File<br>CONFIS File<br>CONFIS File<br>CONFIS File<br>CONFIS File<br>CONFIS File                                                                                                    | Size<br>3 KB<br>3 KB<br>4 KB<br>4 KB<br>4 KB<br>3 KB<br>3 KB<br>3 KB<br>3 KB<br>3 KB<br>3 KB<br>3 KB<br>3                                                            | v   6         | Search M.  |    |
| Home Shan<br>Home Shan<br>Clabboard<br>Clabboard<br>Clabboard<br>Canon EOS 120<br>Decktop<br>Decuments<br>Downloads<br>Hardcore (hard)<br>meta-pc (meta)<br>Music<br>Pictures<br>Sonam goh (sor<br>user (user-pc)<br>Videos                                                                                                    | e View<br>th<br>offsut<br>Pice Copy<br>Delete Rename<br>Organize<br>Dripanize<br>Nome<br>MetaMMExternal<br>NBrownMMExternal<br>NBrownMMExternal<br>NBrownMMExternal<br>NBrowlockChinalMMExternal<br>NewLockChinalMMExternal<br>NewLockChinalMMExternal<br>Potscherenal<br>Potscherenal<br>PyramidsShoppingCentreMMExternal<br>PyramidsShoppingCentreMMExternal<br>PyramidsShoppingCentreMMExternal<br>PyramidsShoppingCentreMMExternal<br>PyramidsShoppingCentreMMExternal<br>PyramidsShoppingCentreMMExternal<br>PyramidsShoppingCentreMMExternal                                                                                                    | MMLogFile  Mew Ren • Easy access • New folder  Date modified  8/27/2015 9:27 AM 10/21/2015 11:34  8/28/2014 1:54 PM 11/26/2014 9:32 AM 11/26/2014 1:54 PM 11/26/2014 1:54 PM 11/26/2014 1:54 PM 11/26/2015 2:13 PM 8/26/2014 1:001 AM 10/3/2013 4:12 PM 5/25/2015 11:35 AM 11/25/2014 4:05 PM 6/12/2014 4:05 PM 5/25/2015 11:35 AM 11/25/2014 4:05 PM 5/25/2015 11:35 AM 11/25/2014 4:05 PM                                                                                                    | Type<br>CONFIS File<br>CONFIS File                                                                                                    | Size<br>Size<br>Size<br>Size<br>Size<br>Size<br>Size<br>Size                                                                                                    | v 0           | Search M.  |    |
| Home Shan<br>Home Shan<br>Copy pa<br>Paste Copy pa<br>Paste Paste ch<br>Claboard<br>Paste Paste ch<br>Claboard<br>Paste Paste ch<br>Claboard<br>Paste Paste ch<br>Claboard<br>Paste ch<br>Claboard<br>Paste ch<br>Canon EOS 1200<br>Documents<br>Documents<br>Documents<br>Paste ch<br>Claboard<br>Paste ch<br>Claboard<br>Pas   | e View<br>th<br>Nove Copy Delete Rename<br>Orpanize<br>Name<br>MetaMMEsternal - Copy<br>MetaMMEsternal<br>NewLookChinalMMEsternal<br>NewLookChinalMMEsternal<br>NewLookChinalMMEsternal<br>NewLookChinalMMEsternal<br>NewLookChinalMMEsternal<br>NewLookChinalMMEsternal<br>NewLookChinalMMEsternal<br>NewLookChinalMMEsternal<br>PotschetMMEsternal<br>PotschetMEsternal<br>PyramidsShoppingCentreMMEsternal<br>RiverlandMMEsternal<br>RiverlandMMEsternal<br>RiverlandMMEsternal<br>RiverlandMMEsternal<br>RiverlandMMEsternal<br>RiverlandMMEsternal<br>RiverlandMMEsternal<br>RiverlandMMEsternal<br>RiverlandMMEsternal<br>RiverlandMMEsternal               | MMLogFile  New Tolder  Date modified  8/27/2015 9:27 AM 10/21/2015 11:34  8/28/2014 1:54 PM 11/26/2014 9:32 AM 11/26/2014 1:54 PM 11/26/2014 1:54 PM 11/26/2014 1:20 PM 9/26/2015 21:3 PM 9/26/2015 21:3 PM 9/26/2015 11:35 AM 10/3/2015 4:22 PM 11/25/2014 4:55 PM 6/3/2014 5:24 PM 9/27/2015 1:08 PM 9/27/2015 9:33 AM                                                                                                    | Type<br>CONFIS File<br>CONFIS File                                                                                                    | Sce Select all<br>Select none<br>Select<br>Select<br>SkB<br>3 KB<br>4 KB<br>4 KB<br>4 KB<br>4 KB<br>3 KB<br>3 KB<br>3 KB<br>3 KB<br>3 KB<br>3 KB<br>3 KB<br>3        | v 6           | Search M.  |    |
| Home Shan<br>Home Shan<br>Coppea<br>Pate Pate in<br>Claboard                                                                                                    | e View<br>th<br>Nove Copy Delete Rename<br>Crpanice<br>Name<br>MetaMMEsternal - Copy<br>MetaMMEsternal<br>NewLookChinaMMEsternal<br>NewLookChinaMMEsternal<br>NewLookChinaMMEsternal<br>NewLookChinaMMEsternal<br>NewLookChinaMMEsternal<br>PotschemMEsternal<br>PotschemMEsternal<br>ReverlishendMEsternal<br>RoketCrestiveMMEsternal<br>SamsungMMEsternal | MMLogFile New Item * Easy access * Item Index Date modified 8/27/2015 9:27 AM 10/21/2015 11:34 8/28/2014 1:54 PM 11/26/2014 1:54 PM 11/26/2014 1:209 PM 9/29/2013 2:13 PM 9/29/2013 2:13 PM 9/29/2013 2:13 PM 9/29/2013 2:13 PM 9/29/2013 2:13 PM 9/29/2013 2:13 PM 9/29/2013 2:13 PM 9/29/2013 2:13 PM 9/29/2013 2:13 PM 9/29/2013 2:13 PM 9/29/2013 1:05 PM 11/22/2014 4:25 PM 6/12/2014 4:22 PM 6/12/2014 4:22 PM 9/12/2015 1:08 PM 9/12/2015 9:33 AM 10/16/2014 5:40 PM                                                                                                    | Type<br>CONFIS File<br>CONFIS File                                                                                                    | Sce Ske tall Select all Select none Select<br>Select none Select<br>Select selection Select<br>Sce SkB 3kB 4kB 4kB 4kB 4kB 4kB 3kB 3kB 3kB 3kB 3kB 3kB 3kB 3kB 3kB 3 | * 6           | Search M.  |    |

- 2. Edit with *Text Edit* or other available programs.
- 3. The sharing text that can be customized include
  - A. Email Title (Line 17)
  - B. Email Text (Line 18)
  - C. The title share on user post (Line 24)
  - D. Facebook Description text on user post (Line 26)
  - E. Twitter text (Line 36)

#### Note:

1. Sharing text for Twitter should **not more than 100 character** including space

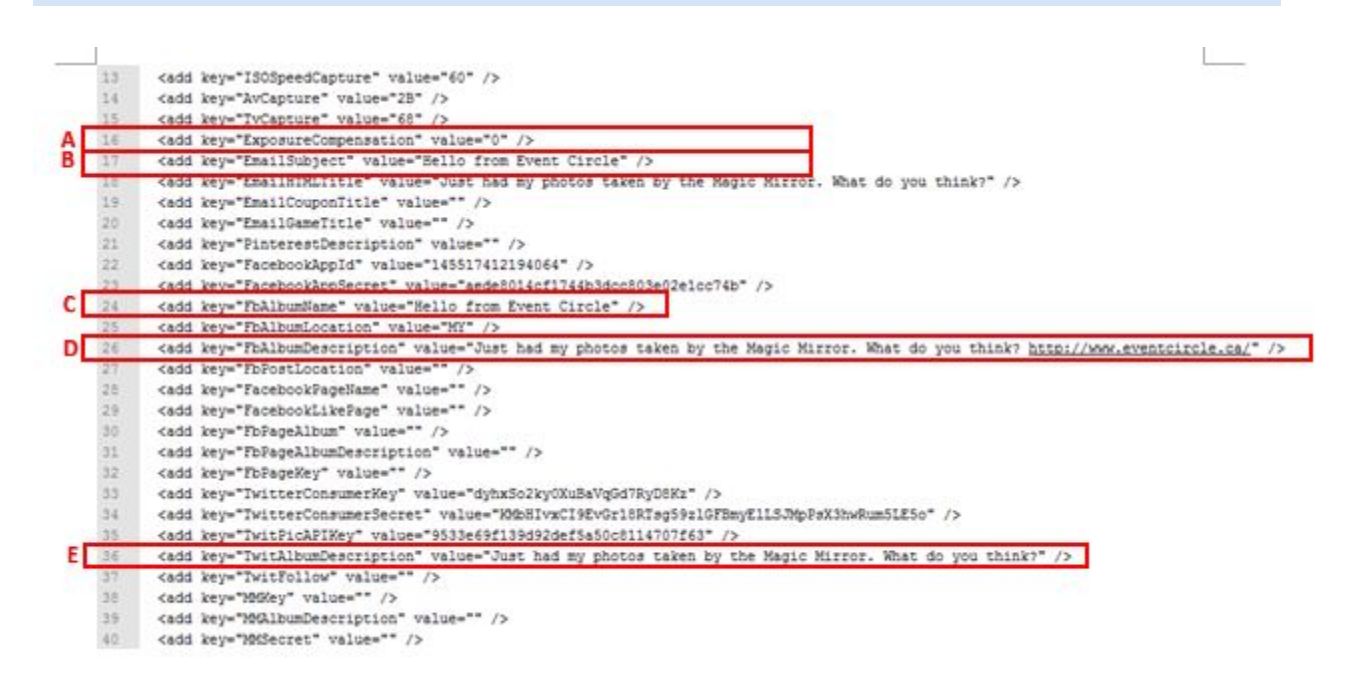

### 3.6 How to Remove or View Testing User Photos?

All testing photo will be stored in the *Temp folder*, you may need to delete it before the event start to avoid them to appear on the screen during the event.

To delete or view testing user photo, please follow the following steps:

- 1. Go to **Drive C**, double click on *Any Module (PhotoBooth, VirtualDressing or Game)*, and double click on *Temp folder*.
- 2. To delete the testing images, you can choose to delete the whole folder or selected images.
- 3. You may backup the photo before deleting it.

| File Home Shar         | e View                                          |                   |                     |                           | ~      |
|------------------------|-------------------------------------------------|-------------------|---------------------|---------------------------|--------|
| 🕑 🕣 = 🕇 📕 🖓            | This PC + OS (C:) + EventCircle_VirtualDressing | •                 | ✓ C S               | earch EventCircle_Virtual | Dre ,0 |
| ☆ Favorites            | Name                                            | Date modified     | Туре                | Size                      |        |
| Desktop                | AnalyticLogs                                    | 10/8/2015 2:10 AM | File folder         |                           |        |
| Downloads              | assets                                          | 10/6/2015 6:31 PM | File folder         |                           |        |
| 3 Recent places        | Content                                         | 10/6/2015 6:31 PM | File folder         |                           |        |
|                        | SV CSV                                          | 10/6/2015 6:31 PM | File folder         |                           |        |
| This PC                | DigitalSignage                                  | 10/6/2015 6:31 PM | File folder         |                           |        |
|                        | DLL DLL                                         | 10/6/2015 6:38 PM | File folder         |                           |        |
| Network                | Error                                           | 10/8/2015 2:16 AM | File folder         |                           |        |
|                        | FilterMedia                                     | 10/6/2015 6:38 PM | File folder         |                           |        |
|                        | 🕌 Fonts                                         | 10/6/2015 6:41 PM | File folder         |                           |        |
|                        | ) images                                        | 10/6/2015 6:57 PM | File folder         |                           |        |
|                        | MMGame                                          | 10/6/2015 6:57 PM | File folder         |                           |        |
|                        | NuiDatabase                                     | 10/6/2015 7:04 PM | File folder         |                           |        |
|                        | PhotoTemplate                                   | 10/6/2015 7:05 PM | File folder         |                           |        |
|                        | Ju Printer                                      | 10/6/2015 7:06 PM | File folder         |                           |        |
|                        | DR QR                                           | 10/6/2015 7:06 PM | File folder         |                           |        |
|                        | J Queues                                        | 10/6/2015 7:06 PM | File folder         |                           |        |
|                        | Superimpose                                     | 10/6/2015 7:08 PM | File folder         |                           |        |
|                        | 🃓 temp                                          | 10/8/2015 2:33 AM | File folder         |                           |        |
|                        | DS_Store                                        | 9/30/2015 1:53 PM | DS_STORE File       | 31 KB                     |        |
|                        | Autofac.dll                                     | 4/27/2014 7:00 PM | Application extens. | 197 KB                    |        |
|                        | - Avateering                                    | 12/10/2014 11:17  | Application         | 93 KB                     |        |
|                        | Adnterop.ShockwaveFlashObjects.dll              | 1/9/2015 11:49 AM | Application extens. | 17 KB                     |        |
|                        | AxInterop.UnityWebPlayerAXLib.dll               | 1/9/2015 11:55 AM | Application extens. | 7 KB                      |        |
|                        | AxInterop.WMPLib.dll                            | 1/9/2015 11:52 AM | Application extens. | 53 KB                     |        |
| 58 items 1 item select | ArShorkwaveFlashObjects.dll                     | 4/29/2014 4:36 PM | Application extens  | 28 KR                     |        |

# 3.7 How to View Users Photos?

All photos taken by the users will be stored in Pictures folder. You can view those photos in two ways:

A. In Local Magic Mirror Location: C:\Users\MagicMirror04\Pictures\CompanyName\Processed

| 👪 l 💽 🚺 = l                                       | Picture T             | pols                  | F                     | Processed             |                       | - 🗆 🗙                 |
|---------------------------------------------------|-----------------------|-----------------------|-----------------------|-----------------------|-----------------------|-----------------------|
| File Home Share                                   | e View Manaç          | e                     |                       |                       |                       | ~ 😯                   |
| € 🤿 ד ( 🌡 > T                                     | his PC → Pictures → E | ventCircle > Proces   | sed                   | ~ ¢                   | Search Processe       | ed ,o                 |
| ★ Favorites ■ Desktop ▶ Downloads ₩ Recent places | 201510071104178       | 201510071105148       | 201510071106239       | 201510071107251       | 201510071115294       | 201510071121121       |
| 🌉 This PC                                         | 29                    | 30                    | 49                    | 96                    | 16                    | 36                    |
| 🗣 Network                                         | 201510071121561<br>94 | 201510071122203<br>07 | 201510071126581<br>13 | 201510071127254<br>30 | 201510072340199<br>29 | 201510072340441<br>42 |
|                                                   | 201510072342067<br>73 | 201510072343150<br>57 | 201510080215508<br>51 | 201510080216145<br>50 | 201510080227361<br>55 | 201510080231039<br>53 |
|                                                   | 201510080231296<br>15 | 201510080232213<br>83 | 201510080234016<br>00 | 201510080235491<br>46 | 201510090943396<br>32 |                       |
| 23 items   1 item selected                        | d 678 KB              |                       |                       |                       |                       | 8=                    |

- B. In Magic Mirror Server
- 1. Go to http://controlpanel.retailcam.co.uk/Account/Login
- 2. Enter username and password

#### *Note:*

Your username and password will be given by Magic Mirror Team, please contact us if you do not have it.

# 4.0 Installation

# 4.1 Hardware Installation Options

The installation for Magic Mirror is very easy and straightforward. It is ready to plug and play as the mirror will be pre-configured before shipping out to the stores. Magic Mirror installation only requires an Ethernet socket (to connect the mirror to the Internet) and a power cable socket (for the power supply). It is run on 200 - 240V power voltage. A power converter can be used if the power voltage of your country is not compatible.

There are 2 options for Magic Mirror installation, which are i. mobile unit with caster wheels ii. flush mount unit

# 4.1.1 Mobile unit with caster wheel

This option allows you to reposition Magic Mirror easily with the caster wheel. It features high flexibility and mobility. The back door access that is lockable enables you to access to the inner components of Magic Mirror whenever required.

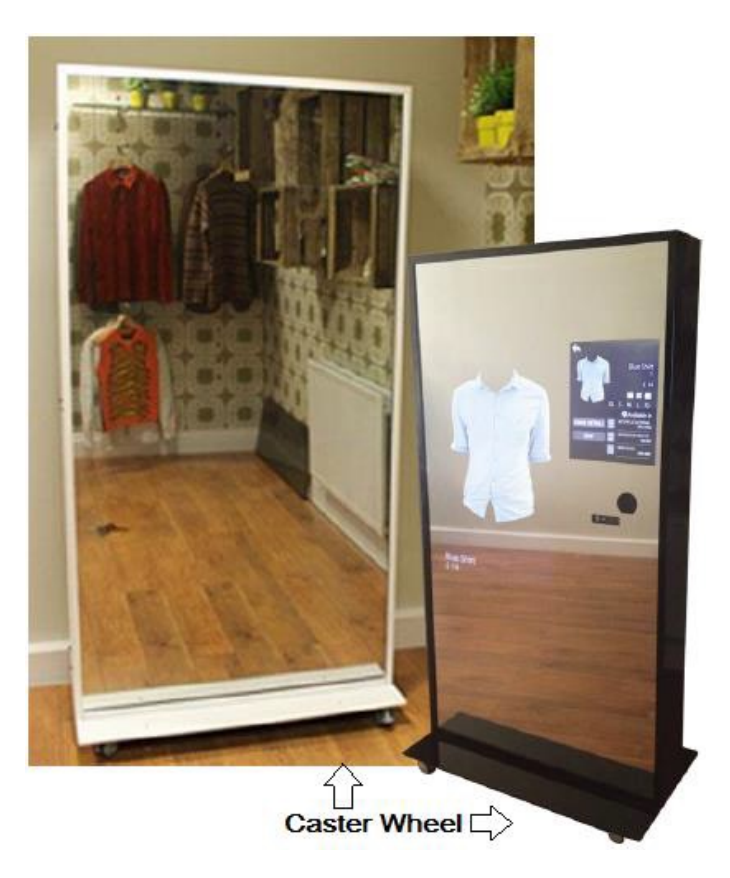

### 4.1.2 Flush mount unit

Flush mount unit allows you to better fit the Magic Mirror with your store's interior by flush mounting the mirror into a wall or a cubicle that make it look like a normal mirror in your store. An optional plinth base can be included in the flush mount unit as opposed to the usual base with the caster wheel. Magic Mirror can be flush mounted to wall using metal L brackets. There is also a back door in flush mount unit for your store staff to access the equipments inside the mirror cabinet and it is lockable.

There are 3 options to flush mount Magic Mirror, which are:

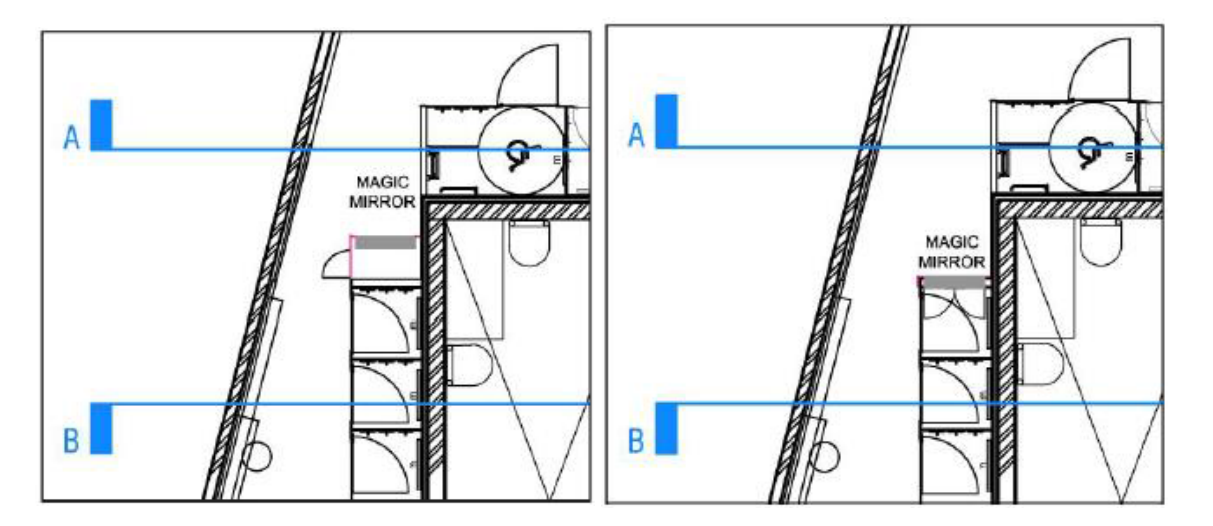

**Option 1:** Flush mount Magic Mirror on a separate room or a cubicle. In this option, the back door will be removed due to limited space so the inner parts of Magic Mirror will be accessed from the sides **Option 2:** Flush mount Magic Mirror to one of the fitting room. This way of installation requires minimal floor space. It reserves the back door for access to the equipments of Magic Mirror whenever needed. Only rare occasional access required, so the back doors can be locked and the

**Option 3:** This way of installation is similar to option 2. The difference is that instead of using the default metal back door of Magic Mirror, you can customize the back door material to fit with the furnishing of your fitting room.

# 4.2 Installation Guide for Flush Mount Option

The step by step installation guide for Magic Mirror upon arrival at your store is shown as follows:

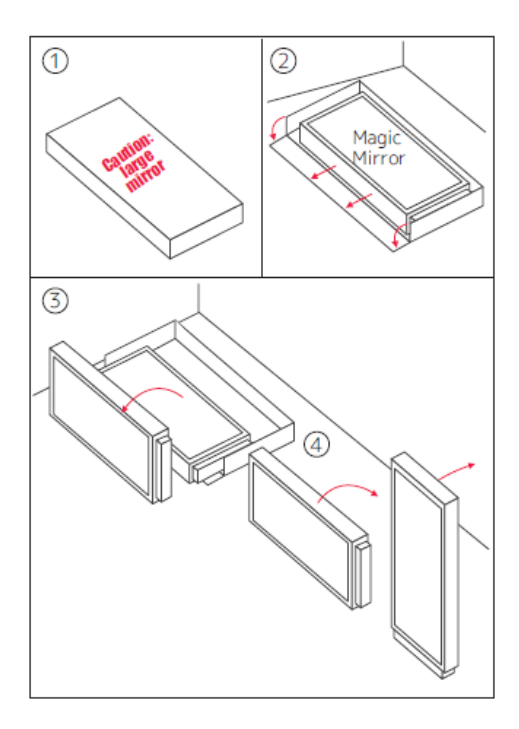

1. Handle the box carefully and unbox it nearby location that you wish to install Magic Mirror.

2. Carry Magic Mirror out of the box.

3. Put Magic Mirror to stand on side.

4. Put Magic Mirror to stand upright and lift it to the wall and secure it on the wall securely.

5. Lastly, plug in the power cable and network cable or on your Wi-Fi for Magic Mirror to function.

#### Note:

- 1. It is advisable to place Magic Mirror at location that is not nearby heater and at location that has 200-240V power point socket and network cable socket at the bottom back of Magic Mirror for the ease of Magic Mirror's power cable and network cable plug in.
- 2. It is advisable to place at location that enables you to access it from the back, not just for ventilation purpose, but also for situations such as replacing faulty components and rebooting Magic Mirror when needed.
- 3. It is advisable to secure Magic Mirror with metal L brackets or other methods when you chose to install Magic Mirror using flush mount option.

# **5.0 Operation**

Magic Mirror will be preset to turn on and shut down automatically at the scheduled time. Once the mirror is turned on, the default Magic Mirror application will also start automatically. The time is normally scheduled based on the opening time and the closing time of your store or event. However, you can also start or close the Magic Mirror application at any point of time.

### 5.1 Start Magic Mirror application

How to start Magic Mirror applications:

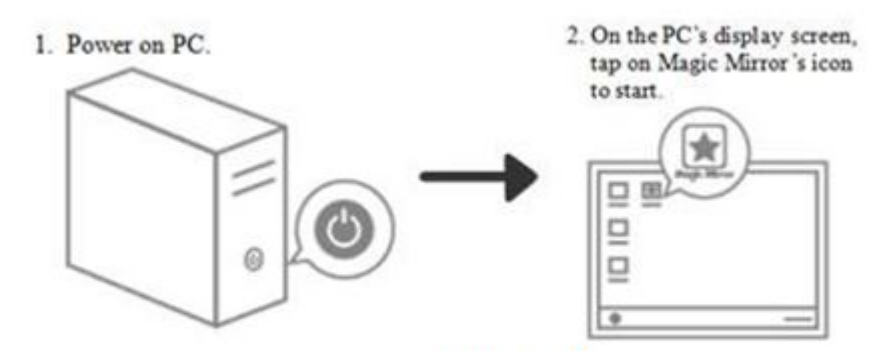

### 5.2 Switch between different modules

During idle mode, idle mode video will continuously playing, you can switch to another module by following the steps below:

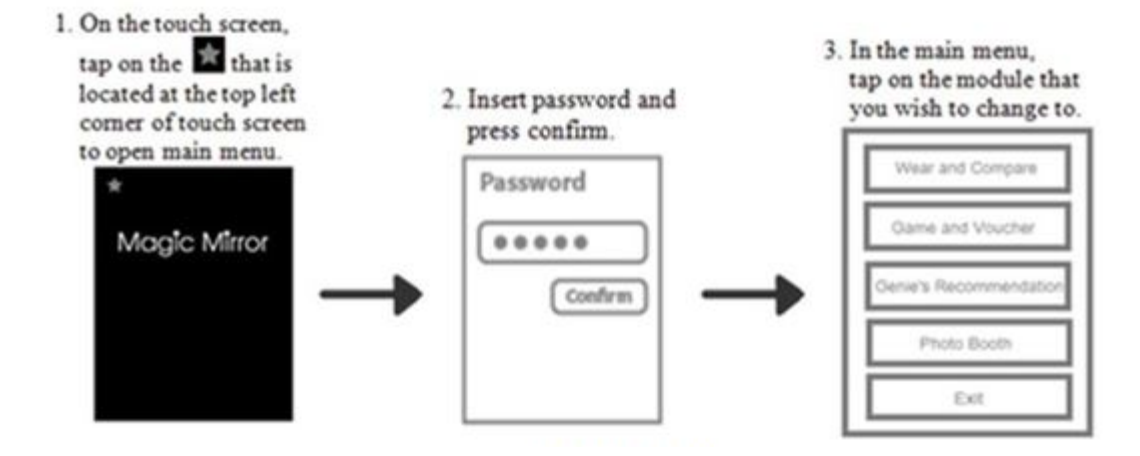

### 5.3 Close Magic Mirror application

How to close Magic Mirror application:

STEP 1: Tap the *STAR* on the top left corner of touchscreen.

**STEP 2:** Type in *password* and tap *Submit* (Password of exit module is *mm*)

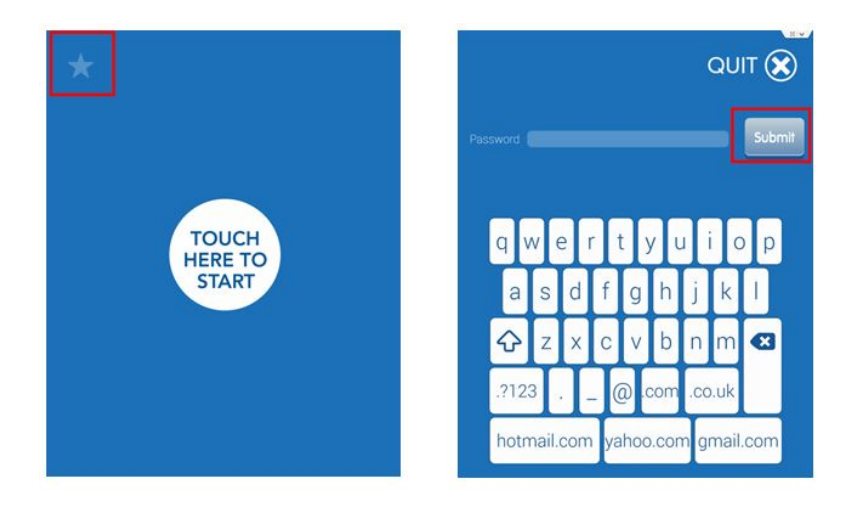

**STEP 3:** At *Magic Mirror Launcher* page, tap the *hidden exit button* on the top left area to go back to window desktop.

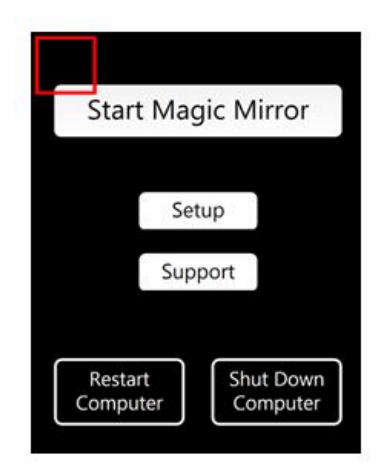

# **5.4 Adjust Camera Settings**

STEP 1: Tap [Setup] on Magic Mirror Launcher. STEP 2: Tap [Step 1: Camera] STEP 3: Adjust the settings, test and save.

|                              | ←<br>Setup                         | Live View Setting        |
|------------------------------|------------------------------------|--------------------------|
| Start Magic Mirror           | Stop 1: Compro                     |                          |
| Setup                        | Step 2: Calibrate                  | Bulb     Capture Setting |
| Support                      | Step 3: Diagnose                   |                          |
| Restart<br>Computer Computer | Is Running on Local Mode<br>Switch | Test Save                |

# 5.5 Magic Mirror Cleaning Guides

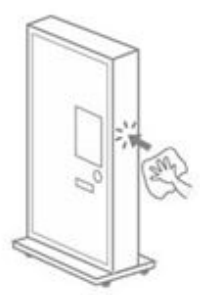

#### Clean the Cabinet

Wipe the dust with a clean cloth.

#### Clean the Mirror

 Spray a few squirts of glass cleaning solution onto the mirror
 Wipe the mirror with a clean cloth or paper towel.

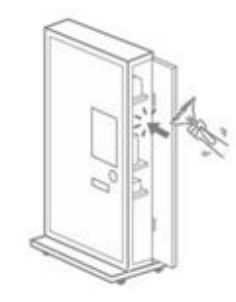

#### Clean the Equipment Inside Cabinet

Use a feather duster to remove the dust around the equipment inside the cabinet.

\* This cleaning can be done less frequent, approximately once in a 6 months' times.

# 6.0 Troubleshooting and Support Guides

# 6.1 QR Code Support

Magic Mirror Need Help? SCAN here.

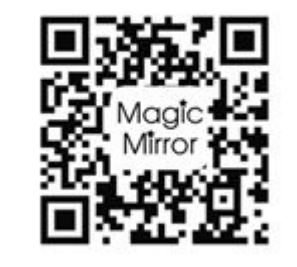

www.magicmirror.me/support Email: support@magicmirror.me Tel: +44 (0) 1344 988 681

# What should I do if the mirror faces technical problems or other relevant issues?

There is a support QR code sticker has stacked at the side door of Magic Mirror. Client can scan on the QR code via mobile phone and they will be directed to our support web page with a list of commonly faced problems together with the solutions. There is also a support contact number and email provided on the sticker where client can contact us for support.

# 6.2 Hardware Failure

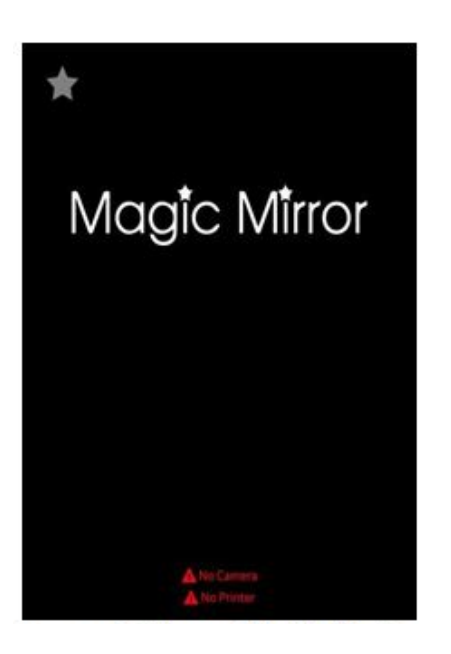

### System Health Check

Magic Mirror is incorporated with a system health check module which will run automatically on a regular basis to check on the equipment. If there is any problem detected, there will be an *error notification* at the bottom part of the Touch Screen.

### 6.2.1 Camera

#### What should I do if camera is not functioning?

- 1. Check and make sure the power of camera is turned on.
- 2. Unplug the power cable and plug in again.

**3.** If the power is on but the battery power is depleted, then it might because of the power cable is not functioning.

**4.** Reboot the Magic Mirror by power off the main switch of Magic Mirror, wait for 2-3 mins, and power on again.

#### 6.2.2 Printer

#### What should I do if printer is not working?

1. Check and make sure the power of printer is turned on.

- 2. Unplug the power cable and plug in again.
- **3.** Reboot the Magic Mirror by power off the main switch of Magic Mirror, wait for 2-3 mins, and power on again.

If the printer is still not working after rebooting, it might be due to the following reasons:

A. Paper Out: Refill with a new paper roll or place the paper roll properly.

- 1. Turn the new media roll
- 2. Tear off a full turn of the media from the roll.

3. Loading process works best with the cut as a square, straight edge.

Cut the paper in a suitable angle.

#### Note:

If the media is not cut square and the operator does not have the ability to cut or tear a straight edge, then the printer can fail to load the media or even cause a media jam. The media should not make contact with the platen roller before the sensor detects the media.

4. Loading media:

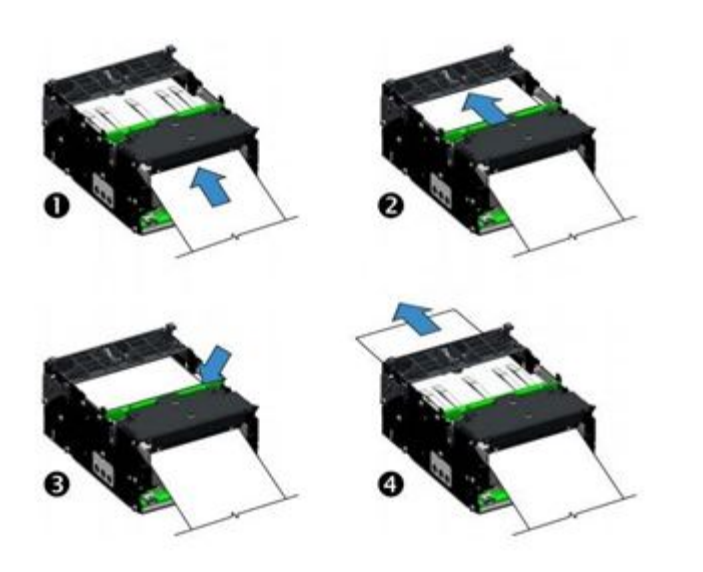

Automated Media Loading

The media is detected when it is inserted into empty media input slot at the rear of the printer. The printer will then start turning the platen (drive) roller when the leading edge of the media passes over the media sensor.

Then the printer will feed, cut, and eject a blank receipt and go to a ready state (solid green status indicator).

*Note: Please use this loading method to load media for normal operations.* 

- C. Printer Bin Full: Remove the printed receipt/voucher from the printer presenter.
- C. Paper Jams: Clearing the printhead and presenter.
- 1. Clearing the Printhead:

#### Note:

- 1. **Printhead becomes** hot while printing. To protect from damaging the printhead and risk of personal injury, avoid touching the printhead.
- 2. *Always* disable printer power by unplugging the printer from the kiosk power supply or turning off the printer and/or kiosk power.
- a. Carefully cut the media at the rear of the printer.
- b. Open the printhead.
- c. Remove and discard the damaged media.
- d. Close the printhead and reload the media using the Automated Media Loading method.
- 2. Clearing the Presenter:
- a. Open the presenter.
- b. Remove and discard the damaged media.

- c. Close the presenter securely.
- D. Printer Disconnect: Reconnect to host computer.

### 6.2.3 Kinect

Kinect is considered not working when *People standing in front of the mirror cannot be detected:* You can walk out from the sensor area and walk in again to see if the kinect detects you. The ideal distance for the kinect detection is *1.5 meter* from the mirror.

#### To Check whether Kinect is Working

Go to C:\\MMSupport\KinectBrowser\KinectExplorer to view the item that Kinect looking at.

*Note:* 

Close all windows of Magic Mirror module before check this.

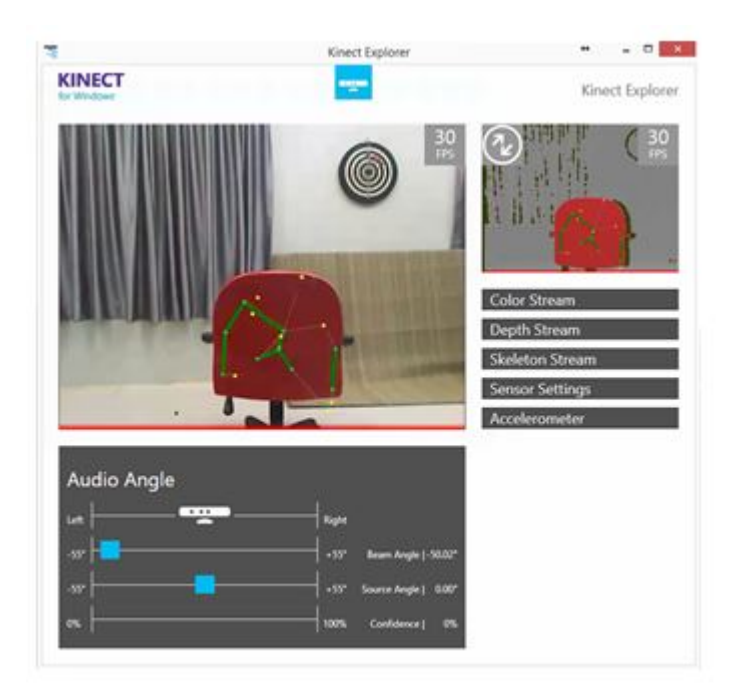

This mean the Kinect detected a chair as a person. Please remove the chair.

What should I do if Kinect is not working?

- 1. Check and make sure the power of Kinect is on.
- 2. Unplug the cables and plug in again.

**3.** Reboot the Magic Mirror by power off the main switch of Magic Mirror, wait for 2-3 minutes, and power on again. Please make sure you switch on the PC in Magic Mirror.

### 6.2.4 Touch screen

#### What should I do if the touch screen is not accurate / over sensitive?

STEP 1: Exit all Magic Mirror modules and go back to Desktop STEP 2: Go to C:\MMSupport\ZyConfig\_Tool\_02.03.25\_04.03.18 STEP 3: Find ZyConfig, the ZyConfig Configuration Tool STEP 4: Right click and select Run as administrator

| 🔶 Favorites         | Name                             | Date modified    |      | Туре                  | Size   |
|---------------------|----------------------------------|------------------|------|-----------------------|--------|
| E Desktop           | Camera Configuration             | 9/10/2014 10:27  | AM   | Shortcut              | 2 KB   |
| Downloads           | README                           | 8/28/2014 3:42 P | M    | TXT File              | 1 KB   |
| 💹 Recent places     | 60 TouchTest                     | 8/28/2014 3:42 P | M    | Application           | 132 KB |
|                     | Windows7.Multitouch.dll          | 8/28/2014 3:42 P | M    | Application extens    | 48 KB  |
| 🕹 Homegroup         | Nindows7.Multitouch.WinForms.dll | 8/28/2014 3:42 P | M    | Application extens    | 7 KB   |
|                     | S ZyComms.dll                    | 8/28/2014 3:42 P | M    | Application extens    | 96 KB  |
| This PC 1           | 🗊 ZyConfig                       | 8/28/2014 3:42   | A.A. | Annliestian           | ASA VP |
| 📜 Desktop           | ZyConfigCLI                      | 8/28/2014 3:42   |      | Open                  |        |
| Documents           | SyUtils.dll                      | 8/28/2014 3.42   | 6    | Run as administrator  |        |
| 😺 Downloads         | ZyWidgets.dll                    | 8/28/2014 3:42   |      | I roubleshoot compati | bility |
| Hardcore (hardcore) |                                  |                  |      | Pin to Start          |        |
| pjacklew (lenovo-pc |                                  |                  |      | Pin to Taskbar        |        |
| P Meta (meta-pc)    |                                  |                  | 0    | Send by Bluetooth to  |        |
| meta-pc (meta)      |                                  |                  |      | Send to               |        |
| E Pictures          |                                  |                  |      | Cut                   |        |
| P sonam goh (sonan  |                                  |                  |      | Conv                  |        |
| user (user-pc)      |                                  |                  |      | cop)                  |        |
| Videos              |                                  |                  |      | Create shortcut       |        |
| L OS (C:)           |                                  |                  |      | Delete                |        |
|                     |                                  |                  |      | Rename                |        |
| Network             |                                  |                  |      | Properties            |        |

STEP 5: Click Yes if windows come with this prompt

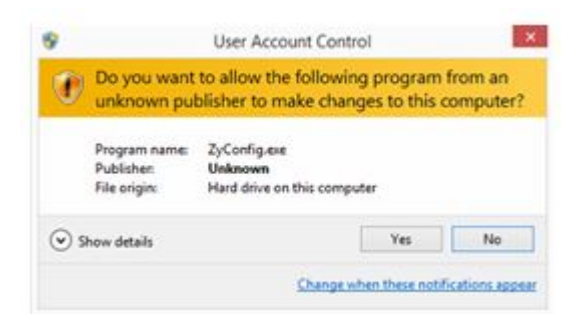

STEP 6: Go to Manual Setup, press 'Controller Options'

|                               | ZyConfig                                           | g (02.03.25_04.03.18)                    |  |
|-------------------------------|----------------------------------------------------|------------------------------------------|--|
| ulti-Display Insta            | all Wizard Manual Setup Firm                       | ware Update About                        |  |
| ontroller Options             | s Sensitivity Axis Options                         | Test Sensor                              |  |
| -                             | 2 Number of Tou                                    | ches: 1 +                                |  |
| windows rouch                 | Options                                            |                                          |  |
|                               | Touch Options                                      | Custom Calibration                       |  |
| Controller Optior             | Touch Options                                      | Custom Calibration                       |  |
| Controller Optior             | Touch Options<br>ns<br>Restore Factory<br>Defaults | Custom Calibration<br>Force Equalization |  |
| Controller Optior<br>Settings | Touch Options<br>ns<br>Restore Factory<br>Defaults | Custom Calibration<br>Force Equalization |  |

#### STEP 7: On Manual Setup, press 'Sensitivity'

The best setting is

Coarse Sensitivity: **3** Activation Threshold: **35** Deactivation Threshold: **35** 

You could adjust your setting with this reference.

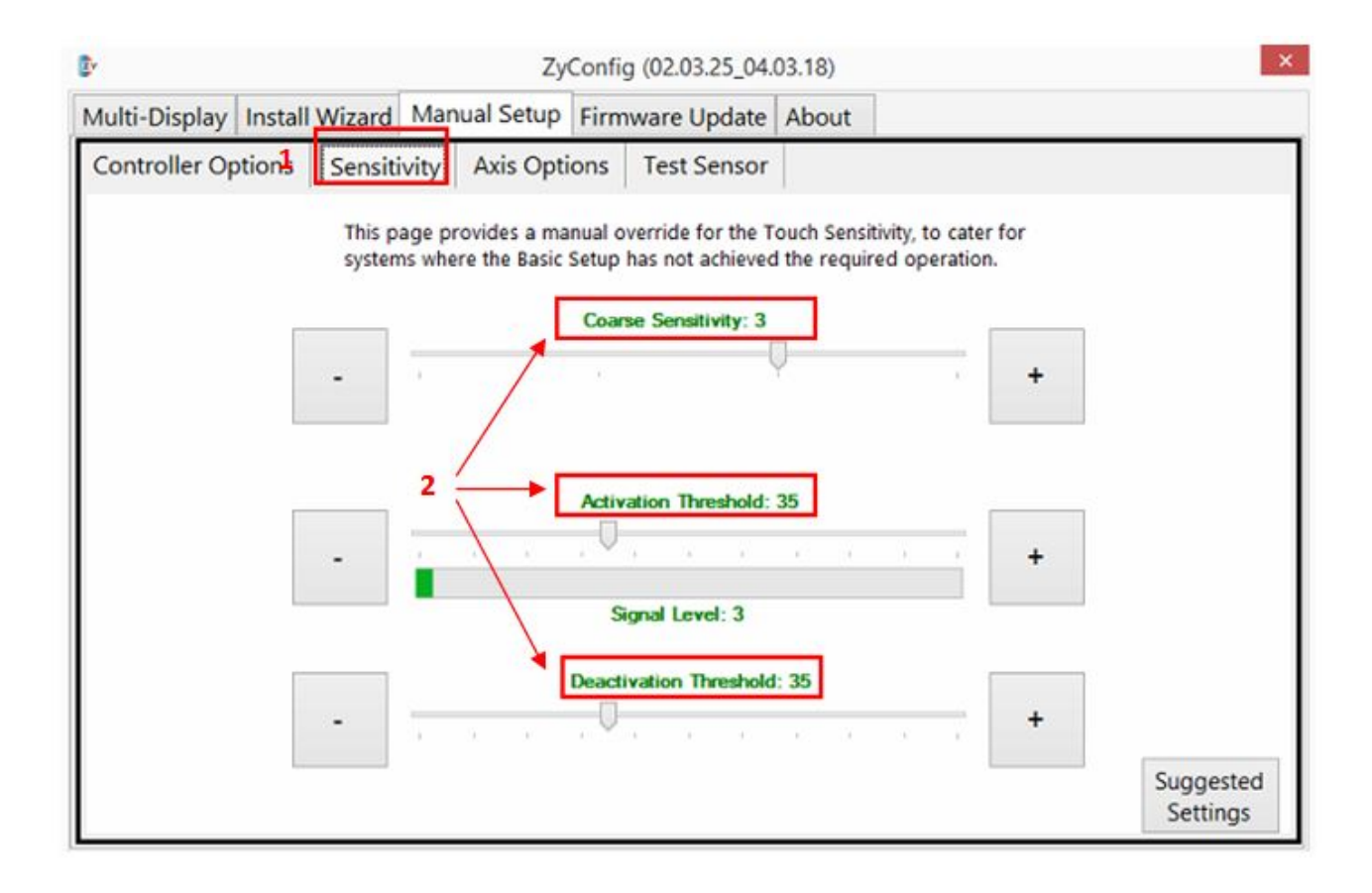

#### STEP 8: Go to Manual Setup, press 'Test Sensor'

You can test whether it's touch screen hardware or software which affect the sensitivity

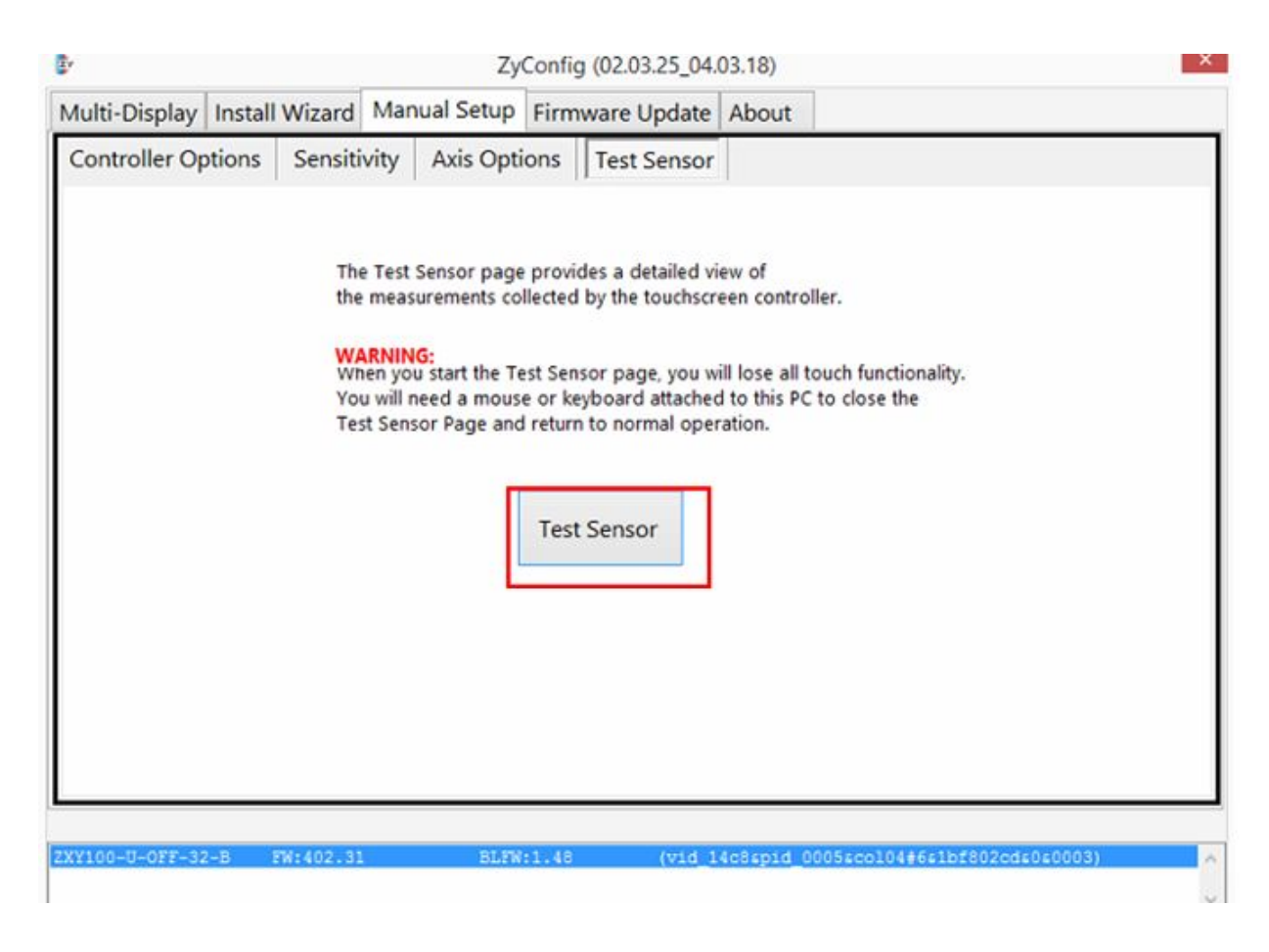

**STEP 9:** *Press or Touch* the screen here and there to make sure *all the lines are detecting your action* (to make sure that every signal are working)

|     |       | XA | in Works |   |   |     |   |   |   |   |     |     |            |            |              |           |                  |
|-----|-------|----|----------|---|---|-----|---|---|---|---|-----|-----|------------|------------|--------------|-----------|------------------|
|     |       | -  |          |   | + | -   | - | 4 | - |   | - 4 | 2   | 4          | -          | Ξ.           | 2         | #                |
|     |       |    | -        |   |   | -84 | - |   | * |   |     |     |            |            |              |           |                  |
|     |       |    |          | 1 |   |     |   |   |   | 1 |     |     |            |            | 1            |           |                  |
| 1   |       |    |          |   |   |     |   |   |   |   |     |     |            |            |              |           |                  |
| 8   |       |    |          |   |   |     |   |   |   |   |     |     |            |            |              |           |                  |
| ١.  | . –   |    |          |   |   |     |   |   |   |   |     |     |            |            |              |           |                  |
| 1   | · Г   |    |          |   |   |     |   |   |   |   |     |     |            |            |              |           |                  |
| Ξ.  |       |    |          | - |   |     |   |   |   |   |     |     |            |            |              |           |                  |
| 1   | ٢Γ.   |    |          | - |   |     |   |   |   |   |     |     |            |            |              |           |                  |
|     |       |    |          |   |   |     |   |   |   |   |     |     |            |            |              |           |                  |
|     | ۰.    |    |          |   |   |     |   |   |   |   |     |     |            |            |              |           |                  |
|     |       |    |          |   |   |     |   |   |   |   |     |     |            |            |              |           |                  |
| . • | 1     |    |          |   |   |     |   |   |   |   |     |     |            |            |              |           |                  |
|     |       |    |          |   |   |     |   |   |   |   |     |     |            |            |              |           |                  |
|     | • •   |    |          |   |   |     |   |   |   |   |     |     |            |            |              |           |                  |
|     |       |    |          |   |   |     |   |   |   |   |     |     |            |            |              |           |                  |
| 1   |       |    |          |   |   |     |   |   |   |   |     |     |            |            |              |           |                  |
|     |       |    |          |   |   |     |   |   |   |   |     |     |            |            |              |           |                  |
|     | • •   |    |          |   |   |     |   |   |   |   |     |     |            |            |              |           |                  |
|     |       |    |          |   |   |     |   |   |   |   |     |     |            |            |              |           |                  |
|     | de la |    |          |   |   |     |   |   |   |   |     |     |            |            |              |           |                  |
|     |       |    |          |   |   |     |   |   |   |   |     |     |            |            |              |           |                  |
| 1   |       |    |          |   |   |     |   |   |   |   |     |     |            |            |              |           |                  |
|     | · 🗆   |    |          |   |   |     |   |   |   |   |     |     |            |            |              |           |                  |
| 112 |       |    |          |   |   |     |   |   |   |   |     |     |            |            |              |           |                  |
| 1   | ١Γ.   |    |          |   |   |     |   |   |   |   |     |     |            |            |              |           |                  |
|     |       |    |          |   |   |     |   |   |   |   |     |     |            |            |              |           |                  |
| 19  | 1     |    |          |   |   |     |   |   |   |   |     |     |            |            |              |           |                  |
|     |       |    |          |   |   |     |   |   |   |   |     |     |            |            |              |           |                  |
| 13  | • •   |    |          |   |   |     |   |   |   |   |     |     |            |            |              |           |                  |
|     |       |    |          |   |   |     |   |   |   |   |     |     |            |            |              |           |                  |
| 14  | 1     |    |          |   |   |     |   |   |   |   |     |     |            |            |              |           |                  |
|     |       |    |          |   |   |     |   |   |   |   |     |     |            |            |              |           |                  |
| 15  |       |    |          |   |   |     |   |   |   |   |     |     |            |            |              |           |                  |
|     |       |    |          |   |   |     |   |   |   |   |     |     |            |            |              |           |                  |
| 14  |       |    |          |   |   |     |   |   |   |   |     |     |            |            |              |           |                  |
|     |       |    |          |   |   |     |   |   |   |   |     | 24  | -          |            | 1.4.9-10     | in Theath | 40.96            |
|     |       |    |          |   |   |     |   |   |   |   |     | 1.0 | thus the i | 100 × 000  | Taiped       | rates for | + 10H. Fals + 15 |
|     |       |    |          |   |   |     |   |   |   |   |     | 2.6 |            | 4 H 004, Y | Water and an | age + BGH |                  |

**STEP 10:** If the lines are *not responding* to your action, it means that the *touch glass, mirror film, or touch screen hardware* are affecting the sensitivity. Please call or email support@magicmirror.me for further assistance.

STEP 11: Press *Esc* to exit

### STEP 12: If everything is fine, please go to *Install Wizard* and press *Touch Test* You can *test whether it is inverted or not stable* (Press Esc to exit)

| B <sup>y</sup> 1 |                                         | Zy                                                              | Config (02.03.25          | _04.0 | 03.18)     |          |       |    | × |
|------------------|-----------------------------------------|-----------------------------------------------------------------|---------------------------|-------|------------|----------|-------|----|---|
| Multi-Display    | Install Wizard                          | Manual Setup                                                    | Firmware Upd              | late  | About      |          |       |    |   |
|                  | Follow the                              | steps below to co                                               | onfigure the ZXV          | 100   | ) sensor a | nd contr | oller |    |   |
| St               | tep 1 Run Inte<br>sensor a              | gration Tests to ver<br>and controller integr                   | ify the<br>ation.         | 1.    | Integratio | n Tests  |       | Ľ. |   |
| SI               | tep 2 Run Bas<br>instructi<br>and sen   | ic Setup and follow<br>ons to configure ser<br>sor orientation. | the onscreen<br>hsitivity |       | 2. Basic S | etup     |       | L. |   |
| St               | tep 3 Run Cali<br>instructi<br>the disp | brate and follow the<br>ons to calibrate the<br>lay.            | e onscreen<br>sensor to   |       | 3. Calibr  | ate      |       |    |   |
| St               | controlle                               | ich Test to verify the<br>er performance.                       | sensor and 2              |       | 4. Touch   | ſest     |       | V  |   |
|                  |                                         |                                                                 |                           |       |            |          |       |    |   |

STEP 13: If it is inverted, go to Manual Setup, press Axis Options

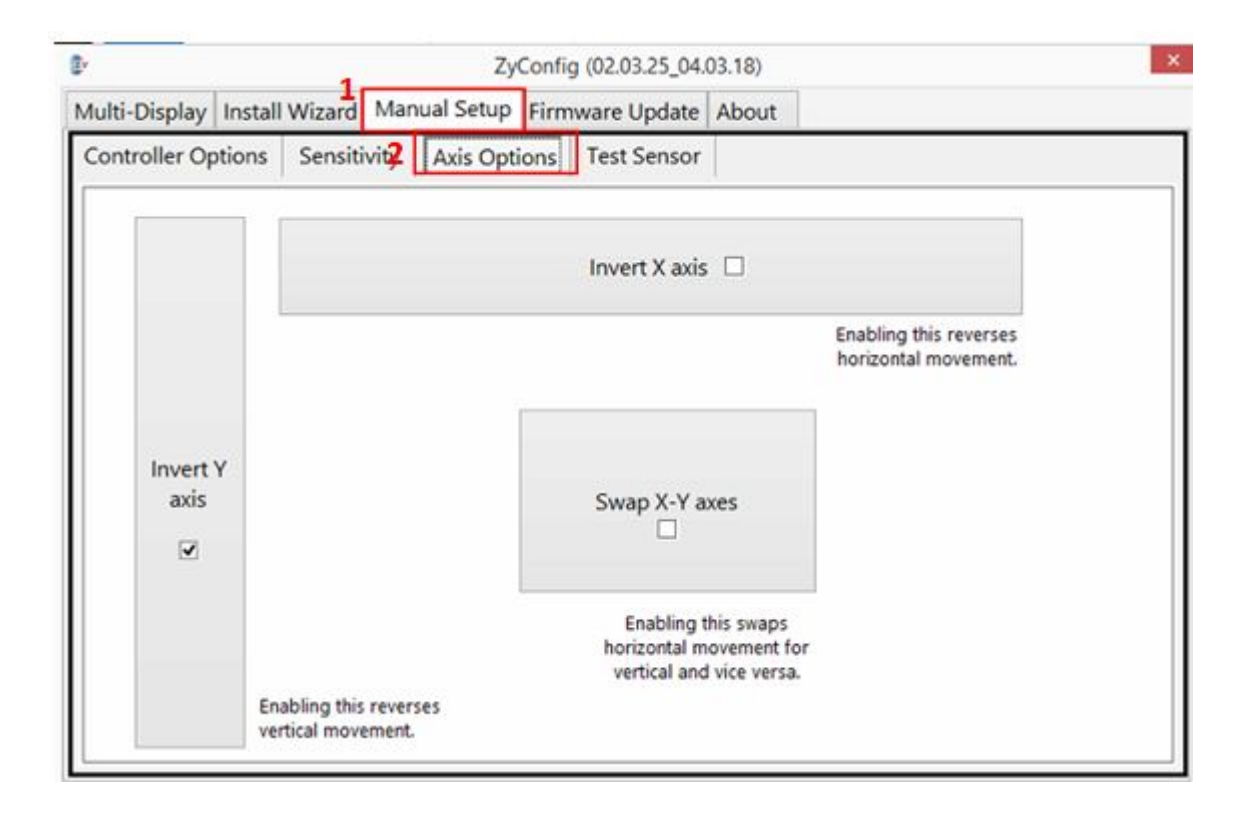

### 6.2.5 Auto Startup the module

To setup auto start module when MagicMirror power on, please follow the following steps:

**STEP 1:** Copy shortcut that placed on your Desktop.

STEP 2: Go to C:\Users\AppData

Go to Drive C > Click Users > your Mirror User Name > type "\AppData" on the directory > and tap "Enter".

You will see Local, LocalLow and Roaming in AppData folder. Click Roaming > Microsoft > Windows > Start Menu > Programs > Startup

Location:

*C:\Users\MagicMirrorName\AppData\Roaming\Microsoft\Windows\Start Menu\Programs\Startup* 

| i 🕞 🔐 🖛 I             |                   | Magic              |              | • -  | ×   |
|-----------------------|-------------------|--------------------|--------------|------|-----|
| File Home Share       | View              |                    |              |      | ~ 6 |
| 🐑 🎯 🔹 🕆 🚺 C:\Usi      | ers\Magic\AppData | ✓ →                | Search Magic | ê    | ٩,  |
| 🔆 Favourites          | Name              | Date modified      | Туре         | Size |     |
| E Desktop             | E Contacts        | 9/25/2015 1:46 PM  | File folder  |      |     |
| Downloads             | Desktop           | 10/2/2015 9:05 AM  | File folder  |      |     |
| S Recent places       | Documents         | 9/25/2015 1:46 PM  | File folder  |      |     |
|                       | Downloads         | 9/25/2015 1:46 PM  | File folder  |      |     |
| 😽 Homegroup           | 🚡 Favourites      | 9/25/2015 1:46 PM  | File folder  |      |     |
|                       | 🔐 Links           | 9/25/2015 1:46 PM  | File folder  |      |     |
| This PC               | Music             | 9/25/2015 1:46 PM  | File folder  |      |     |
| Canon EOS 1100D       | La OneDrive       | 9/25/2015 1:46 PM  | File folder  |      |     |
| 🚡 Desktop             | 3 PicStream       | 9/18/2015 9:54 AM  | File folder  |      |     |
| Documents             | E Pictures        | 10/1/2015 10:34 AM | File folder  |      |     |
| Downloads             | P Saved Games     | 9/25/2015 1:46 PM  | File folder  |      |     |
| 🚏 Jasmine (jasmine-pc | ) Searches        | 9/25/2015 1:46 PM  | File folder  |      |     |
| Music                 | H Videos          | 9/25/2015 1:46 PM  | File folder  |      |     |
| E Pictures            |                   |                    |              |      |     |
| Videos                |                   |                    |              |      |     |
| La Acer (C:)          |                   |                    |              |      |     |
| DATA (D:)             |                   |                    |              |      |     |
| DVD RW Drive (E:)     |                   |                    |              |      |     |

STEP 3: Done

### 6.2.6 Internet Connection

#### What should I do if the mirror is not connected to Internet?

- 1. Check your internet router.
- 2. Contact your internet service provider if the Internet connection is not available.

### 6.2.7 Mirror Screen hanged.

#### What should I do if the mirror screen is hanged?

- 1. Switch off the main power
- 2. Wait for 5 minutes and turn on the main switch again.

# 7.0 System Integration

Magic Mirror is built on a truly flexible Service-Oriented Architecture (SOA) foundation. By implementing the Web Service that conforms to the published Web Services Description Language (WSDL), Magic Mirror can be easily integrated to your business environment to provide seamless customer experience and help to market your products. By applying this open framework, Magic Mirror can work with what you already have in place and improve integration with lower cost and quicker deployments.

# 7.1 **RFID** Integration

RFID integration functions by enabling detections of garments with RFID tags that are moving towards Magic Mirror within the distance of 50cm. This integration enhances customer experience as information detected by the RFID receiver are shown on Magic Mirror and customer is able to make modifications instantly on Magic Mirror and directly make purchase on Magic Mirror.

#### Note :

Please refer to **RFID Integration API Document** for more detail information on RFID Integration.

# 7.2 EPOS or E-Commerce Integration

EPOS or E-Commerce integration functions by enabling the direct purchasing option on Magic Mirror through an API or Web Service call. A QR code translated from transaction ID will be generated for customer as a proof of purchase that has a successful transaction on Magic Mirror.

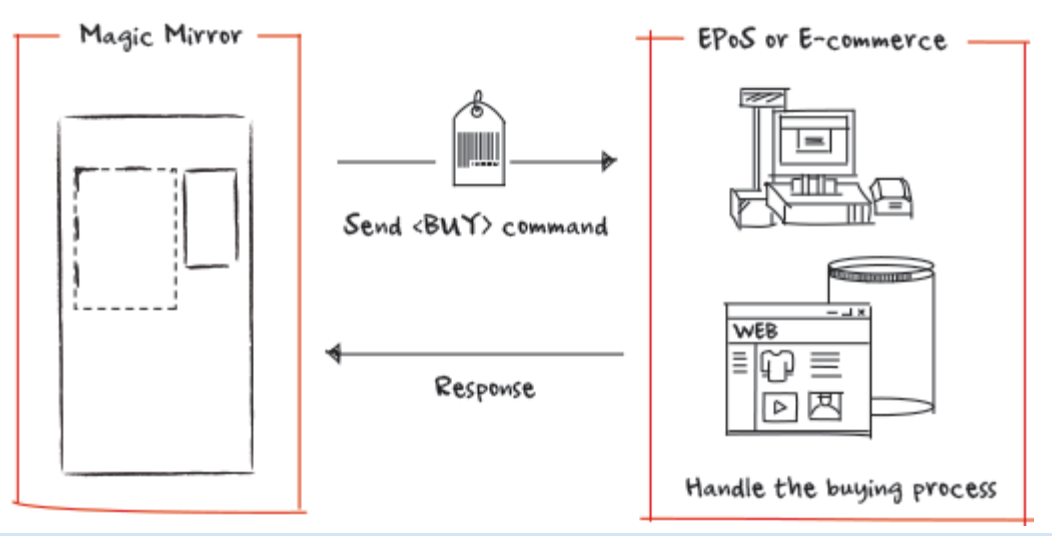

#### Note:

Please refer to **Magic Mirror API Document** for more detail information on EPOS or E-Commerce Integration.

### 7.3 Stock Availability Integration

Stock Availability integration functions by allowing you to show all of your products on the database of Magic Mirror so that your customers can access to the stock availability of their interested products on Magic Mirror. This also enables them to know which branches to go to if the current branch is out of stock.

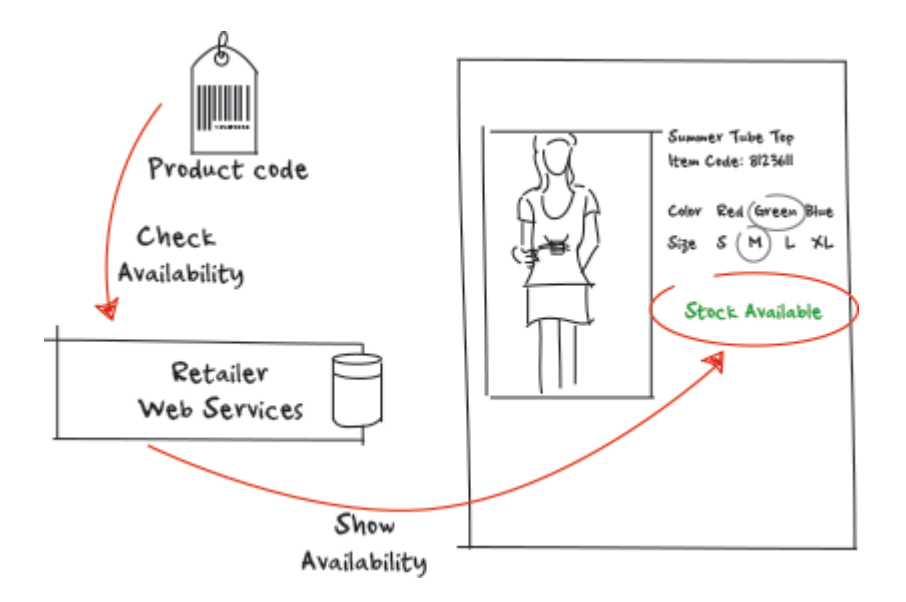

#### Note:

Please refer to **Magic Mirror API Document** for more detail information on Stock Availability Integration.

### 7.4 CRM Information Capture Integration

CRM Information Capture Integration is done by having both ways integration of customer data collected through Magic Mirror with your CRM system through an API or Web Service call.

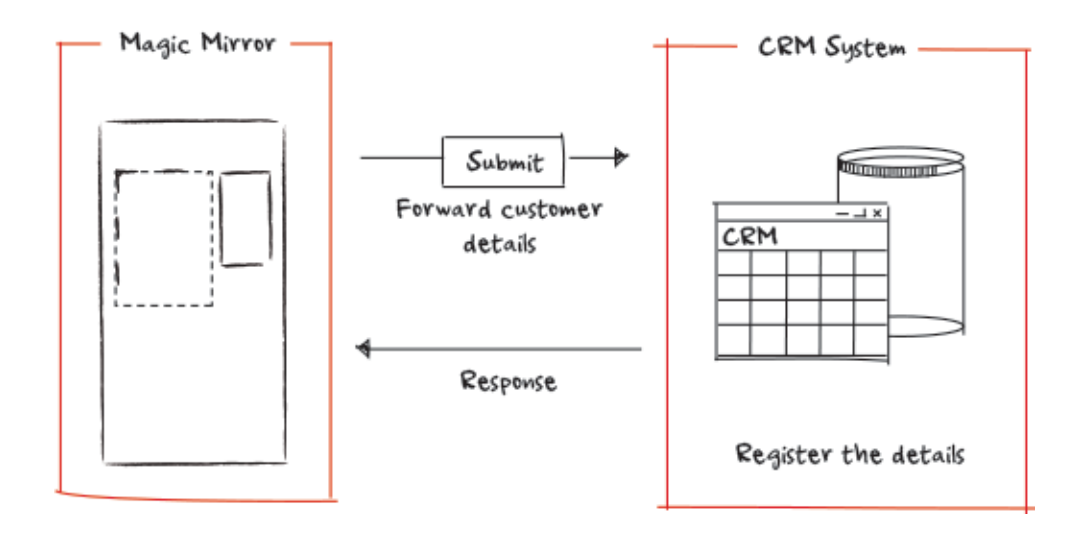

#### *Note:*

Please refer to **Magic Mirror API Document** for more detail information on CRM Information Capture Integration.

# 8.0 Warranty

# **8.1 Limited Warranty**

Magic Mirror warrants the original purchaser of Magic Mirror that the Magic Mirror's hardware are free from defects and conform to Magic Mirror's published product specifications when delivered to your doorstep. Magic Mirror provides a one (1) year limited warranty on all of the Magic Mirror's hardware for no charge. The warranty will start immediately on the day of purchase.

### 8.2 What we will do

In the event of defective hardware within the warranty period, you are required to contact Magic Mirror support service immediately. You may directly contact Magic Mirror via phone or email. The contact details are shown as follows:

- Support Hours: 9.00 a.m. To 5.00 p.m. on Monday to Friday ٠
- Telephone Support Lines : 01344988681 or 01344988650
- Email : support@magicmirror.me

Magic Mirror support service will do a problem diagnose session with you over the phone and also through remote connect support if required as you contact with Magic Mirror. The problem diagnose session is to identify the problem and may require you to reboot the equipment. If the problem is not solved over the phone and through remote connect support, Magic Mirror will make arrangement with you to collect the faulty equipment and send back to manufacturer for repair or for replacement with a new unit if it is certified as faulty. Arrangement will be done by Magic Mirror to replace the repaired or new unit in the mirror cabinet. Magic Mirror will also provide support service on the installation of the repaired or new equipment when required.

Subsequently, in the event of defective hardware after the warranty period, you may also request for help from Magic Mirror support service with additional fees charges on the replacement of the faulty parts.